# Old Company Name in Catalogs and Other Documents

On April 1<sup>st</sup>, 2010, NEC Electronics Corporation merged with Renesas Technology Corporation, and Renesas Electronics Corporation took over all the business of both companies. Therefore, although the old company name remains in this document, it is a valid Renesas Electronics document. We appreciate your understanding.

Renesas Electronics website: http://www.renesas.com

April 1<sup>st</sup>, 2010 Renesas Electronics Corporation

Issued by: Renesas Electronics Corporation (http://www.renesas.com)

Send any inquiries to http://www.renesas.com/inquiry.

## Notice

- 1. All information included in this document is current as of the date this document is issued. Such information, however, is subject to change without any prior notice. Before purchasing or using any Renesas Electronics products listed herein, please confirm the latest product information with a Renesas Electronics sales office. Also, please pay regular and careful attention to additional and different information to be disclosed by Renesas Electronics such as that disclosed through our website.
- Renesas Electronics does not assume any liability for infringement of patents, copyrights, or other intellectual property rights of third parties by or arising from the use of Renesas Electronics products or technical information described in this document. No license, express, implied or otherwise, is granted hereby under any patents, copyrights or other intellectual property rights of Renesas Electronics or others.
- 3. You should not alter, modify, copy, or otherwise misappropriate any Renesas Electronics product, whether in whole or in part.
- 4. Descriptions of circuits, software and other related information in this document are provided only to illustrate the operation of semiconductor products and application examples. You are fully responsible for the incorporation of these circuits, software, and information in the design of your equipment. Renesas Electronics assumes no responsibility for any losses incurred by you or third parties arising from the use of these circuits, software, or information.
- 5. When exporting the products or technology described in this document, you should comply with the applicable export control laws and regulations and follow the procedures required by such laws and regulations. You should not use Renesas Electronics products or the technology described in this document for any purpose relating to military applications or use by the military, including but not limited to the development of weapons of mass destruction. Renesas Electronics products and technology may not be used for or incorporated into any products or systems whose manufacture, use, or sale is prohibited under any applicable domestic or foreign laws or regulations.
- 6. Renesas Electronics has used reasonable care in preparing the information included in this document, but Renesas Electronics does not warrant that such information is error free. Renesas Electronics assumes no liability whatsoever for any damages incurred by you resulting from errors in or omissions from the information included herein.
- 7. Renesas Electronics products are classified according to the following three quality grades: "Standard", "High Quality", and "Specific". The recommended applications for each Renesas Electronics product depends on the product's quality grade, as indicated below. You must check the quality grade of each Renesas Electronics product before using it in a particular application. You may not use any Renesas Electronics product for any application categorized as "Specific" without the prior written consent of Renesas Electronics. Further, you may not use any Renesas Electronics. Renesas Electronics shall not be in any way liable for any damages or losses incurred by you or third parties arising from the use of any Renesas Electronics product for an application categorized as "Specific" or for which the product is not intended where you have failed to obtain the prior written consent of Renesas Electronics. The quality grade of each Renesas Electronics product is "Standard" unless otherwise expressly specified in a Renesas Electronics data sheets or data books, etc.
  - "Standard": Computers; office equipment; communications equipment; test and measurement equipment; audio and visual equipment; home electronic appliances; machine tools; personal electronic equipment; and industrial robots.
  - "High Quality": Transportation equipment (automobiles, trains, ships, etc.); traffic control systems; anti-disaster systems; anticrime systems; safety equipment; and medical equipment not specifically designed for life support.
  - "Specific": Aircraft; aerospace equipment; submersible repeaters; nuclear reactor control systems; medical equipment or systems for life support (e.g. artificial life support devices or systems), surgical implantations, or healthcare intervention (e.g. excision, etc.), and any other applications or purposes that pose a direct threat to human life.
- 8. You should use the Renesas Electronics products described in this document within the range specified by Renesas Electronics, especially with respect to the maximum rating, operating supply voltage range, movement power voltage range, heat radiation characteristics, installation and other product characteristics. Renesas Electronics shall have no liability for malfunctions or damages arising out of the use of Renesas Electronics products beyond such specified ranges.
- 9. Although Renesas Electronics endeavors to improve the quality and reliability of its products, semiconductor products have specific characteristics such as the occurrence of failure at a certain rate and malfunctions under certain use conditions. Further, Renesas Electronics products are not subject to radiation resistance design. Please be sure to implement safety measures to guard them against the possibility of physical injury, and injury or damage caused by fire in the event of the failure of a Renesas Electronics product, such as safety design for hardware and software including but not limited to redundancy, fire control and malfunction prevention, appropriate treatment for aging degradation or any other appropriate measures. Because the evaluation of microcomputer software alone is very difficult, please evaluate the safety of the final products or system manufactured by you.
- 10. Please contact a Renesas Electronics sales office for details as to environmental matters such as the environmental compatibility of each Renesas Electronics product. Please use Renesas Electronics products in compliance with all applicable laws and regulations that regulate the inclusion or use of controlled substances, including without limitation, the EU RoHS Directive. Renesas Electronics assumes no liability for damages or losses occurring as a result of your noncompliance with applicable laws and regulations.
- 11. This document may not be reproduced or duplicated, in any form, in whole or in part, without prior written consent of Renesas Electronics.
- 12. Please contact a Renesas Electronics sales office if you have any questions regarding the information contained in this document or Renesas Electronics products, or if you have any other inquiries.
- (Note 1) "Renesas Electronics" as used in this document means Renesas Electronics Corporation and also includes its majorityowned subsidiaries.
- (Note 2) "Renesas Electronics product(s)" means any product developed or manufactured by or for Renesas Electronics.

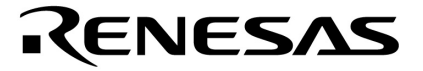

**User's Manual** 

# **CAN SOFTWARE DRIVERS**

Document No. U16844EJ3V0UM00 (3rd edition) Date Published August 2007 NS

© NEC Electronics Corporation 2003

Printed in Japan

[MEMO]

Windows is either registered trademark or trademark of Microsoft Corporation in the United States and/or other countries.

Multi is a trademark of Green Hills Software, Inc.

PC/AT is a trademark of International Business Machines Corporation.

The names of other companies and products are the registered trademarks or trademarks of each company.

- The information in this document is current as of July, 2007. The information is subject to change without notice. For actual design-in, refer to the latest publications of NEC Electronics data sheets or data books, etc., for the most up-to-date specifications of NEC Electronics products. Not all products and/or types are available in every country. Please check with an NEC Electronics sales representative for availability and additional information.
- No part of this document may be copied or reproduced in any form or by any means without the prior written consent of NEC Electronics. NEC Electronics assumes no responsibility for any errors that may appear in this document.
- NEC Electronics does not assume any liability for infringement of patents, copyrights or other intellectual property rights of third parties by or arising from the use of NEC Electronics products listed in this document or any other liability arising from the use of such products. No license, express, implied or otherwise, is granted under any patents, copyrights or other intellectual property rights of NEC Electronics or others.
- Descriptions of circuits, software and other related information in this document are provided for illustrative purposes in semiconductor product operation and application examples. The incorporation of these circuits, software and information in the design of a customer's equipment shall be done under the full responsibility of the customer. NEC Electronics assumes no responsibility for any losses incurred by customers or third parties arising from the use of these circuits, software and information.
- While NEC Electronics endeavors to enhance the quality, reliability and safety of NEC Electronics products, customers agree and acknowledge that the possibility of defects thereof cannot be eliminated entirely. To minimize risks of damage to property or injury (including death) to persons arising from defects in NEC Electronics products, customers must incorporate sufficient safety measures in their design, such as redundancy, fire-containment and anti-failure features.
- NEC Electronics products are classified into the following three quality grades: "Standard", "Special" and "Specific".

The "Specific" quality grade applies only to NEC Electronics products developed based on a customerdesignated "quality assurance program" for a specific application. The recommended applications of an NEC Electronics product depend on its quality grade, as indicated below. Customers must check the quality grade of each NEC Electronics product before using it in a particular application.

- "Standard": Computers, office equipment, communications equipment, test and measurement equipment, audio and visual equipment, home electronic appliances, machine tools, personal electronic equipment and industrial robots.
- "Special": Transportation equipment (automobiles, trains, ships, etc.), traffic control systems, anti-disaster systems, anti-crime systems, safety equipment and medical equipment (not specifically designed for life support).
- "Specific": Aircraft, aerospace equipment, submersible repeaters, nuclear reactor control systems, life support systems and medical equipment for life support, etc.

The quality grade of NEC Electronics products is "Standard" unless otherwise expressly specified in NEC Electronics data sheets or data books, etc. If customers wish to use NEC Electronics products in applications not intended by NEC Electronics, they must contact an NEC Electronics sales representative in advance to determine NEC Electronics' willingness to support a given application.

(Note)

- (1) "NEC Electronics" as used in this statement means NEC Electronics Corporation and also includes its majority-owned subsidiaries.
- (2) "NEC Electronics products" means any product developed or manufactured by or for NEC Electronics (as defined above).

[MEMO]

# INTRODUCTION

| Readers                 | This manual is intended for user engineers who wish to understand the functions of<br>the CAN software drivers and design and develop application systems and programs<br>for these devices. |                                                                                                    |
|-------------------------|----------------------------------------------------------------------------------------------------|----------------------------------------------------------------------------------------------------|
| Purpose                 | This manual is intended to give the Organization below.                                                                                                    | ve users an understanding of the functions described in                                                                                                    |
| Organization            | This manual consists of the fo                                                                                                    | llowing items.                                                                                                    |
|                         | <ul> <li>Product overview</li> </ul>                                                                                                    |                                                                                                    |
|                         | <ul> <li>Installation</li> </ul>                                                                                                    |                                                                                                    |
|                         | <ul> <li>System build</li> </ul>                                                                                                    |                                                                                                    |
|                         | <ul> <li>Configuration</li> </ul>                                                                                                    |                                                                                                    |
|                         | <ul> <li>Driver functions</li> </ul>                                                                                                    |                                                                                                    |
|                         | Sample program                                                                                                    |                                                                                                    |
| How to Read This Manual | It is assumed that the readers of this manual have general knowledge of electrical engineering, logic circuits, and microcontrollers.                                                        |                                                                                                    |
|                         | To gain a general understandi<br>→ Read this manual in the o<br>revised points. The revised<br>PDF file and specifying it in                                                                 | ing of CAN software driver functions:<br>order of the <b>CONTENTS</b> . The mark <r> shows major<br/>d points can be easily searched by copying an "<r>" in the<br/>the "Fine what:" field.</r></r> |
| Conventions             | Data significance:                                                                                                    | Higher digits on the left and lower digits on the right                                                                                                    |
|                         | Active low representation:                                                                                                    | xxx (overscore over pin and signal name)                                                                                                    |
|                         | Note:                                                                                                    | Footnote for item marked with Note in the text                                                                                                    |
|                         | Caution:                                                                                                    | Information requiring particular attention                                                                                                    |
|                         | Remark:                                                                                                    | Supplementary information                                                                                                    |
|                         | Numeric representation:                                                                                                    | Binary xxxx or xxxxB                                                                                                    |
|                         |                                                                                                    | Decimal xxxx                                                                                                    |
|                         |                                                                                                    | Hexadecimal xxxxH                                                                                                    |
|                         | Units for representing powers                                                                                                    | of 2 (address space or memory space):                                                                                                    |
|                         |                                                                                                    | K (kilo): 2 <sup>10</sup> = 1,024                                                                                                    |
|                         |                                                                                                    | M (mega): $2^{20} = 1,024^{2}$                                                                                                    |
|                         |                                                                                                    | G (giga): 2 <sup>30</sup> = 1,024 <sup>3</sup>                                                                                                    |
|                         | Data type:                                                                                                    | Word 32 bits                                                                                                    |
|                         |                                                                                                    | Halfword 16 bits                                                                                                    |
|                         |                                                                                                    | Byte 8 bits                                                                                                    |

# **Related Documents**

The related documents indicated in this publication may include preliminary versions. However, preliminary versions are not marked as such.

#### **Documents Related to Devices**

- Refer to "User's Manual Hardware" of each product about the target device.

#### **Documents Related to Development Tools**

| Document Name                                |                              | Document No. |
|----------------------------------------------|------------------------------|--------------|
| CA850 Ver. 3.00 C Compiler Package Operation |                              | U17293E      |
|                                              | C Language                   | U17291E      |
|                                              | Assembly Language            | U17292E      |
|                                              | Link Directive               | U17294E      |
| PM+ Ver. 6.30 Project Manager                |                              | U18416E      |
| ID850 Ver. 3.00 Integrated Debugger          | Operation                    | U17358E      |
| ID850QB Ver. 3.40 Integrated<br>Debugger     | Operation                    | U18604E      |
| RX850 Ver. 3.20 or Later                     | Basics                       | U13430E      |
| Real-Time OS                                 | Installation                 | U17419E      |
|                                              | Technical                    | U13431E      |
|                                              | Task Debugger                | U17420E      |
| RX850 Pro Ver. 3.21 or Later                 | Basics                       | U18165E      |
| Real-Time OS                                 | Installation                 | U17421E      |
|                                              | Technical                    | U13772E      |
|                                              | Task Debugger                | U17422E      |
| RD850 Ver. 3.01 Task Debugger                |                              | U13737E      |
| AZ850 Ver. 3.30 System Performance Analyzer  |                              | U17423E      |
| SM+ Ver 1.0 System simulator                 | Operation                    | U18601E      |
|                                              | User Open Interface          | U18212E      |
| RA78K0 Ver.3.80 Assembler Package            | Operation                    | U17199E      |
|                                              | Language                     | U17198E      |
|                                              | Structured Assembly Language | U17197E      |
| CC78K0 Ver.3.70 C Compiler                   | Operation                    | U17201E      |
|                                              | Language                     | U17200E      |
| ID78K0-QB Ver. 3.00 Integrated<br>Debugger   | Operation                    | U18492E      |
| PM+ Ver. 6.30                                |                              | U18416E      |
| PG-FP4 Flash Memory Programmer               |                              | U15260E      |

Caution The related documents listed above are subject to change without notice. Be sure to use the latest version of each document when designing.

# CONTENTS

| CHAPTER 1 PRODUCT OVERVIEW                          | 11 |
|-----------------------------------------------------|----|
| 1.1 General                                         | 11 |
| 1.2 Features                                        | 11 |
| 1.2.1 High portability                              |    |
| 1.2.2 Configuration tool                            |    |
| 1.3 Types of CAN Software Drivers                   | 11 |
| 1.4 Execution Environment                           | 12 |
| 1.5 Development Environment                         | 14 |
| CHAPTER 2 INSTALLATION                              | 15 |
| 2.1 General                                         | 15 |
| 2.2 Installation Steps                              | 15 |
| 2.2.1 Windows startup                               |    |
| 2.2.2 Media setting                                 |    |
| 2.3 Directory Structure                             | 16 |
| 2.3.1 CAN software drivers                          |    |
| 2.3.2 Documentation                                 |    |
| 2.3.3 Sample programs                               |    |
| CHAPTER 3 SYSTEM BUILD                              | 18 |
| 3.1 Position of CAN Software Drivers                |    |
| 3.2 System Building Steps                           | 19 |
| 3.2.1 File generation by configurator               | 20 |
| 3.2.2 User applications                             | 21 |
| 3.2.3 Creation of object files                      | 23 |
| 3.2.4 Creation of load module files                 | 23 |
| CHAPTER 4 CONFIGURATION                             | 24 |
| 4.1 General                                         | 24 |
| 4.2 Management of Input Information by Project File | 24 |
| 4.3 File Creation Steps                             | 25 |
| 4.4 Starting the Configurator                       | 25 |
| 4.4.1 Device selection                              |    |
| 4.4.2 Baud rate setting                             |    |
| 4.4.3 Mask settings                                 |    |
| 4.4.4 Message buffer settings                       |    |
| 4.4.5 Other settings                                | 54 |
| 4.4.6 Code generation                               |    |
| 4.4.7 Saving and Opening Project Files              |    |
| 4.5 Error/Warning Message List                      | 63 |

| СНАРТЕ | R 5 DRIVER FUNCTIONS                                       | 68  |
|--------|------------------------------------------------------------|-----|
| 5.1    | List of Driver Functions                                   | 68  |
|        | 5.1.1 Initialization and setting (6 types)                 | 68  |
|        | 5.1.2 Operation modes (3 types)                            | 68  |
|        | 5.1.3 Buffer data acquisition (4 types)                    | 68  |
|        | 5.1.4 Buffer data setting (4 types)                        | 68  |
|        | 5.1.5 Transmit/receive confirmation (4 types)              | 68  |
|        | 5.1.6 CAN channel status acquisition (3 types)             | 69  |
| 5.2    | Data Types                                                 | 70  |
| 5.3    | Return Values (Error Codes)                                | 72  |
| 5.4    | CAN-ID Conversion Macros                                   | 73  |
| 5.5    | Single-Channel Specification CAN Software Driver Functions | 74  |
| 5.6    | CAN Software Driver Functions with Improved Performance    | 75  |
| 5.7    | Description of Driver Functions                            | 76  |
| 5.8    | Driver Functions                                           | 78  |
|        | 5.8.1 Initialization and setting                           | 78  |
|        | 5.8.2 Operation modes                                      | 87  |
|        | 5.8.3 Buffer data acquisition                              | 92  |
|        | 5.8.4 Buffer data setting                                  | 101 |
|        | 5.8.5 Transmit/receive confirmation                        | 110 |
|        | 5.8.6 CAN channel status access                            | 117 |
|        |                                                            |     |
| СНАРТЕ | R 6 SAMPLE PROGRAM                                         | 124 |
| 6.1    | V850ES/FJ2                                                 | 124 |
|        | 6.1.1 Operation environment                                | 124 |
|        | 6.1.2 Overview of operation                                | 124 |
|        | 6.1.3 Items preset by configurator                         | 125 |
|        | 6.1.4 Sample program (for NEC Electronics tool)            | 126 |
|        |                                                            |     |

| APPENDIX | REVISION HISTORY                       | 134 |
|----------|----------------------------------------|-----|
| APP.1    | Main Revisions in this Edition         | 134 |
| APP.2    | Revision History of Preceding Editions | 136 |

# LIST OF FIGURES

| Fig              | ure No. Title                                                                 | Page |
|------------------|-------------------------------------------------------------------------------|------|
| 2-1              | Directory Structure for CAN Software Drivers                                  |      |
| 2-2              | Directory Structure of Sample Programs                                        | 17   |
| 3-1              | System Overview                                                               |      |
| 3-2              | System Building Steps                                                         |      |
| 3-3              | Correlations Between Application Program and CAN Software Driver/Configurator | 22   |
| 4-1              | Main Screen                                                                   | 25   |
| 4-2              | Device Selection Menu Screen                                                  | 27   |
| 4-3              | Baud Rate Setting Screen (V850-aFCAN, V850-DCAN, 78K0-aFCAN)                  |      |
| 4-4              | Baud Rate Setting Screen (V850-FCAN)                                          |      |
| 4-5              | Baud Rate Setting Screen (78K0-DCAN)                                          |      |
| 4-6              | Mask Setting Screen (V850-aFCAN, 78K0-aFCAN)                                  |      |
| 4-7              | Mask Setting Screen (V850-FCAN)                                               |      |
| 4-8              | Mask Setting Screen (V850-DCAN, 78K0-DCAN)                                    |      |
| 4-9              | Buffer Setting Screen (V850-aFCAN, 78K0-aFCAN)                                |      |
| 4-1              | 0 Message Buffer Setting Screen (V850-FCAN)                                   |      |
| 4-1              | 1 Message Buffer Setting Screen (V850-DCAN, 78K0-DCAN)                        | 41   |
| 4-1              | 2 Transmit Message Buffer Setting Screen (V850-aFCAN, 78K0-aFCAN)             |      |
| 4-1              | 3 Receive Message Buffer Setting Screen (V850-aFCAN, 78K0-aFCAN)              |      |
| 4-1              | 4 Transmit Message Buffer Setting Screen (V850-FCAN)                          |      |
| 4-1              | 5 Receive Message Buffer Setting Screen (V850-FCAN)                           |      |
| 4-1              | 5 Transmit Message Buffer Setting Screen (V850-DCAN, 78K0-DCAN)               | 50   |
| 4-1 <sup>-</sup> | 7 Receive Message Buffer Setting Screen (V850-DCAN, 78K0-DCAN)                |      |
| 4-1              | 3 Other Settings Screen (V850-aFCAN, 78K0-aFCAN)                              | 55   |
| 4-1              | 9 Other Settings Screen (V850-FCAN)                                           | 57   |
| 4-2              | 0 Other Settings Screen (V850-DCAN, 78K0-DCAN)                                |      |
| 4-2              | 1 Output Options Setting Screen                                               | 60   |
| 4-2              | 2 Code Generation Startup Screen                                              | 61   |
| 4-2              | 3 Screen for Saving and Opening Project Files                                 | 62   |
| 5-1              | Code Format of Driver Functions                                               |      |

# LIST OF TABLES

| Tal | ble No. Title                                              | Page |
|-----|------------------------------------------------------------|------|
| 2-1 | Provision of CAN Software Drivers                          | 15   |
| 4-1 | Error Code List                                            | 63   |
| 4-2 | Warning Code List                                          |      |
| 5-1 | Data Type List                                             | 70   |
| 5-2 | Parameter Range                                            |      |
| 5-3 | Macros for Parameters                                      |      |
| 5-4 | Macros for Error Codes                                     |      |
| 5-5 | List of CAN-ID Conversion Macros                           |      |
| 5-6 | Single-Channel Specification CAN Software Driver Functions |      |
| 5-7 | CAN Software Driver Functions with Improved Performance    |      |
| 5-8 | Initialization and Setting                                 |      |
| 5-9 | Operation Modes                                            |      |
| 5-1 | 0 Buffer Data Acquisition                                  |      |
| 5-1 | 1 Buffer Data Setting                                      |      |
| 5-1 | 2 Transmit/Receive Confirmation                            |      |
| 5-1 | 3 CAN Channel Status Access                                |      |

# **CHAPTER 1 PRODUCT OVERVIEW**

# 1.1 General

CAN software drivers provide application program interface functions (API functions) to implement communications via NEC Electronics' V850 microcontroller of CAN communication function-equipped 32-bit microcontrollers and 78K0 microcontroller of 8-bit microcontrollers.

#### 1.2 Features

#### 1.2.1 High portability

Users can write CAN communication programs without having to know about the CAN's hardware dependencies or the CPU core. This facilitates portability to and customization of the execution environment.

#### 1.2.2 Configuration tool

GUI-driven commands make it easy to set environment-based initial settings for CAN hardware and other devices to be used, as well as static generation of messages.

#### **1.3 Types of CAN Software Drivers**

<R>

The CAN software driver is supplied in a source file. The source file can be output with the type of the CAN controller and provision of a parameter check function selected.

| Туре                        | Description                                                                             |  |
|-----------------------------|-----------------------------------------------------------------------------------------|--|
| Hardware dependency         | Different drivers are provided for each CPU core and CAN controller type.               |  |
| Parameter checking function | A function that checks and recognizes a user-specified parameter as an error in CAN     |  |
|                             | software driver functions, or a function that does not can be selected.                 |  |
|                             | The parameter check function checks errors in CAN software driver functions. Therefore, |  |
|                             | illegal parameter specification can be prevented but the code capacity increases. Using |  |
|                             | this function for debugging and evaluation is thus recommended.                         |  |
|                             | Since this parameter checking function performs an error check within the CAN software  |  |
|                             | driver functions, there is a trade-off between parameter checking to prevent errors and |  |
|                             | increased code size. Accordingly, use of the parameter checking function is             |  |
|                             | recommended only for debugging or evaluations.                                          |  |

#### **1.4 Execution Environment**

CAN software drivers operate on target systems that are equipped with the following hardware.

#### <R> (1) Target CPU

| V850<br>Microcontrollers | V850ES/FE2, V850ES/FF2, V850ES/FG2, V850ES/FJ2, V850ES/FE3, V850ES/FF3, V850ES/FG3, V850ES/FJ3, V850ES/FK3, V850ES/SG2, V850ES/SJ2, V850ES/SG3, V850ES/SJ3, V850E/RS1, V850E/RS2, V850E/PG2, V850E/DJ3, V850E/DL3, V850E/IA1 |
|--------------------------|----------------------------------------------------------------------------------------------------|
| 78K0<br>Microcontrollers | 78K0/FC2, 78K0/FE2, 78K0/FF2, μPD780822B                                                                                                    |

#### (2) Target CAN controller

aFCAN DCAN FCAN

#### (3) Memory capacity

The memory capacity varies depending on the number of functions (APIs) used by the user, the number of message buffers and channels, the CAN controller, and the register mode used. It particularly depends on the number of functions (APIs).

<R>

The memory capacities of the total functions (16 functions) and the functions used in CHAPTER 6 SAMPLE PROGRAM (8 functions) are shown below.

#### (a) Memory capacity of total functions

- Compiler : CA850 Ver. 3.00 (made by NEC Electronics)
- Optimization : Size optimization
- CAN controller : aFCAN
- Register mode : 32 register mode
- Number of functions used (APIs): 16
  - Table used : Number of channels : 2

Number of transmit/receive message buffers : 10 for each channel (20 in total)

<R>

|                     | ROM Capacity    | RAM Capacity |
|---------------------|-----------------|--------------|
| 16 functions (APIs) | Approx. 1.46 KB | 8 bytes max. |
| Table               | 272 bytes       | -            |
| Total               | Approx. 1.73 KB |              |

**Remark** It depends for the abovementioned contents on the Version of a compiler.

The RAM capacity is the capacity for the stack area.

# (b) Memory capacity of functions used in sample program

- Compiler : CA850 Ver. 3.00 (made by NEC Electronics)
- Optimization : Size optimization
- CAN controller : aFCAN
- Register mode : 32 register mode
- Number of functions used (APIs): 8
  - Table used : Number of channels : 1

Number of transmit/receive message buffers: 2

|                    | ROM Capacity    | RAM Capacity |
|--------------------|-----------------|--------------|
| 8 functions (APIs) | Approx. 1.01 KB | 8 bytes max. |
| Table              | 116 bytes       | -            |
| Total              | Approx. 1.13 KB |              |

**Remark** It depends for the abovementioned contents on the Version of a compiler.

The RAM capacity is the capacity for the stack area.

<R>

# <R> 1.5 Development Environment

The following environment is required for use of CAN software drivers for development of application systems.

(1) Hardware

(2)

| Host machine                                      |                                                  |
|---------------------------------------------------|--------------------------------------------------|
| <ul> <li>IBM PC/AT<sup>™</sup> Series:</li> </ul> |                                                  |
| Supported Windows <sup>™</sup> versions           | Windows 98, Windows Me, Windows 2000, Windows XP |
| Software                                          |                                                  |
| Compiler package                                  |                                                  |

| • CA850:  | Made by NEC Electronics            |
|-----------|------------------------------------|
| • CCV850: | Made by Green Hills Software, Inc. |

- CC78K0: Made by NEC Electronics
- (3) Debuggers

| • ID850:     | Made by NEC Electronics            |
|--------------|------------------------------------|
| • Multi™:    | Made by Green Hills Software, Inc. |
| • PARTNER:   | Made by Kyoto Microcomputer        |
| • ID78K0:    | Made by NEC Electronics            |
| • ID78K0-NS: | Made by NEC Electronics            |
|              |                                    |

(4) Simulators

| • SM850:  | Made by NEC Electronics |
|-----------|-------------------------|
| • SM78K0: | Made by NEC Electronics |

#### **CHAPTER 2 INSTALLATION**

#### 2.1 General

CAN software drivers are provided on Windows-based media. CAN software driver functions are provided in source files.

<R>

| Table 2-1. | Provision | of CAN | Software | <b>Drivers</b> |
|------------|-----------|--------|----------|----------------|
|------------|-----------|--------|----------|----------------|

| Format            | Description                                                                                                    | Media                             |
|-------------------|----------------------------------------------------------------------------------------------------|-----------------------------------|
| Full installation | Sample programs                                                                                                    | CD-ROM                            |
|                   | <ul> <li>CAN configurator/CAN software drivers<br/>(CAN configurator, driver source file, header files, device database)</li> <li>Configurator</li> <li>Documentation (this document)</li> </ul> |                                   |
| Database          | Sample programs                                                                                                    | Web (to be provided), floppy disk |

#### <R> 2.2 Installation Steps

The following are the steps for installing to the host machine the set of files included in the media on which the CAN software drivers are provided.

#### 2.2.1 Windows startup

Turn on the host machine and peripheral devices, then start Windows.

#### 2.2.2 Media setting

Set the CD containing the CAN software drivers into the target device (CD-ROM drive). The setup program will open automatically.

The installer generally outputs the following three files.

- <R>
- CAN configurator/CAN software driver
- Documentation
- Sample programs

Install the above files in accordance with the message displayed on the screen.

#### 2.3 Directory Structure

# 2.3.1 CAN software drivers

#### <R>

Figure 2-1. Directory Structure for CAN Software Drivers

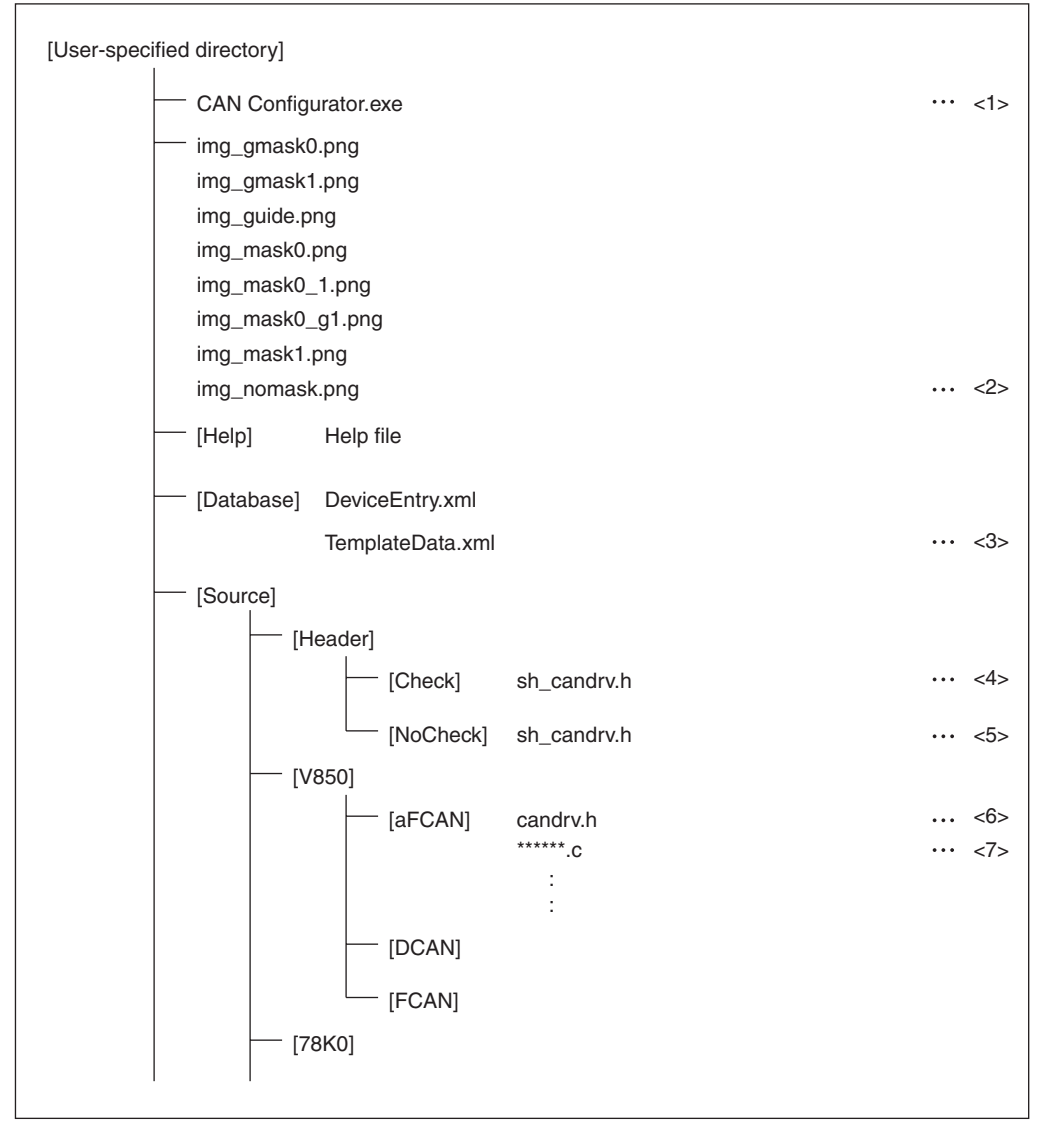

- <1>: Configurator main unit
- <2>: Configurator image file
- <3>: Version information file
- <4>: Header file with parameter checking
- <5> : Header file without parameter checking
- <6>: CAN software driver header file
- <7>: CAN software driver main unit source file

#### 2.3.2 Documentation

Copy this document to any directory.

#### 2.3.3 Sample programs

<R>

Sample programs are provided for V850ES/FJ2 and 78K0/FF2. These programs are installed to the directory structure shown in **Figure 2-2**, under the user-specified directory.

See the **readme.txt** file under each directory for description of each sample program's operations.

<R>

Figure 2-2. Directory Structure of Sample Programs

| [sample] | [V850ES_FJ2] |          | config.c   |
|----------|--------------|----------|------------|
|          |              | $\vdash$ | config.h   |
|          |              | $\vdash$ | config.xml |
|          |              | $\vdash$ | sample.c   |
|          |              | $\vdash$ | sample.h   |
|          |              | L        | readme.txt |
|          | [78K0_FF2]   | <br>     | config.c   |
|          |              | -        | config.h   |
|          |              | $\vdash$ | config.xml |
|          |              | -        | sample.c   |
|          |              | $\vdash$ | sample.h   |
|          |              |          | readme.txt |

# CHAPTER 3 SYSTEM BUILD

#### 3.1 Position of CAN Software Drivers

In the system, CAN software drivers are positioned between the user application and hardware (see **Figure 3-1**). A user interface is provided for controlling the hardware.

The user can simply describe CAN software driver functions in the application without having to know about controlling the hardware registers.

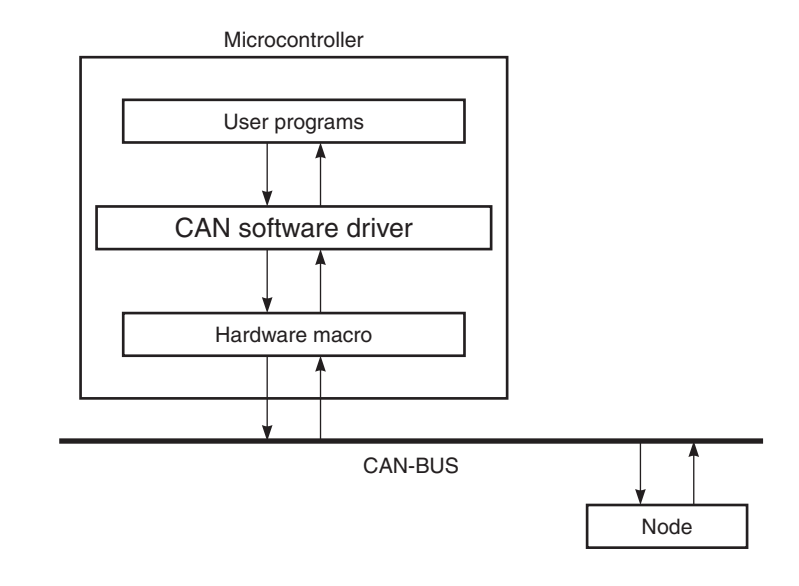

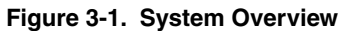

#### 3.2 System Building Steps

When building a system, the set of files that have been installed from the CAN software driver media to the userspecified environment (host machine) are used to generate load module files.

The following terms are used in these descriptions.

- OBJ file: Object file
- LINK file: Link directive file

The system building steps are illustrated in the following figure.

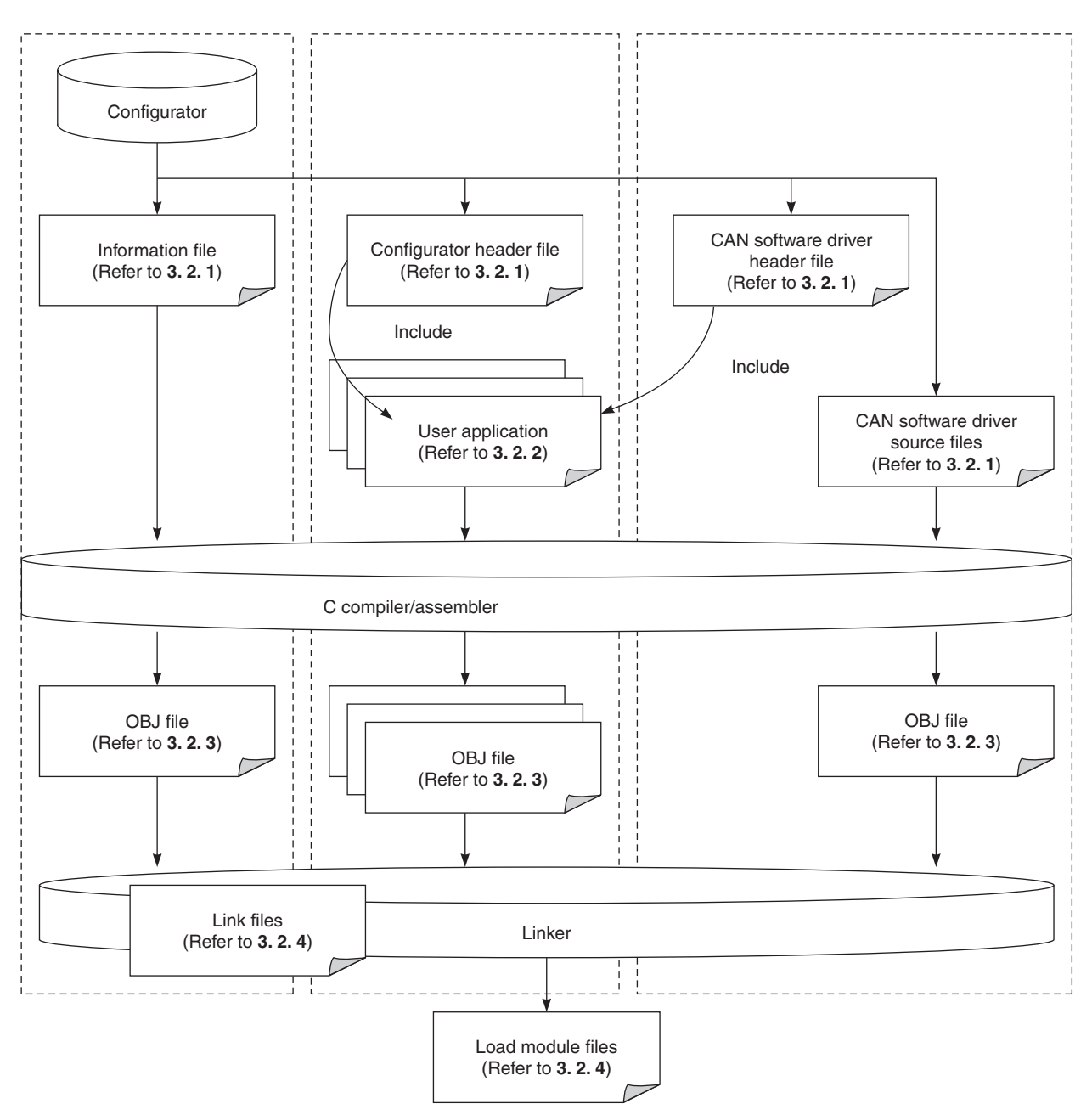

#### Figure 3-2. System Building Steps

#### 3.2.1 File generation by configurator

The configurator sets initial values such as the CAN baud rate, message buffer allocation for transmission and reception, interrupts, and mask, and information files and header files.

For details of the configurator's setting steps, see CHAPTER 4 CONFIGURATION.

#### (1) Configurator's input data

The following must be determined as the minimum requirement before using the configurator to generate files.

- Device to be used (microcontroller name and device name) **Example**: V850ES/FJ2 microcontroller, μPD70F3239
- Device's system clock
- Channel to be used
- CAN system clock for each module
- Baud rate and data bit time configuration for each module
- Setting of message buffer per module

Allocation of transmit and receive buffers, CAN-ID, standard/extended frame, interrupt reporting ON/OFF, mask settings, etc.

• Interrupt enable/disable setting per module Error reporting and transmit/receive reporting

# (2) Configurator's output data

The following four types of files are output by the configurator.

• Information file

This file contains a table of information that was entered into the CAN device by the user. This file is referenced by the CAN software driver. Therefore, this file must be compiled/assembled and linked together with the user application program.

Configurator header file

Message names set by the user are defined in macros. The user can employ these macro names as arguments, etc., for CAN software driver functions. Consequently, this file must be included in the user application.

CAN software driver source files

A group of CAN software driver source files applicable to the device to be used is output. These files must be compiled, assembled, and linked, along with the user application program.

• CAN software driver header file (candrv.h)

A header file that will be used in combination with the target CAN software driver's functions is output.

#### 3.2.2 User applications

CAN'S API functions are used to create CAN communication applications. The header file that is created by the configurator must be included in any file that uses a driver function.

The user should make the following settings in order to use the CAN hardware and the CAN software driver functions.

(1) to (4) below are initialization routines, while (5) and (6) are code related to CAN control applications.

#### (1) System settings

The items to be set vary according to the target device. For example, the setting registers include the following.

For V850 microcontrollers

- System wait control register (VSWC)
- PLL control register (PLLCTL)

#### For 78K0 microcontrolles

- System wait control register (VSWC)
- Internal memory size switching register (IMS)
- Internal expansion RAM size switching register (IXS)

#### (2) Port settings

CAN transmit/receive modes are specified for pins assigned to the transmit/receive operations of the CAN controller to be used.

#### (3) BPC settings (not required for some devices)

These set the programmable peripheral I/O register area, which is the area allocated for the peripheral I/O registers used by the CAN controller.

#### (4) Interrupt settings

When the interrupt handler is used by the CAN controller, the destination address for the interrupt handler routine must be described.

#### (5) Inclusion of header files

The following two header files are included in the source file that uses a CAN software driver.

- candrv.h: Header file provided with the CAN software driver
- \*\*\*\*\*.h: Header file generated by the configurator (\*\*\*\*\* is determined by the user)

# (6) Coding of CAN software driver function (API)

This includes the control code for the CAN that uses the driver's API functions in an application program. For description of the CAN software driver's API functions, see **CHAPTER 5 DRIVER FUNCTIONS**.

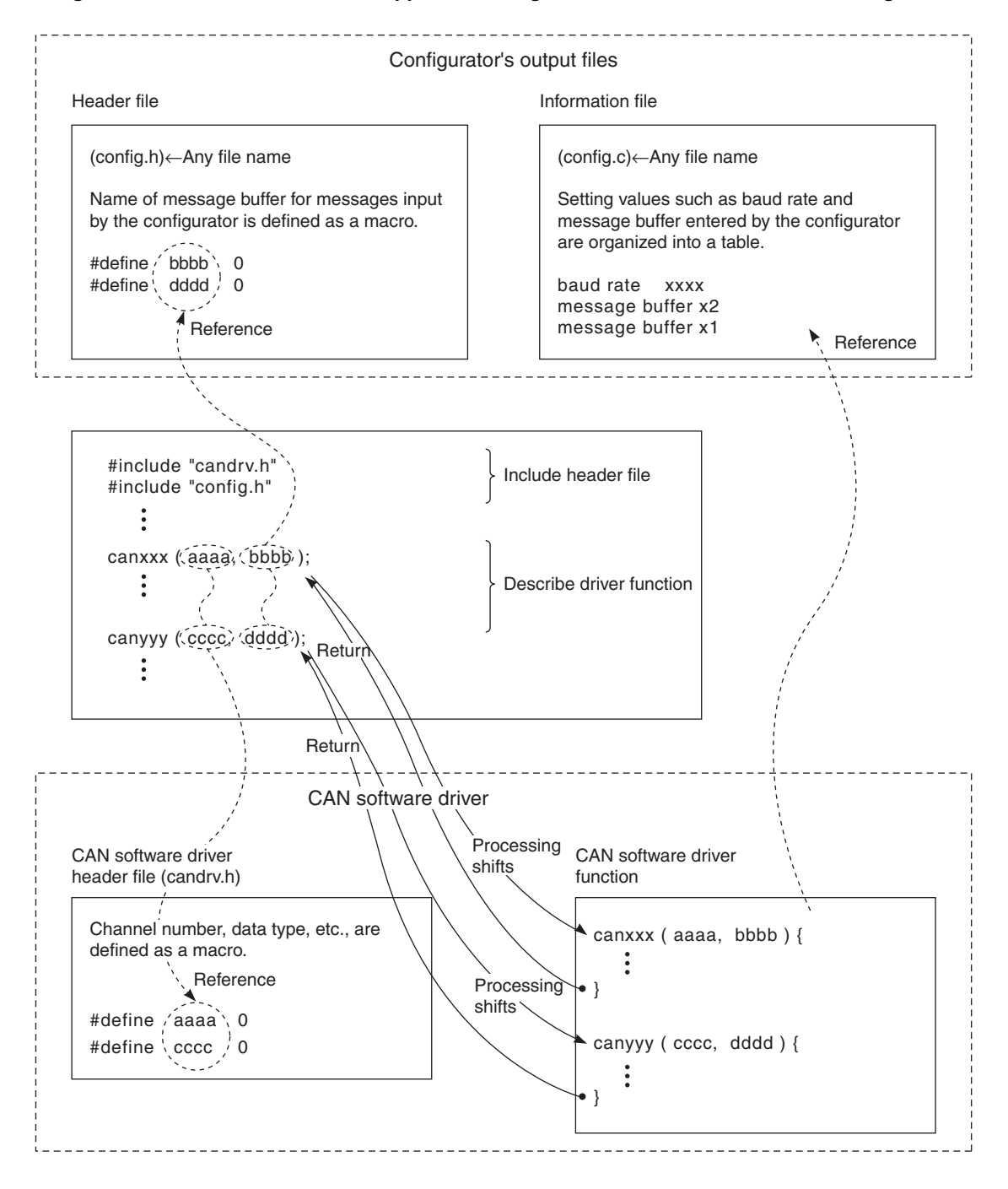

Figure 3-3. Correlations Between Application Program and CAN Software Driver/Configurator

#### 3.2.3 Creation of object files

Information files and CAN software driver source files are compiled and assembled by the user application and CAN configurator to create relocatable object files.

**Remark** See user's manual of each tool for details of the C compiler/assembler startup options and execution method.

#### 3.2.4 Creation of load module files

The following files are linked to create load module files.

- Object file with compiled/assembled user application
- Object file with compiled information files (generated by the CAN configurator)
- Object files resulting from compiling CAN software driver source files created by the CAN configurator
- Link directive file
- Library files recommended for C compiler package
- **Remark** See user's manual of each tool for details of the link editor startup options and execution method. Upon procedure is the example of the compiler made from the NEC electronics, when use other tools, refer to the user's manual of each tool for it.

#### **CHAPTER 4 CONFIGURATION**

# 4.1 General

The configurator is a development tool that the user employs to set the CAN's initial values when building a system that includes CAN functions. Functions are provided to enable the user to enter initial values for registers in accordance with the device to be used, and to perform static generation of messages used in the system.

The initial values for registers corresponding to the target device can be set while selecting the device, entering the system clock value, and setting the baud rate per channel. In addition to these clock and baud rate settings, interrupts can be set as enabled or disabled and message buffer settings can be entered.

In the separate window used to set the baud rate, numerical values that can be set are calculated automatically based on the values input by the user and are displayed in a table. When the user selects any setting from the table, the bar graph display changes to indicate the selected setting. This enables the user to graphically select and set baud rate-related values.

As for static generation of messages, assignment to transmit and receive messages, message names, CAN-ID, and interrupt enable/disable are all settings that can be made.

**Remark** See the CAN controller chapter in the document of each device for details of the CAN controller functions.

#### 4.2 Management of Input Information by Project File

The configurator uses project files to store and manage various types of information entered by the user. This use of project files for storing and retrieving information enables generation of the header files and information files that can be used by driver functions any number of times.

#### 4.3 File Creation Steps

Once the device to be used has been selected, the other steps can be performed in any order. However, it is generally recommended to follow the steps described below in **4.4 Starting the Configurator**.

#### 4.4 Starting the Configurator

When CANConfigurator.exe is started, the following main screen is displayed. Main items are listed on the left side of this screen, and brief descriptions of settings are shown on the right side. "Not configured" is displayed in the Value field for items that have not been set.

<R>

| Second Configurator                                   |                                        |                                                    | - 🗆 × |
|-------------------------------------------------------|----------------------------------------|----------------------------------------------------|-------|
| <u>F</u> ile <u>T</u> ool <u>O</u> ption <u>H</u> elp |                                        |                                                    |       |
|                                                       | <del>?</del> -                         |                                                    |       |
| ⊡- Configuration List                                 | Item Name                              | Value                                              |       |
| CAN Bus Info                                          | Target Device<br>CAN Clock<br>CAN Type | Not configured<br>Not configured<br>Not configured |       |
| Please open a project or create new project           |                                        |                                                    | //.   |

#### Figure 4-1. Main Screen

#### 4.4.1 Device selection

Select device information from the device selection menu.

<Startup method>

- Start by selecting [File] in [New] menu
- Start by double-clicking "Device Infomation" in the main window.
- To change settings later on, start by selecting [Device Setup] on [Tool] menu.

<Settings>

• Select device microcontroller name and target device

Once the user has selected a device, the device's CAN-related information is displayed in the "Device Information" field. At that time, the number of CAN channels is changed to a number corresponding to the specified device.

<R> • Input of CAN clock

Input the frequency of the clock to be supplied to the CAN modules.

CAN Clock...

The \_\_\_\_\_\_ button appears if a device with which the CAN clock can be specified for each channel is selected. Clicking this button displays another dialog box for inputting multiple clock frequencies.

• Setting of programmable I/O area

Select the I/O area from the pull-down menu. Any I/O area that is not listed in the pull-down menu can be entered directly.

Selection or input may not be possible (the area is fixed) in some devices.

Select CAN channel to be used

Select the check box next to the CAN channel to be used.

Figure 4-2. Device Selection Menu Screen

| 🎨 Device Selection 👘                                                                                                    |                                                                                                    |                                                       | ×        |
|----------------------------------------------------------------------------------------------------|----------------------------------------------------------------------------------------------------|-------------------------------------------------------|----------|
| Series Name<br>V850ES/FJ2                                                                                                    |                                                                                                    | Device Name<br>uPD70F3237<br>uPD70F3238<br>uPD70F3239 |          |
| Device Information<br>CAN Macro Type : a<br>Channel : 4 ch<br>Buffer :<br>Channel1: 32 (bu<br>Channel2: 32 (bu<br>Channel3: 32 (bu<br>Channel4: 32 (bu<br>Programmable I/O A<br>Start address (C<br>03FEC000, 07 | iFCAN<br>ffers)<br>ffers)<br>ffers)<br>area : (higher 6 bits are i<br>AN register area):<br>FEC000, 0BFEC000, 0Ff | don't-care-bit)<br>FEC000, FFFEC000                   |          |
| CAN CI                                                                                                    | ock MHz                                                                                                    | CAN register area<br>03FEC000                         |          |
| Channel Select —                                                                                                    |                                                                                                    |                                                       |          |
| 🔽 Channel1                                                                                                    | 🔽 Channel2                                                                                                    | 🔲 Channel3                                            | Channel4 |
| Channel5                                                                                                    | 🗖 Channel6                                                                                                    |                                                       |          |
|                                                                                                    | ок                                                                                                    | Cancel                                                |          |

<R>

#### 4.4.2 Baud rate setting

Select the baud rate for each channel.

<Startup method>

• Start by selecting [Baud Rate Setup] on [Tool] menu

<Settings> (V850-aFCAN, V850-DCAN, 78K0-aFCAN)

Select CAN module system clock

Select a system clock value from the pull-down menu. The baud rate values that can be selected are determined according to the module system clock setting.

Select baud rate

From the pull-down menu, select a baud rate value that corresponds to the CAN bus conditions to be used. The pull-down menu lists the baud rates that are used often. If the desired baud rate value is not listed, enter it

directly. After selecting or entering a baud rate value, click the Refresh button to automatically recalculate.

• Data bit time setting

The bit time is calculated automatically by the configurator. Select the corresponding bit time combination from the list. For the standard of a set up, samplepoint is just over or below 75%, and SJW is as large as possible(maximum is 4)

Clicking on the field for an item (such as Prescaler, DBT, SPT, Sample Point, or SJW) activates the sort function. The bit time that is centered on the sample point (red triangle) is displayed at the bottom of this list.

Click the \_\_\_\_\_\_button to display values set to registers.

Initialization of settings

Click the Refresh button to deselect any previously selected data bit time and to reset the sort function to its default setting.

| Figure 4-3. | Baud Rate | Settina Screen  | (V850-aFCAN. | V850-DCAN.   | 78K0-aFCAN) |
|-------------|-----------|-----------------|--------------|--------------|-------------|
| riguio 4 o. | Budd Hate | country concern |              | , TOOD DOAN, |             |

| Channel1 Char                                       | tting<br>nnel2   Channel4                    |                                                    |                                                    | ×                                              |
|-----------------------------------------------------|----------------------------------------------|----------------------------------------------------|----------------------------------------------------|------------------------------------------------|
| CAN module s                                        | ystem clock 16                               | • 0                                                | и́Нz)                                              |                                                |
| Baud rate                                           | 500                                          | .0 💌 0                                             | (bps)                                              | Refresh                                        |
| Prescaler                                           | DBT(TQ)                                      | SPT(TQ)                                            | SamplePoint(%)                                     | SJW(TQ)                                        |
| 2<br>2<br>2<br>2<br>2<br>2<br>2<br>2<br>2<br>2<br>2 | 16<br>16<br>16<br>16<br>16<br>16<br>16<br>16 | 10<br>10<br>11<br>11<br>11<br>11<br>12<br>12<br>12 | 62<br>62<br>69<br>69<br>69<br>69<br>75<br>75<br>75 | 3<br>4<br>1<br>2<br>3<br>4<br>1<br>2           |
| 2<br>2<br>2<br>2<br>2<br>2<br>2<br>2<br>2<br>2<br>2 | 16<br>16<br>16<br>16<br>16<br>16<br>16<br>16 | 12<br>13<br>13<br>13<br>13<br>14<br>14<br>14<br>15 | 75<br>75<br>81<br>81<br>81<br>88<br>88<br>88<br>94 | 3<br>4<br>1<br>2<br>3<br>1<br>2<br>1<br>2<br>1 |
|                                                     |                                              | _10                                                | 15 20                                              | 25<br>(Times)                                  |
| Show                                                | ОК                                           |                                                    | Cancel                                             |                                                |

<Settings> (V850-FCAN)

Select CAN global timer clock

Select a CAN global timer clock from the pull-down menu. The baud rate values that can be selected are determined according to the global timer clock setting. This setting is common to all the channels.

IÍ.

Set time stamp clock

| Input a time stamp clock. Select the unit by using                                                                 |
|----------------------------------------------------------------------------------------------------|
| Calculate button after inputting a clock automatically executes calculation.                                       |
| Select baud rate                                                                                                   |
| From the pull-down menu, select a baud rate value that corresponds to the CAN bus conditions to be used. The       |
| pull-down menu lists the baud rates that are used often. If the desired baud rate value is not listed, enter it    |
| directly. After selecting or entering a baud rate value, click the Refresh to automatically recalculate.           |
| Set data bit time                                                                                                  |
| The bit time is calculated automatically by the configurator. Select the corresponding bit time combination from   |
| the list.                                                                                                    |
| Clicking on the field for an item (such as Prescaler, DBT, SPT, Sample Point, or SJW) activates the sort function. |
| The bit time that is centered on the sample point (red triangle) is displayed at the bottom of this list.          |
| By clicking the button, more detailed setting can be made by using the TL mode.                                    |
| Click the button to display values set to registers.                                                               |
| Initialization of settings                                                                                         |
| Click the Refresh button to deselect any previously selected data bit time and to reset the sort function          |
| to its default setting.                                                                                            |

Select sampling count

Select a sampling count from the pull-down menu. Select whether sampling is executed once at a sampling point or received data is sampled three times and is determined by majority.

Figure 4-4. Baud Rate Setting Screen (V850-FCAN)

| clock to memory access controller 16 (MHz) Time Stamp clock 16 Onsec Ousec Omsec Calculate Channel1 |     |
|----------------------------------------------------------------------------------------------------|-----|
| Time Stamp clock       16     O nsec     O msec     Calculate       Channel1                        |     |
| 16     C nsec     C usec     C msec       Channel1                                                  |     |
| Channel1                                                                                            |     |
| Channel1                                                                                            |     |
|                                                                                                    | - 1 |
| Baud rate 500.0 (Kbps) Refresh                                                                      | 1   |
|                                                                                                    | _   |
| Prescaler DBT(TQ) SPT(TQ) SamplePoint(%) SJW(TQ)                                                    |     |
|                                                                                                    |     |
| 4 8 5 62 3                                                                                          |     |
| 4 8 6 75 1                                                                                          |     |
|                                                                                                    |     |
|                                                                                                    |     |
| 2 16 8 50 3                                                                                         |     |
|                                                                                                    |     |
|                                                                                                    |     |
|                                                                                                    |     |
| 2 16 9 56 4                                                                                         |     |
|                                                                                                    |     |
|                                                                                                    | _   |
| 2, 16 10 62 4                                                                                       | -   |
|                                                                                                    | _   |
| TLMODE >>                                                                                           |     |
| 1 5 10 15 20 25                                                                                     | -   |
|                                                                                                    |     |
|                                                                                                    |     |
|                                                                                                    |     |
| Sampling Times 1 (Times)                                                                            |     |
| Show OK Cancel                                                                                      |     |

| <settings></settings> | (78K0-DCAN) |
|-----------------------|-------------|
|-----------------------|-------------|

Select CAN module system clock

Select a system clock value from the pull-down menu. The baud rate values that can be selected are determined according to the module system clock setting.

| Use the External CAN clock                                                                                         |
|----------------------------------------------------------------------------------------------------|
| Io use an external clock, check and directly input the external clock frequency                                    |
| as the module system clock.                                                                                        |
| Select baud rate                                                                                                   |
| From the pull-down menu, select a baud rate value that corresponds to the CAN bus conditions to be used. The       |
| pull-down menu lists the baud rates that are used often. If the desired baud rate value is not listed, enter it    |
| directly. After selecting or entering a baud rate value, click the Refresh to automatically recalculate.           |
| Set data bit time                                                                                                  |
| The bit time is calculated automatically by the configurator. Select the corresponding bit time combination from   |
| the list.                                                                                                    |
| Clicking on the field for an item (such as Prescaler, DBT, SPT, Sample Point, or SJW) activates the sort function. |
| The bit time that is centered on the sample point (red triangle) is displayed at the bottom of this list.          |
| By clicking the button, more detailed setting can be made by using the TL mode.                                    |
| Click the button to display values set to registers.                                                               |
| Initialization of settings                                                                                         |
| Click the Refresh button to deselect any previously selected data bit time and to reset the sort function          |
| to its default setting.                                                                                            |
| Select sampling count                                                                                              |
|                                                                                                    |

Select a sampling count from the pull-down menu. Select whether sampling is executed once at a sampling point or received data is sampled three times and is determined by majority.

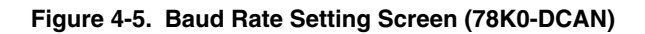

| Saud Rate Set                                                                               | ting                                                                            |                                                                                                    |                                                                                                    | X                                                                                                    |
|---------------------------------------------------------------------------------------------|---------------------------------------------------------------------------------|----------------------------------------------------------------------------------------------------|----------------------------------------------------------------------------------------------------|----------------------------------------------------------------------------------------------------|
| CAN module sy                                                                               | stem clock 16                                                                   | • 0                                                                                                    | MHz) 🗖 Use the B                                                                                         | External CAN clock                                                                                    |
| Baud rate                                                                                   | 500.                                                                            | 0 🔹 0                                                                                                  | (bps)                                                                                                    | Refresh                                                                                               |
| Prescaler                                                                                   | DBT(TQ)                                                                         | SPT(TQ)                                                                                                | SamplePoint(%)                                                                                           | SJW(TQ)                                                                                               |
| 2<br>2<br>2<br>2<br>2<br>2<br>2<br>2<br>2<br>2<br>2<br>2<br>2<br>2<br>2<br>2<br>2<br>2<br>2 | 16<br>16<br>16<br>16<br>16<br>16<br>16<br>16<br>16<br>16<br>16<br>16<br>16<br>1 | 9<br>9<br>10<br>10<br>10<br>11<br>11<br>11<br>11<br>12<br>12<br>12<br>12<br>13<br>13<br>13<br>13<br>14 | 56<br>56<br>62<br>62<br>62<br>69<br>69<br>69<br>69<br>69<br>75<br>75<br>75<br>81<br>81<br>81<br>81<br>88 | 3<br>4<br>1<br>2<br>3<br>4<br>1<br>2<br>3<br>4<br>1<br>2<br>3<br>1<br>2<br>1<br>2<br>1<br>2<br>1<br>2 |
| 1                                                                                           | 5                                                                               | 10, , , ,                                                                                              | 15 20                                                                                                    | TLMODE >>                                                                                             |
| Sampling T                                                                                  | ïmes<br>OK                                                                      |                                                                                                    | 1<br>Cancel                                                                                              | Times)                                                                                                |

#### 4.4.3 Mask settings

Mask settings can be entered for each channel.

Links between receive message buffers and masks are shown in the message buffer settings.

<Startup method>

Start by selecting [Mask Setup] on [Tool] menu

<Settings> (V850-aFCAN, 78K0-aFCAN)

Mask settings

A bit image of the mask register is displayed. Set bits in order to avoid comparison between (i.e., to mask) the message buffer ID of a received message and the message buffer's own ID.

**Remark** The mask function is useful for managing CAN-IDs in group units because multiple CAN-IDs can be stored in one message buffer.

| 🔅 Mask Se | tting    |             |          |        | X             |
|-----------|----------|-------------|----------|--------|---------------|
| Channel1  | Channel2 | Channel4    |          |        |               |
|           | 28       | 24          | 18 17 16 | 8      | 0             |
| Mask1     |          |             |          |        | 0x1C0000      |
| Mask2     |          |             |          |        | 0xF           |
| Mask3     |          |             |          |        | 0x1200        |
| Mask4     |          |             |          |        | 0x1010040     |
|           |          |             |          |        |               |
|           | 1        |             | Extended | ID     | Compare       |
|           |          | Standard ID |          |        |               |
|           |          |             |          |        | Don't compare |
|           |          |             | ОК       | Cancel |               |

# Figure 4-6. Mask Setting Screen (V850-aFCAN, 78K0-aFCAN)
<Settings> (V850-FCAN)

Set mask

The mask register is displayed in bit image.

If the ID of a received message buffer and the ID of the message buffer are not compared (if comparison is to be masked), set the corresponding bit.

Mask identifier (ID) format

Use the Use the button to select whether ID format (standard or expansive) is checked or not for each mask register.

| 😵 Mask Sett | ting                                                                                                    | ×                        |
|-------------|----------------------------------------------------------------------------------------------------|--------------------------|
| Channel1    |                                                                                                    |                          |
| Mask0       | 28         24         18 17 16         8         0           Distinguish the ID format (Standard or Extended)         © Yes         © No | 0x1C0000                 |
| Mask1       | Distinguish the ID format (Standard or Extended)                                                                                         | 0×F                      |
| Mask2       | Distinguish the ID format (Standard or Extended)                                                                                         | 0x1200                   |
| Mask3       | Distinguish the ID format (Standard or Extended)                                                                                         | 0×1010040                |
|             | Extended ID Standard ID                                                                                                    | Compare<br>Don't compare |
|             | OK Cancel                                                                                                    |                          |

Figure 4-7. Mask Setting Screen (V850-FCAN)

## <Settings> (V850-DCAN, 78K0-DCAN)

Set mask

The mask register is displayed in bit image.

If the ID of a received message buffer and the ID of the message buffer are not compared (if comparison is to be masked), set the corresponding bit.

Mask frame format

Use the <u>Vse</u> <u>No</u> button to select whether the frame format (data frame or remote frame) is checked for each mask register.

Select global mask function

Select whether the mask register is to be used, and select a global mask. When the button is clicked, the image of the mask is displayed at the lower left part.

| 🎨 Mask Set | ting second second second second second second second second second second second second second second second s                                                                                                    | × |
|------------|----------------------------------------------------------------------------------------------------|---|
| Channel1   |                                                                                                    |   |
| Mask0      | 28       24       18 17 16       8       0         28       24       18 17 16       8       0         28       24       18 17 16       8       0         28       24       18 17 16       8       0         29       0x1C0000       0x1C0000       0x1C0000         Distinguish between the data-frame and the remote-frame       • Yes       • No                                                                                                    |   |
| Mask1      | Distinguish between the data-frame and the remote-frame                                                                                                    |   |
|            | Extended ID                                                                                                    |   |
|            | Compare                                                                                                    |   |
|            | Standard ID                                                                                                    |   |
|            |                                                                                                    |   |
|            | O     O     O |   |
|            | OK Cancel                                                                                                    |   |

## Figure 4-8. Mask Setting Screen (V850-DCAN, 78K0-DCAN)

#### 4.4.4 Message buffer settings

The message buffers for each channel are assigned as transmit or receive buffer, and the ID, frame type, and other settings are entered for each message.

#### (1) Assignment of message buffers

<Startup method>

•Start by selecting [Message Buffer Setup] on [Tool] menu

<Settings> (V850-aFCAN, 78K0-aFCAN)

•Assignment of unused message buffers to transmit or receive function

Click the button to move message buffers from the No Used Buffers list field to either the Tx Message or Rx Message list.

•Set the automatic block transmission (ABT) function <sup>Note</sup> as either enabled or disabled.

To use the ABT function, select the radio button next to "Use". This enables a guard to be set so that message buffers 0 to 7 cannot be used as transmit message buffers.

**Note** The automatic block transmission (ABT) function is used to transmit multiple data frames continuously without using the CPU. The number of transmit message buffers assigned to ABT is fixed to 8, from message buffer 0 to 7.

Note, however, that the ABT mode is not included in the CAN software driver function, so users must code it by themselves.

Set mask function

The mask setting function described above in **4. 4. 3** Mask settings can also be set by pressing the Mask button.

<Other functions>

•How to move an assigned message buffer back to the No Used Buffers list field

Select a message from the Tx (or Rx) list and click the button to move the message to the No Used Buffers list field.

Message copy function

To use message buffer settings that have already been set for a message buffer in the No Used Buffers list field, select the message in the No Used Buffers list field and the message to be copied, then click the <u>Copy</u> button.

| 🦻 Buffer Settine       | g             |             |                     |              |        |                |                     |             |          | ×                                                |
|------------------------|---------------|-------------|---------------------|--------------|--------|----------------|---------------------|-------------|----------|--------------------------------------------------|
| Channel1 Char          | nnel2   Chann | el4         |                     |              |        |                |                     |             |          |                                                  |
| For Tx Messag          | ge            |             |                     |              |        |                |                     |             |          | No Lload Duffere list                            |
| Buffer Name            | Buffer No     | . CAI       | NID I               | D Format     | DLC    | Interro        | upt Frame           | е Туре      | ABT Mode | Buffer5(Send/Beceive)                            |
| aaaaaa<br>Ch1 Mog01    | 00            | 0x0         | 020FF00             | Ext.<br>Etd  | 6      | Disab          | le Data<br>le Parro | to .        | C Use    | Buffer6(Send/Receive)                            |
| Ch1_Msg02              | 02            | 0x0         | 50 3                | Std.<br>Std. | 2      | Disab          | le Data             |             | No Use   | Buffer8(Send/Receive)                            |
| Ch1_Msg03              | 03            | 0x0<br>0x0  | 0002000 I<br>01 I ! | Ext.<br>Std  | 10     | Disab<br>Disab | le Data<br>le Data  |             |          | Buffer12(Send/Receive)<br>Buffer13(Send/Receive) |
|                        |               | 0.00        |                     | 510.         | -      | Disdo          |                     |             | ~        | Buffer14(Send/Receive)                           |
|                        |               | _           |                     |              |        |                |                     |             |          | Buffer17(Send/Receive)                           |
|                        |               |             |                     |              |        |                |                     |             | >>>      | Buffer18(Send/Receive)<br>Buffer19(Send/Receive) |
|                        |               | _           |                     |              |        |                |                     |             |          | Buffer20(Send/Receive)                           |
|                        |               |             |                     |              |        |                |                     |             | « Сору   | Buffer22(Send/Receive)                           |
|                        |               |             |                     |              |        |                |                     |             |          | Buffer23(Send/Receive)<br>Buffer24(Send/Receive) |
|                        |               |             |                     |              |        |                |                     |             | ·        | Buffer25(Send/Receive)<br>Buffer26(Send/Receive) |
|                        |               |             |                     |              |        |                |                     |             | Edit     | Buffer27(Send/Receive)                           |
|                        |               |             |                     |              |        |                |                     |             |          | Buffer29 (Send/Receive)                          |
| For Rx Messag          | ge            |             |                     |              |        |                |                     |             |          | Buffer30(Send/Receive)<br>Buffer31(Send/Receive) |
| Buffer Na              | Buffer No.    | Mask        | CANID               | ID Forma     | t Inte | rrupt          | Frame Type          | If DN-bit=1 |          |                                                  |
| Ch1_Msg09<br>Ch1_Msg10 | 10            | None<br>Mas | 0x020<br>0x100      | Std.<br>Std. | Disa   | able           | Data<br>Data        | Overwrite   | ~        |                                                  |
| Ch1_Msg11              | 11            | None        | 0x00027770          | Ext.         | Disa   | able           | Data                | Discard     |          |                                                  |
| 10000                  | 10            | none        | 0000                | otu.         | DIS    | BUIE           | Data                | Overwrite   | »>       |                                                  |
|                        |               |             |                     |              |        |                |                     |             |          |                                                  |
|                        |               |             |                     |              |        |                |                     |             | << Сору  |                                                  |
|                        |               |             |                     |              | _      |                |                     |             |          |                                                  |
|                        |               |             |                     |              |        |                |                     |             |          |                                                  |
| L                      |               |             |                     |              |        |                |                     |             | Edit     |                                                  |
|                        |               |             |                     |              | _      |                |                     |             |          |                                                  |
|                        |               |             |                     |              |        |                |                     |             | Mask     |                                                  |
| •                      |               |             | 1                   |              |        |                | 1                   | •           |          |                                                  |
|                        |               |             |                     |              |        |                |                     |             | 1        |                                                  |
|                        |               |             |                     |              | OK     |                |                     | Cancel      |          |                                                  |

## Figure 4-9. Buffer Setting Screen (V850-aFCAN, 78K0-aFCAN)

<Settings> (V850-FCAN)

•Specify use of unused message buffers as transmit/receive message buffers

Use the button to move unused message buffers from the list (List of Unused Buffers) to the list of transmit message (Tx Message) buffers or to the list of receive message (Rx Message) buffers.

•Select priority control for transmission

Select priority control by identifiers (ID) or by message numbers, by using the radio button.

•Select overwrite mode

To receive a new message to a message buffer that has already received a message, whether the old message is overwritten or the new message is discarded without the old message overwritten must be selected. When Overwrite (default) is selected, the old message is overwritten.

If Discard is selected, the new message is not overwritten to the message buffer that has already received a message<sup>Note</sup> but is discarded.

Note Message buffer whose DN bit is set to "1"

Setting mask function

The mask setting function in **4.4.3** Mask settings can also be used by pressing the Mask button.

#### <Other functions>

•Return message buffers to unused status

If a message is selected from the Tx (Rx) list and the button is pressed, the selected message returns to the unused message buffer list.

•Copy message

To use a message buffer in the unused message buffer list with the same contents of a message buffer that has already been set, select a message from the unused message buffer list and a message to be copied,

and press the Copy button.

| Buffer Setting         |            |                     |                |     |                    |                    |                |                               | ×                                                                                                    |
|------------------------|------------|---------------------|----------------|-----|--------------------|--------------------|----------------|-------------------------------|----------------------------------------------------------------------------------------------------|
| Channel1               |            |                     |                |     |                    |                    |                |                               |                                                                                                    |
| For Tx Message         | e          |                     |                |     |                    |                    |                |                               | List of Unused Buffers                                                                               |
| Buffer Name            | Buffer No. | CANID               | IF Format      | DLC | Interrupt          | Frame Type         | Time Stamp     | Priority                      | Buffer5(Send/Receive)                                                                                |
| aaaaaa<br>Ch1 Mee01    | 00         | 0×0020FF00<br>0×340 | Ext.<br>Std    | 6   | Disable<br>Disable | Data<br>Remote     | Added<br>Added | CANID                         | Buffer6(Send/Receive)<br>Buffer7(Send/Receive)                                                       |
| Ch1_Msg02              | 02         | 0x040               | Std.           | 2   | Disable            | Data               | Added          | C Message No.                 | Buffer8(Send/Receive)                                                                                |
| Ch1_Msg03              | 03         | 0x00002000          | Ext.           | 10  | Disable            | Data               | Added          |                               | Buffer13(Send/Receive)                                                                               |
| Uni_MsgU4              | 04         | UXUUT               | 510.           | 8   | Disable            | Data               | Added          | ~                             | Buffer14(Send/Receive)<br>Buffer16(Send/Receive)<br>Buffer17(Send/Receive)<br>Buffer18(Send/Receive) |
|                        |            |                     |                |     |                    |                    |                | >>                            | Buffer19(Send/Receive)<br>Buffer20(Send/Receive)<br>Buffer21(Send/Receive)                           |
|                        |            |                     |                |     |                    |                    |                | << Сору                       | Buffer23 (Send/Receive)<br>Buffer23 (Send/Receive)<br>Buffer25 (Send/Receive)                        |
| •                      |            |                     |                |     |                    |                    | Þ              | Edit                          | Buffer26(Send/Receive)<br>Buffer27(Send/Receive)<br>Buffer28(Send/Receive)<br>Buffer29(Send/Receive) |
| For Rx Message         | э          |                     |                |     |                    |                    |                | Overwrite                     | Buffer30(Send/Receive)<br>Buffer31(Send/Receive)                                                     |
| Buffer Name            | Buffer No  | . Mask              | CANID          | I   | D Format           | Interrupt          |                | <ul> <li>Overwrite</li> </ul> |                                                                                                    |
| Ch1_Msg09<br>Ch1_Msg10 | 09         | None<br>Mask2       | 0x020<br>0x100 | S   | td.<br>td          | Disable<br>Disable |                | O Discard                     |                                                                                                    |
| Ch1_Msg11              | 11         | None                | 0x00027770     | Ē   | xt.                | Disable            |                |                               |                                                                                                    |
| CCCC                   | 15         | None                | 0×000          | S   | itd.               | Disable            |                | ~                             |                                                                                                    |
|                        |            |                     |                |     |                    |                    |                |                               |                                                                                                    |
|                        |            |                     |                |     |                    |                    |                |                               |                                                                                                    |
|                        |            |                     |                |     |                    |                    |                | << Сору                       |                                                                                                    |
|                        |            |                     |                |     |                    |                    |                | Edit                          |                                                                                                    |
|                        |            |                     |                |     |                    |                    |                | Mask                          |                                                                                                    |
|                        |            |                     |                |     | ОК                 |                    | Cancel         |                               |                                                                                                    |

## Figure 4-10. Message Buffer Setting Screen (V850-FCAN)

#### <Settings> (V850-DCAN, 78K0-DCAN)

- •Select priority control for transmission
- Use the radio button to select transmit buffer 0 or 1 as the priority transmission message buffer. The number of transmit message buffers is fixed to two.
- •Register the number of receive message buffers used
- Directly input the number of message buffers to be used (using buffer number) or select it from the pulldown menu and press the Refresh button to register the number of message buffers to the list of receive

message (Rx Message) buffers.

Set mask function

The mask setting function in **4.4.3** Mask setting can also be used by pressing the <u>Mask</u> button.

#### <Other functions>

•Return the registered message buffer to the unused status

Refresh

If the number of receive message buffers to be used (using buffer number) is decreased and the button is pressed, the message returns to the list of unused message buffers again.

## Figure 4-11. Message Buffer Setting Screen (V850-DCAN, 78K0-DCAN)

| anter manne                         | Buffer No. | CANID                | ID Fo                       | rmat DLC               | Frame Type                    |                      | Priority            | List of Unused Buffers                                                                                                    |
|-------------------------------------|------------|----------------------|-----------------------------|------------------------|-------------------------------|----------------------|---------------------|----------------------------------------------------------------------------------------------------|
| aaaa<br>n1_SMsg01                   | 00<br>01   | 0x0020FF<br>0x340    | F00 Ext.<br>Std.            | 6<br>8                 | Data<br>Remote                |                      | Buffer0     Buffer1 | Buffer5 (Receive)<br>Buffer5 (Receive)<br>Buffer7 (Receive)<br>Buffer8 (Receive)<br>Buffer9 (Receive)                      |
|                                     |            |                      |                             |                        |                               |                      | Edit                | Buffer10(Receive)<br>Buffer12(Receive)<br>Buffer12(Receive)<br>Buffer13(Receive)<br>Buffer14(Receive)<br>Buffer14(Receive) |
| ·Rx Message<br>uffer Name           | Buffer No  | Mask                 | CANID                       | ID For                 | nat Interrupt                 | Frame Type           |                     |                                                                                                    |
| h1_RMsg00<br>h1_RMsg01<br>h1_RMsg02 | 00 01 02   | None<br>None<br>None | 0x020<br>0x100<br>0x0002777 | Std.<br>Std.<br>) Ext. | Disable<br>Disable<br>Disable | Data<br>Data<br>Data |                     |                                                                                                    |
| 505                                 |            | None                 |                             |                        |                               |                      | Refresh             |                                                                                                    |
|                                     |            |                      |                             |                        |                               |                      | Edit                |                                                                                                    |
|                                     |            |                      |                             |                        |                               |                      |                     |                                                                                                    |

#### (2) Message buffer settings

<Startup method>

Start from the screen for assigning message buffers, as described in (1) above.

- •After selecting a message buffer, click the \_\_\_\_\_\_ button.
- •Double-click a message buffer.

<Settings> (V850-aFCAN, 78K0-aFCAN)

#### (a) Transmit message buffer setting items

#### Figure 4-12. Transmit Message Buffer Setting Screen (V850-aFCAN, 78K0-aFCAN)

| 🔅 Send Buffer | Setting    |    |                                    |                                          | × |
|---------------|------------|----|------------------------------------|------------------------------------------|---|
| Buffer Name   | aaaaa      |    | - ID Format<br>C Standard (11bits) | <ul> <li>Extended (11+18bits)</li> </ul> |   |
| CANID (Hex)   | 0x0020FF00 |    | Interrupt at Transmit success      | sful                                     |   |
| DLC           | 6          | -  | O Enable                           | Oisable                                  |   |
|               |            |    | Frame Type                         |                                          |   |
|               |            |    | 💿 Data Frame                       | C Remote Frame                           |   |
|               |            | OK | Cancel                             |                                          |   |

#### •Buffer name

Enter the message buffer name in the Buffer Name field. The default message buffer name is already displayed in this field.

The user can use the message buffer name set in this area as the argument of the CAN software driver function (API) (message buffer specification).

# Caution The following message names are reserved by the configurator. Do not use any of these names when entering message names.

#### ChX\_MsgYY (X: 1 to 6 and YY: 00 to 63)

Set identifier

Enter the CANID (identifier) as a hexadecimal value. The configurator automatically adds "0x" to the start of the value.

The default value "0x000" is already entered.

The range of possible settings varies according to the frame format.

•Set data length

Specify the CAN message's data length in the DLC field. Either enter the value directly or use the up/down arrows to change the entered value.

Enter a setting as a decimal value in a range from 0 to 15 bytes.

If the entered data length setting is more than 8 bytes, a warning message will appear.

- **Remark** If the entered data length setting is more than 8 bytes, it is used as the length of data actually transmitted to the CAN bus.
- Select ID format

In the ID Format field, select either Standard ID or Extended ID. The default setting (Standard ID) is already entered.

•Select enabled or disabled setting for transmission end interrupts

Select either the enabled or disabled setting for transmission end interrupts. When these interrupts are enabled, interrupt requests will occur. The default setting (disabled) is already selected.

Select frame type

Select either data frame or remote frame as the frame type. The default setting (data frame) is already selected.

#### (b) Receive message buffer setting items

| Figure 4-13. | <b>Receive Message</b> | Buffer Setting | Screen (V85 | 0-aFCAN, 78K0-aFCAN) |
|--------------|------------------------|----------------|-------------|----------------------|
|--------------|------------------------|----------------|-------------|----------------------|

| 🔆 Receive Buffe | r Setting |                                            |                        | × |
|-----------------|-----------|--------------------------------------------|------------------------|---|
| Buffer Name     | Ch1_Msg10 | -ID Format                                 | C Extended (11+18bits) |   |
| CANID (Hex)     | 0×100     | Interrupt at Valid message rea<br>C Enable | ception<br>© Disable   |   |
| Mask Selection  | Mada      | Buffer's operate(If DN bit On              | )<br>O Discard         |   |
| Mask objection  | IMask2 _▼ | Frame Type<br>© Data Frame                 |                        |   |
|                 | ОК        | Cancel                                     |                        |   |

#### •Buffer name

Enter the message buffer name in the Buffer Name field. The default message buffer name is already displayed in this field.

The user can use the message buffer name set in this area as the argument of the CAN software driver function (API) (message buffer specification).

# Caution The following message names are reserved by the configurator. Be sure to avoid using any of these names when entering message names.

## ChX\_MsgYY (X: 1 to 6 and YY: 00 to 63)

Set identifier

Enter the CANID (identifier) as a hexadecimal value. The configurator automatically adds "0x" to the start of the value.

The default value "0x000" is already entered.

The range of possible settings varies according to the frame format.

Set mask link

When using the mask function, the setting for mask 1 to 4 set in **4. 4. 3 Mask settings** can be linked. Select the mask from the Mask Selection pull-down menu. The default setting (None) is already selected.

Select ID format

In the ID Format field, select either Standard ID or Extended ID. The default setting (Standard ID) is already entered.

•Select enabled or disabled setting for reception end interrupts

Select either the enabled or disabled setting for reception end interrupts. When these interrupts are enabled, interrupt requests will occur. The default setting (disabled) is already selected.

•Select overwriting or discarding of data frame

Select Overwrite or Discard for messages newly received in a message buffer in which a message has already been received. Previously received messages will be overwritten by newly received messages when Overwrite is selected.

When Discard is selected, data frames newly received in a message bufferNote in which a message has already been received are discarded.

Note Receive message buffer for which DN bit is set to 1.

#### <Settings> (V850-FCAN)

## (a) Transmit message buffer setting items

| Figure 4-14. | . Transmit Message Buffer Setting Screen (V850-FCAN) |
|--------------|------------------------------------------------------|
|--------------|------------------------------------------------------|

| Send Buffer Setting                     |                                  | ×                                        |
|-----------------------------------------|----------------------------------|------------------------------------------|
| Buffer Name aaaaaa                      | ID Format<br>C Standard (11bits) | <ul> <li>Extended (11+18bits)</li> </ul> |
| CANID (Hex) 0x0020FF00                  | Interrupt at Transmit succ       | cessful                                  |
| DLC <u>6</u>                            | C Enable                         | O Disable                                |
| Time Stamp Function                     | Frame Type                       |                                          |
| Added     Not Adde                      | ed 💿 Data Frame                  | C Remote Frame                           |
| Auto reply for Remote frame             | If Remote frame is receiv        | ed                                       |
| <ul> <li>Set</li> <li>Cancel</li> </ul> | Set the DN flag                  | O Not set the DN flag                    |
|                                         | OK Cancel                        |                                          |

## •Buffer name

Enter the message buffer name in the Buffer Name field. The default message buffer name is already displayed in this field.

The user can use the message buffer name set in this area as the argument of the CAN software driver function (API) (message buffer specification).

# Caution The following message names are reserved by the configurator. Do not use any of these names when entering message names.

## ChX\_MsgYY (X : 1 to 6 and Y : 00 to 63)

•Set identifier

Enter the CANID (identifier) as a hexadecimal value. The configurator automatically adds "0x" to the start of the value.

The default value "0x000" is already entered.

The range of possible settings varies according to the frame format.

•Set data length

Specify the CAN message's data length in the DLC field. Either enter the value directly or use the up/down arrows to change the entered value.

Enter a setting as a decimal value in a range from 0 to 15 bytes.

If the entered data length setting is more than 8 bytes, a warning message will appear.

- **Remark** If the entered data length setting is more than 8 bytes, it is used as the length of data actually transmitted to the CAN bus (initial setting). However, the data length that is transmitted is up to 8 bytes.
- Specify either whether the time stamp is added, when transmitting Select either that the time stamp is added or is not, in the Time Stamp Function field. The default setting (added) is already entered.
- •Specify either setting or releasing of remote frame automatic response function Select either the setting or releasing of the remote frame automatic response function, in the Auto reply for Remote frame field. The default setting (set) is already entered.
- Select ID format

In the ID Format field, select either Standard ID or Extended ID. The default setting (Standard ID) is already entered.

- •Select enabled or disabled setting for transmission end interrupts Select either the enabled or disabled setting for transmission end interrupts. When these interrupts are enabled, interrupt requests will occur. The default setting (disabled) is already selected.
- Select frame type

Select either data frame or remote frame as the frame type. The default setting (data frame) is already selected.

 Specify DN flag operation when receiving the remote frame in the transmit message buffer Select either setting or not setting of the DN flag when receiving the remote frame.
 The default setting (set) is already entered.

#### (b) Receive message buffer setting items

### Figure 4-15. Receive Message Buffer Setting Screen (V850-FCAN)

| 😵 Receive Buffe | r Setting |                                           |                        | × |
|-----------------|-----------|-------------------------------------------|------------------------|---|
| Buffer Name     | cccc      | -ID Format                                | C Extended (11+18bits) |   |
| CANID (Hex)     | 0×000     | -Interrupt at Valid message r<br>O Enable | reception<br>© Disable |   |
| Mask Selection  | None      |                                           |                        |   |
|                 | ОК        | Cancel                                    |                        |   |

#### •Buffer name

Enter the message buffer name in the Buffer Name field. The default message buffer name is already displayed in this field.

The user can use the message buffer name set in this area as the argument of the CAN software driver function (API) (message buffer specification).

# Caution The following message names are reserved by the configurator. Be sure to avoid using any of these names when entering message names.

## ChX\_MsgYY (X : 1 to 6 and Y : 00 to 63)

Set identifier

Enter the CANID (identifier) as a hexadecimal value. The configurator automatically adds "0x" to the start of the value.

The default value "0x000" is already entered.

The range of possible settings varies according to the frame format.

•Set mask link

When using the mask function, the setting for mask 1 to 4 set in **4. 4. 3 Mask settings** can be linked. When using in diagnostic processing mode, select Diagnostic. Select the mask from the Mask Selection pull-down menu.

The default setting (None) is already selected.

Select ID format

In the ID Format field, select either Standard ID or Extended ID. The default setting (Standard ID) is already entered.

•Select enabled or disabled setting for reception end interrupts

Select either the enabled or disabled setting for message reception end interrupts in the Interrupt at Valid message reception field. When these interrupts are enabled, interrupt requests will occur. The default setting (disabled) is already selected.

<Settings> (V850-DCAN, 78K0-DCAN)

#### (a) Transmit message buffer setting items

#### Figure 4-16. Transmit Message Buffer Setting Screen (V850-DCAN, 78K0-DCAN)

| 🔅 Send Buffer | Setting    |    |                                                    | ×                                        |
|---------------|------------|----|----------------------------------------------------|------------------------------------------|
| Buffer Name   | aaaaaa     |    | D Format<br>C Standard (11bits)                    | <ul> <li>Extended (11+18bits)</li> </ul> |
| CANID (Hex)   | 0×0020FF00 |    |                                                    |                                          |
| DLC           | 6          |    | <ul> <li>Frame Type</li> <li>Data Frame</li> </ul> | C Remote Frame                           |
|               |            |    |                                                    |                                          |
|               |            |    |                                                    |                                          |
|               |            | OK | Cancel                                             | ]                                        |

#### •Buffer name

Enter the message buffer name in the Buffer Name field. The default message buffer name is already displayed in this field.

The user can use the message buffer name set in this area as the argument of the CAN software driver function (API) (message buffer specification).

# Caution The following message names are reserved by the configurator. Do not use any of these names when entering message names.

#### ChX\_MsgYY (X : 1 to 6 and Y : 00 to 63)

Set identifier

Enter the CANID (identifier) as a hexadecimal value. The configurator automatically adds "0x" to the start of the value.

The default value "0x000" is already entered.

The range of possible settings varies according to the frame format.

•Set data length

Specify the CAN message's data length in the DLC field. Either enter the value directly or use the up/down arrows to change the entered value.

Enter a setting as a decimal value in a range from 0 to 15 bytes.

If the entered data length setting is more than 8 bytes, a warning message will appear.

**Remark** If the entered data length setting is more than 8 bytes, it is used as the length of data actually transmitted to the CAN bus (initial setting). However, the data length that is transmitted is up to 8 bytes.

### Select ID format

In the ID Format field, select either Standard ID or Extended ID. The default setting (Standard ID) is already entered.

## •Select enabled or disabled setting for transmission end interrupts

Select either the enabled or disabled setting for transmission end interrupts. When these interrupts are enabled, interrupt requests will occur. The default setting (disabled) is already selected.

•Select frame type

Select either data frame or remote frame as the frame type. The default setting (data frame) is already selected.

#### (b) Receive message buffer setting items

## Figure 4-17. Receive Message Buffer Setting Screen (V850-DCAN, 78K0-DCAN)

| 🔆 Receive Buffer Setting 📉 🔀 |       |                                            |                        |  |
|------------------------------|-------|--------------------------------------------|------------------------|--|
| Buffer Name                  | cccc  | ID Format<br>Standard (11bits)             | C Extended (11+18bits) |  |
| CANID (Hex)                  | 0×000 | Interrupt at Valid message red<br>C Enable | ception<br>Disable     |  |
| Mask Selection               | None  | -Frame Type<br>● Data Frame                | O Remote Frame         |  |
|                              | OK    | Cancel                                     |                        |  |

#### •Buffer name

Enter the message buffer name in the Buffer Name field. The default message buffer name is already displayed in this field.

The user can use the message buffer name set in this area as the argument of the CAN software driver function (API) (message buffer specification).

# Caution The following message names are reserved by the configurator. Be sure to avoid using any of these names when entering message names.

## ChX\_MsgYY (X : 1 to 6 and Y : 00 to 63)

#### Set identifier

Enter the CANID (identifier) as a hexadecimal value. The configurator automatically adds "0x" to the start of the value.

The default value "0x000" is already entered.

The range of possible settings varies according to the frame format.

## Set mask link

Either masks 1 or 2, or None, which is set in **4.4.3 Mask settings**, is displayed in the pull-down menu. The setting cannot be changed from the pull-down menu.

### Select ID format

In the ID Format field, select either Standard ID or Extended ID. The default setting (Standard ID) is already entered.

•Select enabled or disabled setting for reception end interrupts

Select either the enabled or disabled setting for message reception end interrupts in the Interrupt at Valid message reception field. When these interrupts are enabled, interrupt requests will occur. The default setting (disabled) is already selected.

•Select frame type

Select either data frame or remote frame as the frame type. The default setting (data frame) is already selected.

## 4.4.5 Other settings

Enter other settings for CAN module functions and module interrupts.

<Startup method>

- Start by selecting [Other Setup] on [Tool] menu.
- <Settings> (V850-aFCAN, 78K0-aFCAN)
  - Set the transmit delay time for automatic block transfer.
  - If the automatic block transfer (ABT) function will be used, set the transmit delay time here. The unit for this setting is data bit time.
  - Set operation in response to lost arbitration. Select whether or not to retry transmission when arbitration is lost during single-shot mode.
  - Enable/disable module interrupts Set either enable or disable for the following interrupt-related settings.
    - Interrupt at wakeup from sleep mode
    - Interrupt when arbitration is lost
    - Interrupt when a CAN protocol error occurs
    - Interrupt when a CAN error status occurs
    - Interrupt when valid message frame has been received from the message buffer
    - Interrupt when normal message frame has been transmitted from the message buffer

| Channel1 Channel2 Channel4<br>Module Function<br>Programmable Delay Time of Automatic Block Transfer(ABT) DBT<br>Operation When Arbitration is Lost<br>© Retry Sending © Not Retry Sending |
|----------------------------------------------------------------------------------------------------|
| Module Function<br>Programmable Delay Time of Automatic Block Transfer(ABT)<br>Operation When Arbitration is Lost<br>© Retry Sending<br>© Not Retry Sending                                |
| Programmable Delay Time of Automatic Block Transfer(ABT) To DBT<br>Operation When Arbitration is Lost<br>© Retry Sending © Not Retry Sending                                               |
| Operation When Arbitration is Lost © Retry Sending © Not Retry Sending                                                                                                    |
| Retry Sending     Not Retry Sending                                                                                                    |
|                                                                                                    |
| Module Interrupt Enable/Disable                                                                                                    |
| Interrupt at Wakeup from CAN sleep mode                                                                                                    |
| Enable     O Disable                                                                                                    |
| Interrupt when Arbitration is Lost                                                                                                    |
| © Enable 🔿 Disable                                                                                                    |
| Interrupt at CAN Protocol Error                                                                                                    |
| Enable     O Disable                                                                                                    |
| Interrupt at CAN Error Status                                                                                                    |
| O Enable                                                                                                    |
| Interrupt at Receive completion                                                                                                    |
|                                                                                                    |
| Interrupt at Send completion                                                                                                    |
| O Enable                                                                                                    |
| OK Cancel                                                                                                    |

Figure 4-18. Other Settings Screen (V850-aFCAN, 78K0-aFCAN)

<Settings> (V850-FCAN)

• Enable or disable global interrupt

Select either the enabled or disabled setting for interrupts regarding each of the following items.

- · Memory access interrupt to unusable address
- Illegal write access interrupt (to temporary buffer, etc.)
- Select either use or non-use of time stamp function

Select the use or unuse of the time stamp function in the Time Stamp Function field. The default setting (Nonuse) is already entered.

- Select dominant level of transmit pin Select either the low level or high level is transmitted as dominant from the transmit pin. The default setting (Low level) is already entered.
- Select dominant level of receive pin Select either the low level or high level to the receive pin is recognized as dominant. The default setting (Low level) is already entered.
- Enable/disable module interrupts Set either enable or disable for the following interrupt-related settings.
  - CAN module error interrupt
  - CAN bus error interrupt
  - Interrupt at wakeup from sleep mode
  - Receive error passive interrupt
  - Transmit error passive or bus off interrupt
  - Reception end interrupt
  - Transmission end interrupt

| 🏵 Others Setting           |                             |                        | ×                           |
|----------------------------|-----------------------------|------------------------|-----------------------------|
| Grobal Setting Information | on                          |                        |                             |
| Unavailable memo           | ry address access inte      | rrupt                  |                             |
| O Enabl                    | e                           | O Disable              |                             |
| -Invalid write acces       | ss interrupt                |                        |                             |
| C Enabl                    | e                           | O Disable              |                             |
| Time Stamp Funct           | tion                        |                        |                             |
| O Used                     |                             | Not used               |                             |
| Channel1                   |                             |                        |                             |
| Module Function            |                             |                        |                             |
| Dominant of Sending        |                             | -Dominant of Receiving |                             |
| • Low level                | O High level                | • Low level            | ◯ High level                |
| Time Capture timing v      | vhen Receive the Mess       | age                    |                             |
| Detect SOF                 |                             | O Detect EOF           |                             |
| -Module Interrupt Enable   | /Dicable                    |                        |                             |
| CAN module error inte      | errupt                      | CAN bus error interrup | t                           |
| C Enable                   | <ul> <li>Disable</li> </ul> | 🔿 Enable               | <ul> <li>Disable</li> </ul> |
| -Wake up from CAN sl       | eep mode interrupt —        | Receive error passive  | interrupt                   |
| C Enable                   | <ul> <li>Disable</li> </ul> | C Enable               | O Disable                   |
| -Transmit error passiv     | e or bus off interrupt –    | Receive completion int | errupt                      |
| C Enable                   | Oisable                     | C Enable               | O Disable                   |
| -Transmit completion i     | nterrupt                    |                        |                             |
| 🔿 Enable                   | O Disable                   |                        |                             |
|                            |                             |                        |                             |
|                            | ОК                          | Cancel                 |                             |

Figure 4-19. Other Settings Screen (V850-FCAN)

<Settings> (V850-DCAN, 78K0-DCAN)

• Set operation in response to lost arbitration. Select whether or not to retry transmission when arbitration is lost during single-shot mode.

• Select either whether time stamp function is used or is not used

Select whether or not to use the time stamp function in the Use or not Function field. The default setting (nonuse) is already entered.

Select SOFOUT output format

In the Capture Timing field, select whether SOFOUT is toggled by the interrupt that occurs when the message is received (time stamp mode) or SOFOUT is toggled for each start-of-frame reception (global time mode). The default setting (global time mode) is already entered.

• Select SOFTOUT function (SOFEn flag operation)

In the Continue or not Operation field, select either for the SOFEn bit not to depend on the CAN bus operation (toggle operation continued) or for the SOFEn bit to be cleared when the message begins to be stored in the receive message buffer 4 (toggle operation stopped). The default setting (toggle operation continued) is already entered.

| 💸 Others Setting                                                  | ×                         |
|-------------------------------------------------------------------|---------------------------|
| (Channell )                                                       |                           |
| Operation when Arbitration is Lost                                |                           |
| C Retry Sending                                                   | Not Retry Sending         |
| Time Stamp Function                                               |                           |
| <ul> <li>Use</li> </ul>                                           | O Not Use                 |
| Capture Timing                                                    |                           |
| Detect SOF                                                        | Receive Interrupt Occured |
| Continue or not Operation<br>C Stop when Buffer4 is received data | Continue                  |
| ОК                                                                | Cancel                    |

Figure 4-20. Other Settings Screen (V850-DCAN, 78K0-DCAN)

## 4.4.6 Code generation

This includes source code for information files and configurator header files, as well as code generated for the CAN software driver source files and CAN software driver header file.

## (1) Output option setting for CAN software driver source files

<Startup method>

•Start by selecting each command in the [Option] menu.

<Settings>

•[Option] - [Parameter]

Select whether or not to use the parameter check function for libraries to be output during library output.

| Check    | Outputs CAN software driver source files with parameter check.    |
|----------|-------------------------------------------------------------------|
| No Check | Outputs CAN software driver source files without parameter check. |

#### <R>

## Figure 4-21. Output Options Setting Screen

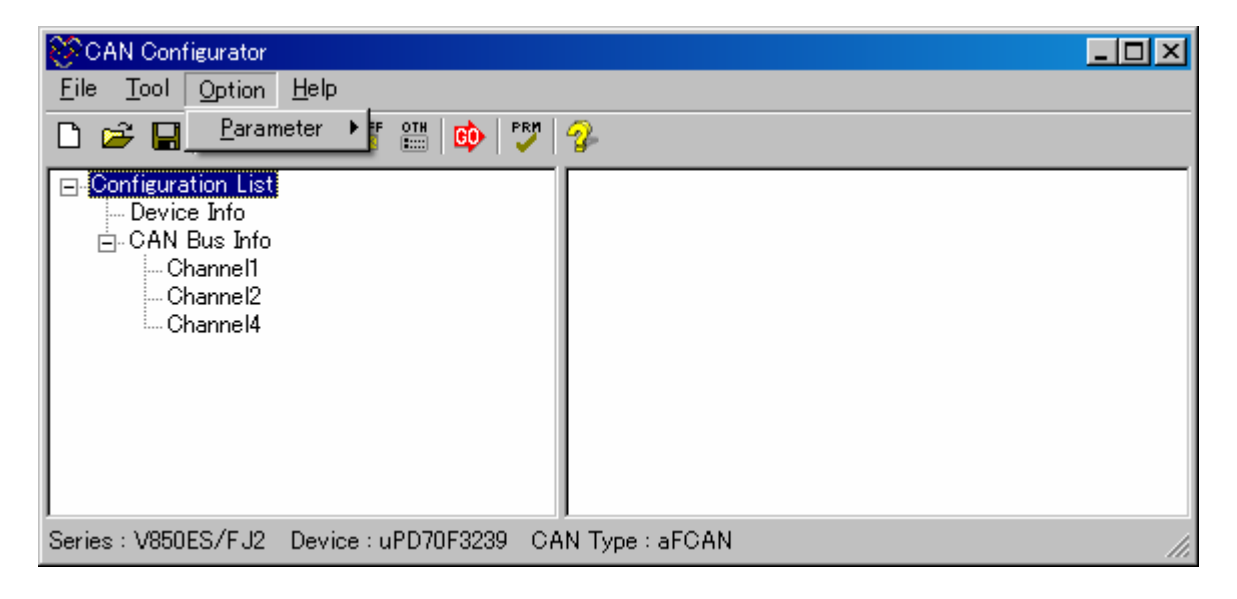

## (2) File output

Types of files to be output include information files, configurator header files, CAN software driver source files, and CAN software driver header files.

The user can specify any folder as the storage destination for these files.

<Startup method>

•Start by selecting [Generate source code] on [Tool] menu.

#### <R>

#### Figure 4-22. Code Generation Startup Screen

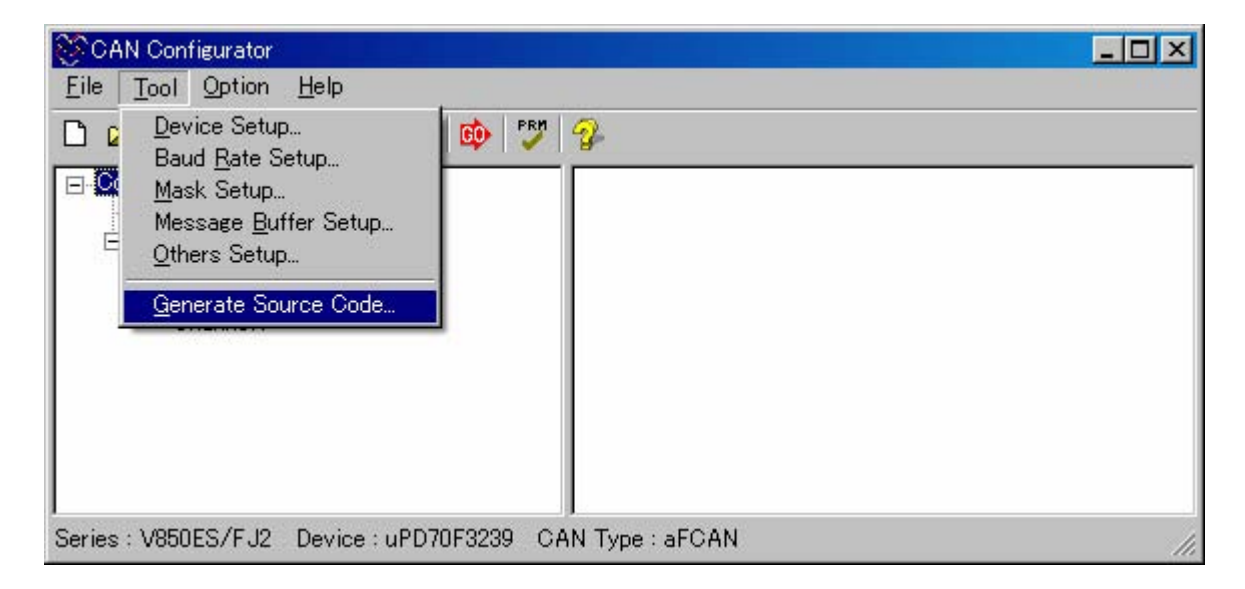

## 4.4.7 Saving and Opening Project Files

Project files that are used to manage information files and header files can be stored and opened. These project files are in XML format.

<Startup method>

- Select [Save As] in the [File] menu to save a new project file.
- Select [Save] in the [File] menu to save a project file (the previous project file will be overwritten).
- Select [Open] in the [File] menu to open a project file.

#### <R>

## Figure 4-23. Screen for Saving and Opening Project Files

| CAN Con                         | figurator        |                                    |       |
|---------------------------------|------------------|------------------------------------|-------|
| <u>File</u> <u>T</u> ool        | Option           | Help                               |       |
| <u>N</u> ew<br>Open             | Ctrl+N<br>Ctrl+O | 185K BUFF OTH 😰 🦻                  |       |
| <u>S</u> ave<br>Save <u>A</u> s | Ctrl+S           |                                    |       |
|                                 |                  |                                    |       |
| Series : V850                   | ES/FJ2           | Device : uPD70F3239 CAN Type : aFC | AN // |

## 4.5 Error/Warning Message List

Messages such as those listed below are output when a setting is out of range or when a required setting has not been entered.

|           |                                                          | 1                                                                                                    | (1/3                                                               |
|-----------|----------------------------------------------------------|----------------------------------------------------------------------------------------------------|--------------------------------------------------------------------|
| Code Name | Message                                                  | Description                                                                                                    | Action                                                             |
| (E)0101   | Device was not selected. Select a device.                | Displayed when [Tool]-<br>[Generate Source Code]<br>(generating source code) is<br>executed while no device is<br>selected.                                                      | Select a device by [File]-<br>[New] or [File]-[Open].              |
| (E)0102   | Channel was not selected. Select a channel.              | Displayed when [Tool]-<br>[Generate Source Code]<br>(generating source code) is<br>executed while a channel to be<br>used is not selected in the<br>device selection dialog box. | Select a channel to be used<br>by using [Tool]-[Device<br>Setup].  |
| (E)0103   | Baud rate was not selected. Select a baud rate.          | Displayed when [Tool]-<br>[Generate Source Code]<br>(generating source code) is<br>executed while no baud rate is<br>selected in the baud rate setting<br>dialog box.            | Select a baud rate value by<br>using [Tool]-[Baud Rate<br>Setup].  |
| (E)0104   | The CAN clock is wrong value.                            | Displayed if a CAN clock value<br>for which a baud rate value<br>cannot be set is set in the<br>device selection dialog box.                                                     | Set a CAN clock value in a<br>range of 0 < CAN clock <<br>1310.    |
| (E)0105   | The baud rate value is incorrect.                        | Displayed if a value other than a decimal number is input as a baud rate value in the baud rate setting dialog box.                                                              | Input a decimal value.                                             |
| (E)0106   | Enter a different baud rate value (from 5 to 1000 Kbps). | Displayed if a baud rate outside<br>the range of 5 to 1000 kbps is<br>selected in the baud rate setting<br>dialog box.                                                           | Set a baud rate in the range of 5 to 1000 kbps.                    |
| (E)0107   | Channel X not set to baud rate list. Select from list.   | Displayed if there is a channel<br>for which a list of combination of<br>settings is not selected in the<br>baud rate setting dialog box.                                        | Select a combination of set values from the list.                  |
| (E)0108   | Buffer name 'XXX' already exists.                        | Displayed if an attempt is made<br>to set a buffer name that has<br>already been used in the<br>transmit (or receive) message<br>buffer setting dialog box.                      | Set a buffer name that is not<br>the same as other buffer<br>name. |

## Table 4-1. Error Code List

| <b></b>   | 1                                                                   |                                                                                                    | (2/3                                                                       |
|-----------|---------------------------------------------------------------------|----------------------------------------------------------------------------------------------------|----------------------------------------------------------------------------|
| Code Name | Message                                                             | Description                                                                                                    | Action                                                                     |
| (E)0109   | CANID 'XXX' is incorrect.                                           | Displayed if a character string<br>other than a hexadecimal<br>number is input as CANID in<br>the transmit (or receive)<br>message buffer setting dialog<br>box (however, excluding the first<br>two characters 0x). | Input a value consisting of a<br>combination of 0 to 9 and A<br>to F.      |
| (E)010A   | CANID 'XXX' is outside setting range.                               | Displayed if a value outside the<br>settable range is input as<br>CANID in the transmit (or<br>receive) message buffer setting<br>dialog box.                                                                        | Standard ID:<br>0x000 to 0x7FF<br>Extended ID:<br>0x00000000 to 0x1FFFFFFF |
| (E)010B   | Buffer name of 'XXX' is reserved name. Set another name.            | Displayed if the default name of<br>other buffer is set as a buffer<br>name in the transmit (or<br>receive) message buffer setting<br>dialog box.                                                                    | Set a buffer name that is not<br>the default name of other<br>buffer.      |
| (E)010E   | DLC 'XXX' is incorrect.                                             | Displayed if characters other<br>than numerals are set as the<br>value of DLC in the transmit<br>message buffer setting dialog<br>box.                                                                               | Set the value of DLC in a range of 0 to 15.                                |
| (E)010F   | DLC 'XXX' is out of range. Enter a value in the range from 0 to 15. | Displayed if a value other than 0<br>to 15 is set as the value of DLC<br>in the transmit message buffer<br>setting dialog box.                                                                                       | Set the value of DLC in a range of 0 to 15.                                |
| (E)0111   | CAN register area address is incorrect.                             | Displayed if values other than<br>settable addresses are set as a<br>CAN register area in the device<br>selection dialog box.                                                                                        | Set settable addresses.                                                    |
| (E)0112   | Enter the CAN clock value.                                          | Displayed if a CAN clock value<br>is not set (blank) in the device<br>selection dialog box.                                                                                                    | Set a CAN clock value in a<br>range of 0 < CAN clock <<br>1310.            |
| (E)0113   | Enter the CAN register area address.                                | Displayed if no value of a CAN register area is set (blank) in the device selection dialog box.                                                                                                    | Set settable addresses.                                                    |
| (E)0114   | Enter a buffer name.                                                | Displayed if no buffer name is<br>set (blank) in the transmit (or<br>receive) message buffer setting<br>dialog box.                                                                                                  | Set a buffer name.                                                         |
| (E)0115   | Enter a CANID value.                                                | Displayed if a value of CANID is<br>not set (blank) in the transmit<br>(or receive) message buffer<br>setting dialog box.                                                                                            | Set a CANID.                                                               |
| (E)0116   | Enter a DLC value.                                                  | Displayed if the value of DLC is<br>not set (blank) in the transmit<br>message buffer setting dialog<br>box.                                                                                                    | Set DLC.                                                                   |

|           |                                                                                                    |                                                                                                    | (3/3)                                                                                                    |
|-----------|----------------------------------------------------------------------------------------------------|----------------------------------------------------------------------------------------------------|----------------------------------------------------------------------------------------------------|
| Code Name | Message                                                                                                    | Description                                                                                                    | Action                                                                                                    |
| (E)0117   | Install database file DeviceEntry.xml.                                                                                                    | Displayed if a database file for<br>device-dependent information<br>(DeviceEntry.xml) cannot be<br>found.                                                                                                    | Install a database file for<br>device-dependent<br>information<br>(DeviceEntry.xml).                                       |
| (E)0118   | Install database file TemplateData.xml.                                                                                                    | Displayed if a database file for<br>code generation<br>(TemplateData.xml) cannot be<br>found.                                                                                                    | Install a database file for<br>code generation<br>(TemplateData.xml).                                                      |
| (E)0119   | The file name [candrv.h] is library header name.<br>Set another name.                                                                                                    | Displayed if candrv.c/h is set as<br>the output file name of the<br>configuration result.                                                                                                    | Set an output file name other than candrv.c/h.                                                                             |
| (E)011A   | XXX is incorrect.<br>(XXX is the set number of receive message<br>buffers.)                                                                                                    | Displayed if a character other<br>than a numeral is set in the field<br>of the number of receive<br>message buffers used in the<br>buffer registration dialog box for<br>DCAN.                                  | Set a numeral in the field of<br>the number of receive<br>message buffers used.                                            |
| (E)011B   | This channel doesn't have XXX receive buffers.<br>Input the number less than N.<br>(XXX is the set number of receive message<br>buffers and N is the maximum number of buffers<br>that can be registered as receive message<br>buffers.) | Displayed if a value greater<br>than the value that can be<br>registered in the field of the<br>number of receive message<br>buffers used in the buffer<br>registration dialog box for<br>DCAN.                 | Set a number that can be<br>registered in the field of the<br>number of receive message<br>buffers.                        |
| (E)011C   | This device must use Rx buffer. Input the number of 1 or over.                                                                                                    | Displayed if a value lower than<br>0 is set in the field of the<br>number of receive message<br>buffers in the buffer registration<br>dialog box for DCAN (78K0).                                               | Set a number that can be<br>registered in the field of the<br>number of receive message<br>buffers.                        |
| (E)011D   | The external CAN clock value is incorrect. Enter a different external CAN clock value.                                                                                                    | Displayed if a character other<br>than a numeral is set as the<br>CAN module system clock in<br>the baud rate setting dialog box<br>when an external clock is used<br>as the CAN module system<br>clock (78K0). | Input a clock value in<br>number as the CAN module<br>system clock.                                                        |
| (E)011E   | XXX doesn't exist, select other file! (XXX is a file name)                                                                                                    | Displayed if a project file that is to be opened does not exist.                                                                                                    | Select a project file that exists.                                                                                         |
| (E)011F   | Target CAN message buffer has not been selected. Select a message buffer.                                                                                                    | Displayed when [Tool]-<br>[Generate Source Code]<br>(generating source code) is<br>executed while no message<br>buffer is set.                                                                                  | Set a message buffer by<br>using [Tool]-[Baud Rate<br>Setup].                                                              |
| (E)0120   | The microcontroller name XXX or the device<br>name YYY is not in the database file<br>DeviceEntry.xml.<br>(XXX is a microcontroller name, YYY is a device<br>name)                                                                       | Displayed if the microcontroller<br>name or device name described<br>in the opened project file does<br>not exist in a database file for<br>device-dependent information<br>(DeviceEntry.xml).                  | Select the project file that<br>includes the microcontroller<br>name and device name<br>described in the database<br>file. |

<R>

| Table 4-2. | Warning | Code | List |
|------------|---------|------|------|

|         | Code Name | Message                                                                                                    | Output Location                                                                                                    | Bemarks                                                                                                    |
|---------|-----------|----------------------------------------------------------------------------------------------------|----------------------------------------------------------------------------------------------------|----------------------------------------------------------------------------------------------------|
|         | (W)0001   | Do you want to create a new project without saving the current project?                                                                                                    | Displayed if [File]-[New]<br>(creating new project) is<br>executed when there is<br>setting that is not saved<br>to a file.                                                         | To not save the current<br>setting:<br>Press Yes button.<br>To save the current<br>setting:<br>No $\rightarrow$ [File]-[Save]/[Save<br>as]                                                                                                    |
| <r></r> | (W)0002   | The CAN clock has been changed, the Baud rate setting should be update!                                                                                                    | Displayed if the value of<br>the CAN clock is changed<br>by [Tool]-[Device<br>Setup] (displaying<br>device selection dialog<br>box).                                                | Set the baud rate again in<br>the baud rate setting<br>dialog box.                                                                                                    |
|         | (W)0003   | The channel being used has been changed: Setting must be update!                                                                                                    | Displayed if the number<br>of channels is added by<br>[Tool]-[Device Setup]<br>(displaying device<br>selection dialog box).                                                         | Set the added channel in<br>the respective dialog<br>boxes (baud rate setting,<br>mask setting, buffer<br>registration, and other<br>settings dialog boxes).                                                                                                    |
|         | (W)0007   | Buffer X can be used as a Send Message! (X is a buffer number.)                                                                                                    | Displayed if an attempt is<br>made to register any of<br>buffers 0 to 7 to "For Rx<br>Message" list while the<br>ABT mode is selected in<br>the buffer registration<br>dialog box.  | To use Buffer X as Rx<br>Message:<br>Select not to use the ABT<br>mode.                                                                                                    |
|         | (W)0008   | XXX is set at Rx Message. Delete it from the Rx<br>Message list. (XXX is a buffer name.)                                                                                                    | Displayed if an attempt is<br>made to use the ABT<br>mode while any of buffers<br>0 to 7 is registered to the<br>"For Rx Message" list in<br>the buffer registration<br>dialog box. | To use ABT mode:<br>Delete buffers 0 to 7<br>registered to the "For Rx<br>Message" list from the list.                                                                                                    |
| <r></r> | (W)0009   | The DLC value in the message frame has to be<br>transferred as programmed but only 8 data bytes a<br>transferred in the data field. Do you want to set the DLC<br>value (XX)? (XX is DLC value) | Displayed if an attempt is<br>made to set a value 9 to<br>15 as DLC in the transmit<br>message buffer setting<br>dialog box.                                                        | To not use 9 to 15 as the<br>DLC value, press the No<br>button and set the DLC<br>value again (if 9 to 15 is<br>set, the set value is used<br>as the DLC that is actually<br>transmitted to the CAN<br>bus, but 8-byte data is<br>transmitted regardless of<br>the set DLC value.) |

| Code Name | Message                                                             | Output Location                                                                                                    | Remarks                                                                                                    |
|-----------|---------------------------------------------------------------------|----------------------------------------------------------------------------------------------------|----------------------------------------------------------------------------------------------------|
| (W)000A   | Do you want to save the current project?                            | Displayed if [File]-[Exit] or<br>the x button at the upper<br>right of the window is<br>pressed while some<br>settings have not been<br>saved to a file. | When current setting is<br>saved, and application is<br>ended:<br>Press Yes button.<br>When application is ended<br>without save a current<br>setting:<br>Press No button.<br>When application is not<br>ended:<br>Press Cancel button. |
| (W)000B   | Select the using device or read the project file.                   | Displayed if an attempt is<br>made to open the help<br>while a device to be used<br>is not selected.                                                     | Select a device to be<br>used, by using [File]-<br>[New], or open the existing<br>project file by using [File]-<br>[Open].                                                                                                    |
| (W)000C   | Check and update the message buffer setting!                        | Displayed if the mask<br>operation setting in "apply<br>area" is changed by mask<br>setting dialog box for<br>DCAN.                                      | Check a message buffer<br>with a [Tool]-[Message<br>Buffer Setup], and when<br>required, perform a re-<br>setup                                                                                                    |
| (W)000D   | Do you want to load the project without saving the current project? | Displayed if [File]-[Open]<br>(reading existing project)<br>is executed when there is<br>setting that is not saved<br>to a file.                         | To not save the current<br>setting:<br>Press Yes button.<br>To save the current<br>setting:<br>No $\rightarrow$ [File]-[Save]/[Save<br>as]                                                                                              |

## **CHAPTER 5 DRIVER FUNCTIONS**

## 5.1 List of Driver Functions

A list of driver functions is shown below.

## 5.1.1 Initialization and setting (6 types)

| Function       | Description                                                    |  |
|----------------|----------------------------------------------------------------|--|
| CanChEnable    | Enables CAN (specifies channels)                               |  |
| CanAllEnable   | Enable CAN (specifies all channels)                            |  |
| CanChInit      | Initializes CAN channel (re-initializes channel specification) |  |
| CanAllInit     | Initializes CAN channel (re-initializes all channels)          |  |
| CanChShutdown  | Forced shutdown (specifies channels)                           |  |
| CanAllShutdown | Forced shutdown (specifies all channels)                       |  |

## 5.1.2 Operation modes (3 types)

| Function         | Description                                          |
|------------------|------------------------------------------------------|
| CanChSetNrmMode  | Set normal operation mode                            |
| CanChGetMode     | Acquires operation mode and power-saving mode status |
| CanChSetInitMode | Set Initialization mode                              |

#### <R>

<R> <R>

## 5.1.3 Buffer data acquisition (4 types)

| Function              | Description                                 |
|-----------------------|---------------------------------------------|
| CanMsgGetDatDlc       | Acquires data and data length               |
| CanMsgGetIdDatDlc     | Acquires CAN-ID, data, and data length      |
| CanMsgGetDatDlc_DSx   | Acquires data and data length Note          |
| CanMsgGetIdDatDlc_DSx | Acquires CAN-ID, data, and data length Note |

## 5.1.4 Buffer data setting (4 types)

| Function              | Description                                               |
|-----------------------|-----------------------------------------------------------|
| CanMsgSetDat          | Sets data                                                 |
| CanMsgSetIdDatDlc     | Sets CAN-ID, data, and data length                        |
| CanMsgSetDat_DSx      | Sets data Note $(x = 1 \text{ to } 8)$                    |
| CanMsgSetIdDatDlc_DSx | Sets CAN-ID, data, and data length $^{Note}$ (x = 1 to 8) |

## 5.1.5 Transmit/receive confirmation (4 types)

| Function            | Description                                                                         |  |
|---------------------|-------------------------------------------------------------------------------------|--|
| CanMsgTxReq         | Transmit request                                                                    |  |
| CanMsgGetTxInfo     | Acquires transmit information                                                       |  |
| CanChSrcRxInfo      | Searches receive information (search DN)                                            |  |
| CanChSrcRxInfo_MSxx | Searches receive information (search DN) <sup>Note</sup> $(xx = 01 \text{ to } 16)$ |  |

## Note Performance improving function dedicated to 78K0-DCAN.

## 5.1.6 CAN channel status acquisition (3 types)

| Function          | Description                 |
|-------------------|-----------------------------|
| CanChGetStatus    | Acquires CAN channel status |
| CanChClrStatus    | Clears CAN channel status   |
| CanChGetBusStatus | Acquires CAN bus status     |

## 5.2 Data Types

All data types that are used by applications which use the CAN software driver are declared in candrv.h as a special data type (using typedef).

The data types used in the CAN software driver are listed in Table 5-1.

| Data Type<br>in CAN Software Driver | Actual Data Type  | Description                |
|-------------------------------------|-------------------|----------------------------|
| CD_ER                               | unsigned int Note | Error codes, return values |
| CD_ID                               | unsigned long     | CAN-ID                     |
| CD_DLC                              | signed char       | Data length                |
| CD_DAT                              | unsigned char     | CAN data                   |
| CD_CHNO                             | signed char       | CAN channel number         |
| CD_BUFNO                            | unsigned char     | CAN message buffer number  |

## Table 5-1. Data Type List

Note The size of the int type is 4 bytes for the CA850 (V850). For the CC78K0 (78K0), it is 2 bytes.

Table 5-2 lists the range of values that can be specified for parameters. Note that operations may become undefined when an out of range value has been specified.

#### Table 5-2. Parameter Range

| Data Type | Specifiable Range                                                    |
|-----------|----------------------------------------------------------------------|
| CD_ID     | 0x0 to 0x1FFFFFF                                                     |
| CD_DLC    | 0 to 15                                                              |
| CD_DAT    | 0x00 to 0xFF                                                         |
| CD_CHNO   | 0 to X (X: depends on number of channels implemented in device) Note |
| CD_BUFNO  | 0 to X (X: depends on number of buffers implemented in device) Note  |

Note For details, see the specific device's user's manual.
Table 5-3 lists the macros that are provided to specify channel numbers and other parameters.

| Macro          | Value  | Description                                                                                  |
|----------------|--------|----------------------------------------------------------------------------------------------|
| CD_CAN1        | 0      | Macro for CAN1 specification                                                                 |
| CD_CAN2        | 1      | Macro for CAN2 specification                                                                 |
| CD_CAN3        | 2      | Macro for CAN3 specification                                                                 |
| CD_CAN4        | 3      | Macro for CAN4 specification                                                                 |
| CD_CAN5        | 4      | Macro for CAN5 specification                                                                 |
| CD_CAN6        | 5      | Macro for CAN6 specification                                                                 |
| CD_ERR_CLR_STS | 0x0004 | Macro that specifies clearing of CAN error status                                            |
| CD_ERR_CLR_PRT | 0x0008 | Macro that specifies clearing of CAN protocol error status                                   |
| CD_ERR_CLR_ABL | 0x0010 | Macro that specifies clearing of arbitration lost status                                     |
| CD_ERR_CLR_WAK | 0x0020 | Macro that specifies clearing of wakeup from CAN sleep mode                                  |
| CD_ERR_CLR_OVR | 0x0040 | Macro that specifies clearing of CAN overrun error status                                    |
| CD_ERR_CLR_TXP | 0x0080 | Macro that specifies clearing of CAN transmission error passive status or bus-<br>off status |
| CD_ERR_CLR_RXP | 0x0100 | Macro that specifies clearing of CAN reception error passive status                          |

| Table 5-3. Macros for Parameters | Table 5-3. | Macros for | <b>Parameters</b> |
|----------------------------------|------------|------------|-------------------|
|----------------------------------|------------|------------|-------------------|

# 5.3 Return Values (Error Codes)

The CAN software driver functions return CD\_ER type error codes (return values). The symbols used in these error codes are declared in the header file candrv.h. Table 5-4 lists return values that are returned by driver functions.

| Symbol     | Value          | Meaning                                         |  |
|------------|----------------|-------------------------------------------------|--|
| CD_TRUE    | 1              | _                                               |  |
| CD_FALSE   | 0              | _                                               |  |
| CD_E_OK    | 0x0            | Normal end                                      |  |
| CD_E_FLG   | MSB = 1        | MSB = 1.                                        |  |
|            |                | This indicates that the value is an error code. |  |
| CD_E_PRM   | CD_E_FLG + 0x1 | Parameter error                                 |  |
| CD_E_STS   | CD_E_FLG + 0x2 | CAN module status error                         |  |
| CD_E_ALRDY | CD_E_FLG + 0x3 | Already set                                     |  |
| CD_E_NOMSG | CD_E_FLG + 0x4 | Message not received                            |  |

| Table 5-4. | Macros | for Error | Codes |
|------------|--------|-----------|-------|
|------------|--------|-----------|-------|

# 5.4 CAN-ID Conversion Macros

The CAN software driver functions handle the CAN-ID in the CAN software driver format, so be sure to use the conversion macros that are declared in candrv.h, which are listed in Table 5-5.

**Remark** See the [Use example] of the CanMsgGetIdDatDlc and CanMsgSetIdDatDlc functions for how to use the CAN-ID macro.

| Macro Name        | Value                             | Description                              |
|-------------------|-----------------------------------|------------------------------------------|
| CD_SET_STD_ID(id) | (id << 18) Standard CAN-ID format |                                          |
|                   |                                   | $\rightarrow$ CAN software driver format |
| CD_SET_EXT_ID(id) | (id   0x80000000)                 | Extended CAN-ID format                   |
|                   |                                   | $\rightarrow$ CAN software driver format |
| CD_GET_STD_ID(id) | (id = (id >> 18) &                | CAN software driver format               |
|                   | 0x00007ff)                        | $\rightarrow$ Standard CAN-ID format     |
| CD_GET_EXT_ID(id) | (id = id & 0x1ffffff)             | CAN software driver format               |
|                   |                                   | $\rightarrow$ Extended CAN-ID format     |

| Table 5-5. | List of | CAN-ID | Conversion   | Macros     |
|------------|---------|--------|--------------|------------|
|            | LISCOL  |        | 001100131011 | 1111111100 |

# 5.5 Single-Channel Specification CAN Software Driver Functions

Because the CAN software driver functions for the 78K0 microcontroller are of single-channel specification (fixed channel specification), a channel cannot be specified. The functions of single-channel specification are different in API from the basic functions, but can be called by basic function names because the function name is replaced as follows depending on the definition in candrv.h.

| Basic Function Name (Before Replacement)               | 78K0 Microcontroller-Dedicated Function Name (After Replacement) |
|--------------------------------------------------------|------------------------------------------------------------------|
| CanChEnable(chno)                                      | CanChEnable_CH1()                                                |
| CanChInit(chno)                                        | CanChInit_CH1()                                                  |
| CanChSetNrmMode(chno)                                  | CanChSetNrmMode_CH1()                                            |
| CanChGetMode(chno)                                     | CanChGetMode_CH1()                                               |
| CanChSetInitMode(chno)                                 | CanChSetInitMode_CH1()                                           |
| CanMsgGetIdDatDlc(chno, bufno, p_canid, p_data, p_dlc) | CanMsgGetIdDatDlc_CH1(bufno, p_canid, p_data, p_dlc)             |
| CanMsgGetDatDlc(chno, bufno, p_data, p_dlc)            | CanMsgGetDatDlc_CH1(bufno, p_data, p_dlc)                        |
| CanMsgSetIdDatDlc(chno, bufno, canid, p_data, dlc)     | CanMsgSetIdDatDlc_CH1(bufno, canid, p_data, dlc)                 |
| CanMsgSetDat(chno, bufno, p_data)                      | CanMsgSetDat_CH1(bufno, p_data)                                  |
| CanMsgTxReq(chno, bufno)                               | CanMsgTxReq_CH1(bufno)                                           |
| CanMsgGetTxInfo(chno, bufno)                           | CanMsgGetTxInfo_CH1(bufno)                                       |
| CanChSrcRxInfo(chno, bufno)                            | CanChSrcRxInfo_CH1(bufno)                                        |
| CanChGetStatus(chno)                                   | CanChGetStatus_CH1()                                             |
| CanChClrStatus(chno, clrdat)                           | CanChClrStatus_CH1(clrdat)                                       |
| CanChGetBusStatus(chno)                                | CanChGetBusStatus_CH1()                                          |

#### Table 5-6. Single-Channel Specification CAN Software Driver Functions

# [Caution]

<R>

With the 78K0 microcontroller, both the above function names can be called. To call a basic function name, a dummy channel number must be specified.

# 5.6 CAN Software Driver Functions with Improved Performance

Some functions with improved performance (processing speed) are available for the 78K0-DCAN.

| Basic Function Name (Common to V850 and 78K0)          | Name of Function with Improved Performance (78K0-DCAN only) |
|--------------------------------------------------------|-------------------------------------------------------------|
| CanMsgGetIdDatDlc(chno, bufno, p_canid, p_data, p_dlc) | CanMsgGetIdDatDlc_DSx()                                     |
| CanMsgGetDatDlc(chno, bufno, p_data, p_dlc)            | CanMsgGetDatDlc_DSx( )                                      |
| CanMsgSetIdDatDlc(chno, bufno, canid, p_data, dlc)     | CanMsgSetIdDatDlc_DSx()                                     |
| CanMsgSetDat(chno, bufno, p_data)                      | CanMsgSetDat_DSx( )                                         |
| CanChSrcRxInfo(chno, bufno)                            | CanChSrcRxInfo_MSxx()                                       |

### Table 5-7. CAN Software Driver Functions with Improved Performance

x: 1 to 8

xx: 01 to 16

### [Caution]

The functions with improved performance are different in API from the basic functions and do not have an argument. Data is transferred by using a global variable. For details, check the specification of each function.

# 5.7 Description of Driver Functions

The format shown in Figure 5-1 is used to describe the driver functions.

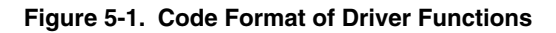

| 1     | 00000                                 | 00                                    |                                         |
|-------|---------------------------------------|---------------------------------------|-----------------------------------------|
| 2>    | [General]                             |                                       |                                         |
| 3>    | [C language code format]              |                                       |                                         |
| 4 —→  | [Parameters]                          |                                       |                                         |
|       | I/O                                   | Parameters                            | Description                             |
|       |                                       |                                       |                                         |
| 5     | [Description]                         |                                       |                                         |
|       | · · · · · · · · · · · · · · · · · · · | • • • • • • • • • • • • • • • • • • • |                                         |
| 6     | [Return value]                        |                                       |                                         |
|       | · · · · · · · · · · · ·               | · · · · · · · · · · · · · · · · · · · | • • • • • • • • • • • • • • • • • • • • |
| 7>    | [Cautions]                            |                                       |                                         |
| 8 — ► | [Use example]                         | · · · · · · · · · · · · · · · · · · · |                                         |

# 1. Name

This indicates the name of the driver function.

2. [General]

This indicates each driver function's general functions.

# 3. [C language code format]

This indicates the code format used to issue driver functions in C language.

# 4. [Parameters]

Driver function parameters are indicated in the following format.

| I/O | Parameter | Description |
|-----|-----------|-------------|
| А   | В         | С           |

- A: Parameter I/O classification
  - I ... Input parameter
  - O ... Output parameter
- B: Parameter type and name
- C: Description of parameter

# 5. [Description]

This describes the functions of each driver function.

6. [Return value]

This uses macros and numerical value to indicate the values returned by driver functions.

7. [Cautions]

This indicates cautions concerning driver functions. In particular, device-dependent cautions are explained.

8. [Use example]

This provides use examples for specific driver functions.

# 5.8 Driver Functions

# 5.8.1 Initialization and setting

The driver functions listed in Table 5-8 are described below.

| Table 5-8. | Initialization | and Setting |
|------------|----------------|-------------|
|------------|----------------|-------------|

| Function       | Description                                           |
|----------------|-------------------------------------------------------|
| CanChEnable    | Enables CAN (specifies channel)                       |
| CanAllEnable   | Enables CAN (specifies all channels)                  |
| CanChInit      | Initializes CAN channel (re-initializes)              |
| CanAllInit     | Initializes CAN channel (re-initializes all channels) |
| CanChShutdown  | Forced shutdown (specifies channels)                  |
| CanAllShutdown | Forced shutdown (specifies all channels)              |

<R> <R>

# CanChEnable

# <R>

[General]

This function is used to set the specified channel's CAN clock and start the CAN controller.

# [C language code format]

CD\_ER CanChEnable(CD\_CHNO chno);

# [Parameters]

| ۰. |     |           |      |                |
|----|-----|-----------|------|----------------|
|    | I/O | Parameter |      | Description    |
|    | ļ   | CD_CHNO   | chno | Channel number |

# <R> [Description]

This function sets the specified channel's CAN clock and starts the CAN controller<sup>Note</sup>. When this operation ends normally, the CAN module is set to initialization mode.

If this function is issued after the CAN controller has been started, the CAN clock is not set and the CAN module is not switched to initialization mode.

This function must be issued before using any other driver function.

<R>

Note The DCAN controller simply starts the CAN controller but does not perform the CAN clock setting.

# [Return value]

| Error Code | Value          | Meaning                                                                 |
|------------|----------------|-------------------------------------------------------------------------|
| CD_E_OK    | 0x0            | Normal end                                                              |
| CD_E_PRM   | CD_E_FLG + 0x1 | Specified channel number is invalid                                     |
| CD_E_ALRDY | CD_E_FLG + 0x3 | CAN clock cannot be set because CAN controller has already been started |

# [Cautions]

This function cannot be used with the FCAN controller.

```
CD_ER ret;
```

# CanAllEnable

# [General]

This function is used to set the CAN clock of all channels and starts the CAN controller.

### [C language code format]

CD\_ER CanAllEnable();

### [Parameters] None

# [Description]

This driver function sets the CAN clock of all channels, starts the CAN controller, and sets the operation of the time stamp counter. When this function is terminated normally, all the CAN modules are in the initialization mode.

If this function is issued when even one of the CAN controllers has been started, settings such as that of the CAN clock are not performed nor is the operation mode of the CAN module changed.

This function must be issued before the other driver functions are used.

### [Return value]

| Error Code | Value          | Meaning                                                   |
|------------|----------------|-----------------------------------------------------------|
| CD_E_OK    | 0x0            | Normal end                                                |
| CD_E_ALRDY | CD_E_FLG + 0x3 | CAN controller has already been started and the CAN clock |
|            |                | cannot be set.                                            |

### [Cautions]

This function can be used only with the FCAN controller.

# CanChInit

# [General]

This function is used to initialize (reset) the specified channel.

# [C language code format]

CD\_ER CanChInit(CD\_CHNO chno);

### [Parameters]

| I/O | Parameter |      | Description    |
|-----|-----------|------|----------------|
| ļ   | CD_CHNO   | chno | Channel number |

[Description]

This function performs the following settings for the specified channel.

- Baud rate setting
- Sample point setting
- DBT setting
- SJW setting
- Channel interrupt enable/disable setting<sup>Note</sup>
- Mask register setting
- Message buffer settings (attribute setting, data clearing, etc.)
- Operation setting when arbitration is lost
- ABT delay setting<sup>Note</sup>

The above settings are specified via a separate configuration file.

This function must be issued while the CAN module is in initialization mode.

If this function is issued when in any mode other than initialization mode, the above settings cannot be made.

### [Return value]

| Error Code | Value          | Meaning                                                                     |
|------------|----------------|-----------------------------------------------------------------------------|
| CD_E_OK    | 0x0            | Normal end                                                                  |
| CD_E_PRM   | CD_E_FLG + 0x1 | Specified channel number is invalid                                         |
| CD_E_STS   | CD_E_FLG + 0x2 | The function is issued when a CAN module is not in the initialization mode. |

### Note Except the DCAN controller

[Cautions]

This function cannot be used with the FCAN controller.

# CanAllInit

# [General]

This function is used to initialize (re-initializes) all channels.

### [C language code format]

CD\_ER CanAllInit();

[Parameters] None

# [Description]

This driver functions makes the following setting on a specified channel.

# • Baud rate

- Sample point
- DBT
- SJW
- Enabling/disabling channel interrupt
- Mask register
- Message buffer (setting of attribute and clearing data)

The above settings are separately specified by the configuration file.

This function must be issued when all the CAN modules are in the initialization mode.

The above settings are not made if even one of the CAN modules is not in the initialization mode.

[Return value]

| Error Code | Value          | Meaning                                                                     |
|------------|----------------|-----------------------------------------------------------------------------|
| CD_E_OK    | 0x0            | Normal end                                                                  |
| CD_E_STS   | CD_E_FLG + 0x2 | The function is issued when a CAN module is not in the initialization mode. |

[Cautions]

This function can be used only with the FCAN controller.

# CanChShutdown

### [General]

This function is used to shut down the specified channel forcibly.

### [C language code format]

CD\_ER CanChShutdown(CD\_CHNO chno);

### [Parameters]

| I/O | Parameter |      | Description    |
|-----|-----------|------|----------------|
| I   | CD_CHNO   | chno | Channel number |

### [Description]

This driver function is used to shut down the specified channel forcibly.

# [Return value]

| Error Code | Value          | Meaning                             |
|------------|----------------|-------------------------------------|
| CD_E_OK    | 0x0            | Normal end                          |
| CD_E_PRM   | CD_E_FLG + 0x1 | Specified channel number is invalid |
| CD_E_STS   | CD_E_FLG + 0x2 | Forced shutdown failed              |

### [Cautions]

This function is available only when the aFCAN controller is used.

### [Use example]

<R>

# <R> CanAllShutdown

# [General]

This function is used to shut down all the channels forcibly.

### [C language code format]

CD\_ER CanAllShutdown();

[Parameters] None

# [Description]

This driver function is used to shut down all the channels forcibly.

# [Return value]

| Error Code | Value          | Meaning                |
|------------|----------------|------------------------|
| CD_E_OK    | 0x0            | Normal end             |
| CD_E_STS   | CD_E_FLG + 0x2 | Forced shutdown failed |

### [Cautions]

This function can be used only with the FCAN controller.

# 5.8.2 Operation modes

The driver function operation modes listed in Table 5-9 are described below.

# Table 5-9. Operation Modes

| Function                                  | Description                                         |
|-------------------------------------------|-----------------------------------------------------|
| CanChSetNrmMode Set normal operation mode |                                                     |
| CanChGetMode                              | Acquire operation mode and power-saving mode status |
| CanChSetInitMode                          | Set initialization mode                             |

# CanChSetNrmMode

### [General]

This function is used to set the specified channel to normal operation mode.

### [C language code format]

CD\_ER CanChSetNrmMode(CD\_CHNO chno);

### [Parameters]

| I/O | Parameter |      | Description    |
|-----|-----------|------|----------------|
| l   | CD_CHNO   | chno | Channel number |

### [Description]

This function switches the CAN module for the specified channel number from initialization mode to normal operation mode. This function must be issued before transmitting or receiving any messages after CanChEnable and CanChInit have been issued.

This function must be issued while the CAN module is in initialization mode.

If this function is issued when in any mode other than initialization mode, the operation mode cannot be changed.

### [Return value]

| Error Code | Value          | Meaning                                                                     |
|------------|----------------|-----------------------------------------------------------------------------|
| CD_E_OK    | 0x0            | Normal end                                                                  |
| CD_E_PRM   | CD_E_FLG + 0x1 | Specified channel number is invalid                                         |
| CD_E_STS   | CD_E_FLG + 0x2 | The function is issued when a CAN module is not in the initialization mode. |

# CanChGetMode

# [General]

This function is used to acquire the specified channel's operation mode and power-saving mode statuses.

# [C language code format]

CD\_ER CanChGetMode(CD\_CHNO chno);

# [Parameters]

| I/O | Parameter |      | Description    |
|-----|-----------|------|----------------|
| I   | CD_CHNO   | chno | Channel number |

# [Description]

This function is used to acquire the specified channel's operation mode and power-saving mode status and return it as the return value.

# [Return value]

| Error Code | Value          | Meaning                              |
|------------|----------------|--------------------------------------|
| CD_E_PRM   | CD_E_FLG + 0x1 | Specified channel number is invalid  |
| -          | When MSB = 0   | See Description of bits when MSB = 0 |

# • Description of bits when MSB = 0

| Bit Position | Description                                                                  |
|--------------|------------------------------------------------------------------------------|
| Bits 2 to 0  | Operation mode status (OPMODE)                                               |
|              | 000: Initialization mode                                                     |
|              | 001: Normal operation mode                                                   |
|              | 010: Normal operation mode with auto block transfer function <sup>Note</sup> |
|              | 011: Receive-only mode                                                       |
|              | 100: Single-shot mode                                                        |
|              | 101: Self-test mode <sup>№00</sup>                                           |
| Bits 4, 3    | Power-saving mode status (PSMODE)                                            |
|              | 00: Power-saving mode not selected                                           |
|              | 01: CAN sleep mode                                                           |
|              | 11: CAN stop mode                                                            |
| MSB to bit 5 | Fixed to zero                                                                |

Note aFCAN controller only.

```
CD_ER ret;
CD ER pmmode;
CD_ER psmode;
ret = CanChGetMode(CD CAN1);
if (ret == CD_E_PRM) {
 "Describe error processing" /* Specified channel number is invalid */
                               /* Parameter error occurred when using driver with parameter check */
}
else{
 pmmode = ret & 0x07;
 switch (pmmode) {
     case 0:
       "Processing in initialization mode"; /* Currently set to initialization mode */
      break;
     case 1:
      "Processing in normal operation mode"; /* Currently set to normal operation mode */
      break;
     case 2:
      "Processing in ABT mode";
                                              /* Currently set to ABT mode */
      break;
     case 3:
      "Processing in receive-only mode";
                                              /* Currently set to receive-only mode */
      break;
     case 4:
      "Processing in single-shot mode";
                                              /* Currently set to single-shot mode */
      break;
     case 5:
      "Processing in self-test mode";
                                             /* Currently set to self-testmode */
      break;
 }
 psmode = (ret >> 3) & 0x02;
 switch (psmode) {
     case 0:
      "Processing in mode other than power-saving mode";
      break;
     case 1:
      "Processing in CAN sleep mode";
                                              /* Currently in CAN sleep mode */
      break;
     case 2:
      "Processing in CAN stop mode";
                                              /* Currently in CAN stop mode */
      break;
 }
}
```

# CanChSetInitMode

### [General]

<R>

This function is used to set the specified channel to the initialization mode.

#### [C language code format]

CD\_ER CanChSetInitMode(CD\_CHNO chno);

#### [Parameters]

| I/O | Parameter |      | Description    |
|-----|-----------|------|----------------|
| Ι   | CD_CHNO   | chno | Channel number |

#### [Description]

This driver function is used to set the specified channel in a CAN module, which is in an operating mode other than the initialization mode, to the initialization mode.

The operating mode does not change if this function is issued when the CAN module has already been in the initialization mode.

After calling this function, be sure to confirm that the initialization mode is entered, using CanChGetMode.

#### [Return value]

| Error Code | Value          | Meaning                                  |
|------------|----------------|------------------------------------------|
| CD_E_OK    | 0x0            | Normal end                               |
| CD_E_PRM   | CD_E_FLG + 0x1 | Specified channel number is invalid      |
| CD_E_STS   | CD_E_FLG + 0x2 | The initialization mode has been entered |

# [Use example] CD\_ER ret;

```
ret = CanChSetInitMode(CD_CAN1);
if (ret == CD_E_OK) {
  ret = CanChGetMode(CD_CAN1);
  if (ret == 0x00) {
     "Describe normal end processing";
  }
  else{
                                /* The initialization mode has not been entered */
  }
}
else if (ret == CD_E_PRM) {
  "Describe error processing"; /* Specified channel number is invalid */
                                /* Parameter error occurred when using driver with parameter check \ast/
}
else{
                                /* (ret == CD_E_STS) */
  "Describe error processing"; /* The initialization mode has been entered */
}
```

91

# 5.8.3 Buffer data acquisition

The driver functions listed in Table 5-10 are described below.

| Table 5-10. | Buffer Data | Acquisition |
|-------------|-------------|-------------|
|             | Dunci Dulu  | Acquisition |

| Function              | Description                                                                    |  |  |
|-----------------------|--------------------------------------------------------------------------------|--|--|
| CanMsgGetDatDlc       | Acquires data and data length                                                  |  |  |
| CanMsgGetIdDatDlc     | Acquires CAN-ID, data, and data length                                         |  |  |
| CanMsgGetDatDlc_DSx   | Acquires data and data length <sup>Note</sup> $(x = 1 \text{ to } 8)$          |  |  |
| CanMsgGetIdDatDlc_DSx | Acquires CAN-ID, data, and data length <sup>Note</sup> $(x = 1 \text{ to } 8)$ |  |  |

Note Functions dedicated to 78K0-DCAN and with improved performance.

# CanMsgGetDatDlc

### [General]

This function is used to acquire the data and data length from the specified channel's message buffer.

# [C language code format]

CD\_ER CanMsgGetDatDlc(CD\_CHNO chno, CD\_BUFNO bufno,

CD\_DAT\* p\_data, CD\_DLC\* p\_dlc);

### [Parameters]

| I/O | Parameter |        | Description                                      |
|-----|-----------|--------|--------------------------------------------------|
| I   | CD_CHNO   | chno   | Channel number                                   |
| I   | CD_BUFNO  | bufno  | Buffer number                                    |
| 0   | CD_DAT*   | p_data | Start address of area for storing message data   |
| 0   | CD_DLC*   | p_dlc  | Start address of area for storing message length |

# [Description]

This function is used to acquire the following data from the specified message buffer.

- Data (acquires DLC byte count only: maximum is 8 bytes)
- DLC value (acquired value)

This function first checks for new data. If there is no new data, there is no data acquisition operation. The data update bit (DN bit) is cleared when data is acquired.

### [Return value]

| Error Code | Value          | Meaning                                              |
|------------|----------------|------------------------------------------------------|
| CD_E_OK    | 0x0            | Normal end                                           |
| CD_E_PRM   | CD_E_FLG + 0x1 | Specified channel number or buffer number is invalid |
| CD_E_STS   | CD_E_FLG + 0x2 | Acquiring data has failed                            |
| CD_E_NOMSG | CD_E_FLG + 0x4 | No new data                                          |

[Cautions]

When the DCAN controller is used, only the receive buffer can obtain data by using this function.

- $/ \, \star \,$  The following are set in advance by the configurator.
  - $\cdot$  One message buffer is assigned for reception.
  - (Buffer name is defined as Ch1\_Msg01, using channel 1's message buffer 1.)
  - $\cdot$  Standard ID format is set as the assigned message buffer's frame format.
  - $\cdot$  The CAN-ID to be received is set as any value.
  - $\cdot$  Mask setting (when required) \*/

```
CD_DLC canRdlc;
CD_DAT canRdata[8];
CD_DAT tempdata[8];
CD_ER ret;
int i;
ret = CanMsgGetDatDlc(CD_CAN1,Ch1_Msg01,canRdata,&canRdlc);
if (ret == CD_E_OK) {
 for (i=0; i<canRdlc ; i++ ) {</pre>
       tempdata[i] = canRdata[i];
                                            /* DLC-byte data is moved to a different buffer */
  }
}
else if (ret == CD_E_NOMSG) {
  "Processing when message is not received"; /* No new messages */
}
else{
  "Processing when parameter error occurs"; /* Parameter error (ret == CD_E_PRM) occurred */
                                              /\star while using driver with parameter check function \star/
}
```

# CanMsgGetIdDatDlc

# [General]

This function is used to acquire the CAN-ID, data, and data length from the specified channel's message buffer.

# [C language code format]

CD\_ER CanMsgGetIdDatDlc(CD\_CHNO chno, CD\_BUFNO bufno,

CD\_ID\* p\_canid, CD\_DAT\* p\_data, CD\_DLC\* p\_dlc);

# [Parameters]

| I/O | Parameter |         | Description                                      |
|-----|-----------|---------|--------------------------------------------------|
| I   | CD_CHNO   | chno    | Channel number                                   |
| I   | CD_BUFNO  | bufno   | Buffer number                                    |
| 0   | CD_ID*    | p_canid | Start address of area for storing CAN-ID         |
| 0   | CD_DAT*   | p_data  | Start address of area for storing message data   |
| 0   | CD_DLC*   | p_dlc   | Start address of area for storing message length |

# [Description]

This function is used to acquire the following data from the specified message buffer.

- CAN-ID (set using CAN software driver format)
- Data (acquire DLC byte count only: maximum is 8 bytes)
- DLC value (acquired value)

Since the CAN-ID is set using the CAN software driver format, use a CAN-ID conversion macro to reference the CAN-ID.

This function first checks for new data. If there is no new data, there is no data acquisition operation. The data update bit (DN bit) is cleared when data is acquired.

|  | Return      | value] |
|--|-------------|--------|
|  | i lotai i i | valuoj |

| Error Code | Value          | Meaning                                              |
|------------|----------------|------------------------------------------------------|
| CD_E_OK    | 0x0            | Normal end                                           |
| CD_E_PRM   | CD_E_FLG + 0x1 | Specified channel number or buffer number is invalid |
| CD_E_STS   | CD_E_FLG + 0x2 | Acquiring data has failed                            |
| CD_E_NOMSG | CD_E_FLG + 0x4 | No new data                                          |

[Cautions]

When the DCAN controller is used, only the receive buffer can obtain data by using this function.

```
/ \, \star \, The following are set in advance by the configurator.
  · One message buffer is assigned for reception.
   (Buffer name is defined as Ch1_Msg01, using channel 1's message buffer 1.)
 · Standard ID format is set as the assigned message buffer's frame format.
 \cdot The CAN-ID to be received is set as any value.
  · Mask setting (when required)
*/
CD_ID canRid;
CD_DLC canRdlc;
CD_DAT canRdata[8];
CD_DAT tempdata[8];
CD ER ret;
int i;
ret = CanMsgGetIdDatDlc(CD_CAN1,Ch1_Msg01,&canRid,canRdata,&canRdlc);
if (ret == CD_E_OK) {
 CD_GET_STD_ID(canRid);
                                            /* Acquired CAN-ID is converted to the standard IDformat. */
 for (i=0; i<canRdlc ; i++ ) {</pre>
     tempdata[i] = canRdata[i];
                                             /* DLC-byte data is moved to a different buffer */
  }
}
else if (ret == CD_E_NOMSG) {
  "Processing when message is not received"; /* No new messages */
}
else{
                                              /* Parameter error (ret == CD_E_PRM) occurred */
  "Processing when error occurs";
                                              /* after data acquisition failure (ret == CD_E_STS) or */
                                              /* while using driver with parameter check function */
```

| CanMsgGetDatDlc_DSx | (x = 1  to  8) |  |
|---------------------|----------------|--|

[General]

Function dedicated to the 78K0-DCAN and with improved performance.

This function is used to obtain a data length from the message buffer of a specified channel and store it in a global variable.

[C language code format]

| CD_ER | CanMsgGetDatDlc_DS1(); | (Obtained data size = 1) |
|-------|------------------------|--------------------------|
| CD_ER | CanMsgGetDatDlc_DS2(); | (Obtained data size = 2) |
| CD_ER | CanMsgGetDatDlc_DS3(); | (Obtained data size = 3) |
| CD_ER | CanMsgGetDatDlc_DS4(); | (Obtained data size = 4) |
| CD_ER | CanMsgGetDatDlc_DS5(); | (Obtained data size = 5) |
| CD_ER | CanMsgGetDatDlc_DS6(); | (Obtained data size = 6) |
| CD_ER | CanMsgGetDatDlc_DS7(); | (Obtained data size = 7) |
| CD_ER | CanMsgGetDatDlc_DS8(); | (Obtained data size = 8) |

### [Parameters] None

#### [Global variables]

| I/O | Global V       | ariable Name    | Description                                                                                                    |
|-----|----------------|-----------------|----------------------------------------------------------------------------------------------------|
| I   | unsigned char* | u1gp_rxbuf_addr | Address of the DSTAT register of the target receive buffer.<br>The result of search by CanChSrcRxInfo MSxx() can be used as<br>is.                        |
|     |                |                 | See to [Use example].                                                                                                    |
| 0   | CD_DAT         | u1g_rxdata      | Global variable in which the message data that has been<br>obtained is to be stored<br>(The data size is set in accordance with the function to be used.) |
| 0   | CD_DLC         | u1g_rxdlc       | Global function in which DLC that has been obtained is to be stored                                                                                       |

# [Description]

This driver function obtains the following data from a specified message buffer and stores the data in a global variable.

- Data (Data size to be obtained is fixed depending on the function.)
- DLC value (Value that has been obtained as is)

This function first checks whether there is new data. It obtains no data if there is no new data. When the function has obtained data, it also clears the data updating (DN) bit.

[Return value]

| Error Code | Value          | Meaning                   |
|------------|----------------|---------------------------|
| CD_E_OK    | 0x0            | Normal end                |
| CD_E_STS   | CD_E_FLG + 0x2 | Acquiring data has failed |
| CD_E_NOMSG | CD_E_FLG + 0x4 | No new data               |

#### [Cautions]

This function can obtain data only from the receive buffer.

#### <R> [Use example]

```
/\star The following are set in advance by the configurator.
   Message buffers 1 to 16 are assigned for reception.
   (Buffer name is defined as Ch1_Msgxx, using channel 1's message buffer xx.)
   Standard ID format is set as the assigned message buffer's frame format.
   The CAN-ID to be received is set as any value.
   Mask setting (when required)
Define the following global variable.
   unsigned char* ulgp_rxbuf_addr;
   CD_DAT
                ulg_rxdata[8];
   CD_DLC
                ulg_rxdlc;
*/
CD_DAT tempdata[8];
CD_ER ret1;
CD_ER ret2;
int i;
ret1 = CanChSrcRxInfo_MS01();
                                  /* Searches receiving buffer. */
                                    /* Search result is stored in global variable u1gp rxbuf addr. */
if(!(ret1 & CD_E_FLG)) {
 ret2 = CanMsgGetDatDlc_DS8();
                                    /* Acquires 8 bytes of data from buffer specified by ulgp_rxbuf_addr */
 if (ret2 == CD_E_OK) {
   for (i=0; i<u1g rxdlc ; i++ ) {</pre>
      tempdata[i] = ulg_rxdata[i]; /* DLC-byte data is moved to a different buffer */
   }
 }
 else if (ret2 == CD_E_NOMSG) {
   "Processing when message is not received"; /* No new messages */
 }
 else{
   "Processing in case of parameter error"; /* Parameter error (ret == CD_E_PRM) occurred */
                                               /* while using driver with parameter check function. \star/
 }
}
```

| Cantridge Get id Dat Dic_DSx $(x = 1 \text{ to } a)$ |
|------------------------------------------------------|
|------------------------------------------------------|

[General]

Function dedicated to the 78K0-DCAN and with improved performance.

This function is used to obtain CAN-ID, data, and data length from the message buffer of a specified channel and store them in a global variable.

[C language code format]

| CD_ER | CanMsgGetIdDatDlc_DS1(); | (Obtained data size = 1) |
|-------|--------------------------|--------------------------|
| CD_ER | CanMsgGetIdDatDlc_DS2(); | (Obtained data size = 2) |
| CD_ER | CanMsgGetIdDatDlc_DS3(); | (Obtained data size = 3) |
| CD_ER | CanMsgGetIdDatDlc_DS4(); | (Obtained data size = 4) |
| CD_ER | CanMsgGetIdDatDlc_DS5(); | (Obtained data size = 5) |
| CD_ER | CanMsgGetIdDatDlc_DS6(); | (Obtained data size = 6) |
| CD_ER | CanMsgGetIdDatDlc_DS7(); | (Obtained data size = 7) |
| CD_ER | CanMsgGetIdDatDlc_DS8(); | (Obtained data size = 8) |

### [Parameters] None

#### [Global variables]

| I/O | Global Va      | riable Name     | Description                                                                                                    |
|-----|----------------|-----------------|----------------------------------------------------------------------------------------------------|
| I   | unsigned char* | u1gp_rxbuf_addr | Address of the DSTAT register of the target receive buffer.<br>The result of search by CanChSrcRxInfo_MSxx() can be used<br>as is.<br>See [Use example]. |
| 0   | unsigned char  | u1g_rxid[5]     | Global variable in which CAN-ID that has been obtained is to be stored                                                                                   |
| 0   | CD_DAT         | u1g_rxdata      | Global variable in which the message data that has been<br>obtained is to be stored<br>(The data size is set in accordance with the function to be used) |
| 0   | CD_DLC         | u1g_rxdlc       | Global function in which DLC that has been obtained is to be stored                                                                                      |

### [Description]

This driver function obtains the following data from a specified message buffer and stores the data in a global variable.

- CAN-ID (set in register image)
- Data (Data size to be obtained is fixed depending on the function.)
- DLC value (Value that has been obtained as is) However, the most significant bit indicates the format of CAN-ID.
   0: Standard CAN-ID, 1: Extended CAN-ID)

This function first checks whether there is new data. It obtains no data if there is no new data. When the function has obtained data, it also clears the data updating (DN) bit.

[Return value]

| Error Code | Value          | Meaning                   |
|------------|----------------|---------------------------|
| CD_E_OK    | 0x0            | Normal end                |
| CD_E_STS   | CD_E_FLG + 0x2 | Acquiring data has failed |
| CD_E_NOMSG | CD_E_FLG + 0x4 | No new data               |

### [Cautions]

This function can obtain data only from the receive buffer.

#### [Use example]

/\* The following are set in advance by the configurator.

```
• Message buffers 0 to 15 are assigned for reception.
   (Buffer name is defined as Ch1_Msgxx, using channel 1's message buffer xx.)
  \cdot Standard ID format is set as the assigned message buffer's frame format.
 \cdot The CAN-ID to be received is set as any value.
  · Mask setting (when required)
Define the following global variable.
   unsigned char *ulgp_rxbuf_addr;
   unsigned char ulg_rxid[5]
   CD DAT
             ulg_rxdata[8];
   CD_DLC
               ulg_rxdlc;
*/
unsigned char tempid[5];
CD_DAT tempdata[8];
CD_ER ret1;
CD ER ret2;
int i;
ret1 = CanChSrcRxInfo_MS01();
                                  /* Searches receiving buffer. */
                                    /* Search result is stored in global variable ulgp_rxbuf_addr. */
if(!(ret1 & CD_E_FLG)) {
 ret2 = CanMsgGetIdDatDlc DS8();
                                    /* Acquires 8 bytes of data from buffer specified by ulgp_rxbuf_addr. */
 if (ret2 == CD_E_OK) {
   for (i=0; i<ulg_rxdlc ; i++ ) {</pre>
     tempdata[i] = ulg_rxdata[i];
                                   /* DLC-byte data is moved to a different buffer */
   }
   for (i=0; i<5 ; i++ ) {
     tempid[i] = ulg_rxid[i];
                                   /* CAN-ID is moved to a different buffer */
   }
  }
 else if (ret2 == CD_E_NOMSG) {
   "Processing when message is not received"; /* No new messages */
  }
 else{
   "Processing in case of parameter error"; /* Parameter error (ret == CD_E_PRM) occurred */
                                               /* while using driver with parameter check function. \star/
 }
}
```

# 5.8.4 Buffer data setting

The functions listed in Table 5-11 are described below.

| Function              | Description                                                                |
|-----------------------|----------------------------------------------------------------------------|
| CanMsgGetDatDlc       | Sets data                                                                  |
| CanMsgGetIdDatDlc     | Sets CAN-ID, data, and data length                                         |
| CanMsgSetDat_DSx      | Sets data <sup>Note</sup> (x = 1 to 8)                                     |
| CanMsgSetIdDatDlc_DSx | Sets CAN-ID, data, and data length <sup>Note</sup> $(x = 1 \text{ to } 8)$ |

Note Functions dedicated to 78K0-DCAN and with improved performance

# CanMsgSetDat

# [General]

This function is used to set data to the specified channel's message buffer.

# [C language code format]

CD\_ER CanMsgSetDat(CD\_CHNO chno, CD\_BUFNO bufno, CD\_DAT\* p\_data);

[Parameters]

| I/O | Pa       | rameter | Description                                    |
|-----|----------|---------|------------------------------------------------|
| I   | CD_CHNO  | chno    | Channel number                                 |
| l   | CD_BUFNO | bufno   | Buffer number                                  |
| l   | CD_DAT*  | p_data  | Start address of area for storing message data |

[Description]

This function is used to set the following data to the specified message buffer.

• Data (data length: current value set to the buffer (DLC))

Values set to the message buffer (initial values set upon configuration when initialization is complete) are used to set the transmit CAN-ID and message length.

[Return value]

| Error Code | Value          | Meaning                                              |
|------------|----------------|------------------------------------------------------|
| CD_E_OK    | 0x0            | Normal end                                           |
| CD_E_PRM   | CD_E_FLG + 0x1 | Specified channel number or buffer number is invalid |
| CD_E_STS   | CD_E_FLG + 0x2 | Data setting failed                                  |

[Cautions]

If a value has been changed from the initial value set during CAN-ID and DLC configuration by the CanMsgSetIdDatDlc function, the modified value will be transmitted thereafter by the CanMsgSetDat function as well.

With the DCAN controller, this function can set data for only the transmit buffer.

```
/\star The following are set in advance by the configurator.
   One message buffer is assigned for reception.
   (Buffer name is defined as Ch1_Msg00, using channel 1's message buffer 0.)
   The DLC is set to 8 bytes
   The CAN-ID to be transmitted is set.
   Standard ID format is set as the assigned message buffer's frame format.
   Data frame is set as the assigned message's frame type
*/
CD_DAT canTdata[8];
CD_ER ret;
canTdata[0] = 0x00; /* Tx data byte1 */
canTdata[1] = 0x11; /* Tx data byte2 */
canTdata[2] = 0x22; /* Tx data byte3 */
canTdata[3] = 0x33; /* Tx data byte4 */
canTdata[4] = 0x44; /* Tx data byte5 */
canTdata[5] = 0x55; /* Tx data byte6 */
canTdata[6] = 0x66; /* Tx data byte7 */
canTdata[7] = 0x77; /* Tx data byte8 */
ret = CanMsgSetDat(CD_CAN1,Ch1_Msg00,canTdata);
                                                    /* Transmit data is set to message buffer */
if(ret == CD E OK){
 ret = CanMsgTxReq(CD_CAN1,Ch1_Msg00);
                                                    /* Message buffer's transmit request bit is set */
 if(ret == CD E OK){
   "Processing when transmit request is successful"; /* Transmit request bit is set */
 }
 else{
   "Processing when transmit request failed"; /* Setting of transmit request bit failed */
 }
}
else{
                                                   /* Parameter error (ret == CD_E_PRM) occurred */
   "Processing when parameter error occurs";
                                                    /* while using driver with parameter check function */
}
```

# CanMsgSetIdDatDlc

# [General]

This function is used to set the CAN-ID, data, and data length to the specified channel's message buffer.

# [C language code format]

CD\_ER CanMsgSetIdDatDlc(CD\_CHNO chno, CD\_BUFNO bufno,

CD\_ID canid, CD\_DAT\* p\_data, CD\_DLC dlc);

# [Parameters]

| I/O | Parameter |        | Description                                    |
|-----|-----------|--------|------------------------------------------------|
| I   | CD_CHNO   | chno   | Channel number                                 |
| I   | CD_BUFNO  | bufno  | Buffer number                                  |
| I   | CD_ID     | canid  | CAN-ID (CAN software driver format)            |
| I   | CD_DAT*   | p_data | Start address of area for storing message data |
| I   | CD_DLC    | dlc    | Message length                                 |

# [Description]

This function is used to set the following data to the specified message buffer.

- CAN-ID (sets using the CAN software driver format)
- Data (sets DLC byte count only: maximum is 8 bytes)
- DLC value (only lower 4 bits are valid)

Since the CAN-ID must be set in the CAN software driver format, use a CAN-ID conversion macro to set it.

### [Return value]

| Error Code | Value          | Meaning                                              |
|------------|----------------|------------------------------------------------------|
| CD_E_OK    | 0x0            | Normal end                                           |
| CD_E_PRM   | CD_E_FLG + 0x1 | Specified channel number or buffer number is invalid |
| CD_E_STS   | CD_E_FLG + 0x2 | Data setting failed                                  |

[Cautions]

With the DCAN controller, this function can set data for only the transmit buffer.

```
/\star The following are set in advance by the configurator.
 · One message buffer is assigned for reception.
   (Buffer name is defined as Ch1_Msg00, using channel 1's message buffer 0.)
 · Standard ID format is set as the assigned message buffer's frame format.
 · Data frame is set as the assigned message's frame type
*/
CD ID canTid;
CD_DLC canTdlc;
CD_DAT canTdata[8];
CD_ER ret;
canTdata[0] = 0x00; /* Tx data byte1 */
canTdata[1] = 0x11; /* Tx data byte2 */
canTdata[2] = 0x22; /* Tx data byte3 */
canTdata[3] = 0x33; /* Tx data byte4 */
canTdata[4] = 0x44; /* Tx data byte5 */
canTdata[5] = 0x55; /* Tx data byte6 */
canTdata[6] = 0x66; /* Tx data byte7 */
canTdata[7] = 0x77; /* Tx data byte8 */
canTid = CD_SET_STD_ID(0x100);
                                   /* ID with standard ID frame (0x100) is converted into driver format*/
canTdlc = 8;
                                     /* DLC is 8 bytes */
ret = CanMsgSetIdDatDlc(CD_CAN1,Ch1_Msg00,canTid,canTdata,canTdlc);
                                                    /* Transmit data is set to messagebuffer */
if(ret == CD_E_OK) {
 ret = CanMsgTxReq(CD_CAN1,Ch1_Msg00);
                                                     /* Message buffer's transmit requestbit is set */
 if(ret == CD_E_OK) {
   "Processing when transmit request is successful"; /* Transmit request bit is set */
 }
 else{
   "Processing when transmit request failed";
                                                   /* Setting of transmit request bit failed */
 }
}
else{
   "Processing when data setting fails or parameter error occurs";
                                                     /* Data setting failure (ret == CD_E_STS) or */
                                                     /* parameter error (ret == CD_E_PRM) occurred */
                                                     /* while using driver with parameter check function */
 }
```

# CanMsgSetDat\_DSx (x = 1 to 8)

### [General]

Function dedicated to the 78K0-DCAN and with improved performance.

This function is used to set data specified by a global variable to a specified message buffer.

# [C language code format]

| (Set data size = 1)    | CD_ER CanMsgSetDat_DS1(); |
|------------------------|---------------------------|
| (Set data size = 2)    | CD_ER CanMsgSetDat_DS2(); |
| (Set data size = 3)    | CD_ER CanMsgSetDat_DS3(); |
| (Set data size = 4)    | CD_ER CanMsgSetDat_DS4(); |
| (Set data size = 5)    | CD_ER CanMsgSetDat_DS5(); |
| (Set data size = 6)    | CD_ER CanMsgSetDat_DS6(); |
| (Set data size = 7)    | CD_ER CanMsgSetDat_DS7(); |
| (Set data size $= 8$ ) | CD_ER CanMsgSetDat_DS8(); |

# [Parameters] None

# [Global variables]

| I/O | Global Variable Name |                 | Description                                                |
|-----|----------------------|-----------------|------------------------------------------------------------|
| I   | unsigned char*       | u1gp_txbuf_addr | Address of the TCON register of the target transmit buffer |
| I   | CD_DAT               | u1g_txdata      | Global variable in which message data to be set is stored  |
|     |                      |                 | (Data size is set depending on the function to be used.)   |

# [Description]

This driver functions sets the following data to a specified message buffer.

• Data (Data size is set depending on the function to be used.)

[Return value]

| Error Code | Value          | Meaning                 |
|------------|----------------|-------------------------|
| CD_E_OK    | 0x0            | Normal end              |
| CD_E_STS   | CD_E_FLG + 0x2 | Setting data has failed |

# [Cautions]

This function can set data only for the transmit buffer.
#### [Use example]

```
/\star The following are set in advance by the configurator.
   One message buffer is assigned for transmission.
   (Buffer name is defined as Ch1_Msg00, using channel 1's message buffer 0.)
   DLC is set to 8 bytes.
   CAN-ID to be transmitted is set.
   Standard ID format is set as the assigned message buffer's frame format.
   Data frame is set as the assigned message buffer's frame type.
Define the following global variable.
   unsigned char * ulgp_txbuf_addr;
   CD DAT
              ulg_txdata[8];
The following macro is defined. (Address of message buffer to be set)
   #define TXBUFADD_00 (0xf600)
*/
CD ER ret;
ulgp_txbuf_addr = (unsigned char *)(TXBUFADD_00);
ulg_txdata[0] = 0x00;
                                 /* Tx data byte1 */
ulg txdata[1] = 0x11;
                                  /* Tx data byte2 */
ulg_txdata[2] = 0x22;
                                 /* Tx data byte3 */
                                 /* Tx data byte4 */
ulg_txdata[3] = 0x33;
ulg_txdata[4] = 0x44;
                                 /* Tx data byte5 */
                                  /* Tx data byte6 */
ulg_txdata[5] = 0x55;
ulg txdata[6] = 0x66;
                                  /* Tx data byte7 */
ulg_txdata[7] = 0x77;
                                  /* Tx data byte8 */
ret = CanMsgSetDat_DS8();
                                         /* Sets transmit data to the message buffer */
if(ret == CD_E_OK) {
 ret = CanMsgTxReq(CD_CAN1,Ch1_Msg00);
                                       /* Sets the transmit request bit of the message buffer */
 if(ret == CD E OK){
   "Processing when transmit request is successful";
                                                        /* Sets the transmit request bit */
 }
 else{
                                                        /* Setting the transmit request has failed. */
   "Processing when transmit request has failed";
 }
}
else{
                                                         /* Setting data has failed (ret == CD_E_ETS). */
   "Processing when setting data has failed";
}
```

```
CanMsgSetIdDatDlc_DSx (x = 1 \text{ to } 8)
```

### [General]

Function dedicated to the 78K0-DCAN and with improved performance.

This function is used to set CAN-ID, data, and data length specified by a global variable to a specified message buffer.

#### [C language code format]

| CD_ER | CanMsgSetIdDatDlc_DS1(); | (Set data size = 1) |
|-------|--------------------------|---------------------|
| CD_ER | CanMsgSetIdDatDlc_DS2(); | (Set data size = 2) |
| CD_ER | CanMsgSetIdDatDlc_DS3(); | (Set data size = 3) |
| CD_ER | CanMsgSetIdDatDlc_DS4(); | (Set data size = 4) |
| CD_ER | CanMsgSetIdDatDlc_DS5(); | (Set data size = 5) |
| CD_ER | CanMsgSetIdDatDlc_DS6(); | (Set data size = 6) |
| CD_ER | CanMsgSetIdDatDlc_DS7(); | (Set data size = 7) |
| CD_ER | CanMsgSetIdDatDlc_DS8(); | (Set data size = 8) |

#### [Parameters] None

#### [Global variables]

| I/O | Global Variable Name |                 | Description                                                                                                    |
|-----|----------------------|-----------------|----------------------------------------------------------------------------------------------------|
| I   | unsigned char*       | u1gp_txbuf_addr | Address of the TCON register of the target transmit buffer                                                         |
| I   | unsigned char        | u1g_txid[5]     | Global variable in which CAN-ID to be set is stored                                                                |
| I   | CD_DAT               | u1g_txdata      | Global variable in which message data to be set is stored (Data size is set depending on the function to be used.) |
| I   | CD_DLC               | u1g_txdlc       | Global variable in which DLC to be set is stored                                                                   |

### [Description]

This driver function sets the following data to the specified message buffer.

- CAN-ID (set in register image)
- Data (Data size is set depending on the function to be used.)
- DLC value (Only the lower 4 bits are valid. The most significant bit indicates the format of CAN-ID. 0: Standard CAN-ID, 1: Extended CAN-ID)

#### [Return value]

| Error Code | Value          | Meaning                 |
|------------|----------------|-------------------------|
| CD_E_OK    | 0x0            | Normal end              |
| CD_E_STS   | CD_E_FLG + 0x2 | Setting data has failed |
| CD_E_NOMSG | CD_E_FLG + 0x4 | No new data             |

#### [Cautions]

}

This function can set data only for the transmit buffer.

#### [Use example]

```
/\star The following are set in advance by the configurator.
  · One message buffer is assigned for transmission.
   (Buffer name is defined as Ch1_Msg00, using channel 1's message buffer 0.)
 · DLC, CAN-ID, and frame format can be arbitrarily set.
 \cdot The frame type of the assigned message buffer is set as a data frame
Define the following global variable.
   unsigned char * ulgp_txbuf_addr;
   unsigned char ulg_txid[5];
   CD_DAT
             ulg_txdata[8];
   CD DLC
              ulg txdlc;
The following macro is defined. (Address of message buffer to be set)
   #define TXBUFADD_00 (0xf600)
*/
CD ER ret;
ulqp txbuf addr = (unsigned char *)(TXBUFADD 00);
                                                  /* Message buffer address */
ulg_txdata[0] = 0x00;
                                 /* Tx data byte1 */
ulg_txdata[1] = 0x11;
                                 /* Tx data byte2 */
ulg_txdata[2] = 0x22;
                                 /* Tx data byte3 */
                                 /* Tx data byte4 */
ulg_txdata[3] = 0x33;
ulg_txdata[4] = 0x44;
                                 /* Tx data byte5 */
                                 /* Tx data byte6 */
ulg_txdata[5] = 0x55;
ulg_txdata[6] = 0x66;
                                  /* Tx data byte7 */
ulg_txdata[7] = 0x77;
                                 /* Tx data byte8 */
                                 /* ID byte0 (IDTX0) */
ulg txid[0] = 0x00;
                                  /* ID byte1 (IDTX1) */
ulg_txid[1] = 0x00;
                                 /* ID byte2 (IDTX2) */
ulg txid[2] = 0 \times 00;
                                 /* ID byte3 (IDTX3) */
ulg_txid[3] = 0x00;
ulg_txid[4] = 0x00;
                                 /* ID byte4 (IDTX4) */
                                  /* DLC */
ulg_txdlc = 8;
ret = CanMsgSetIdDatDlc_DS8();
                                                  /* Sets transmit data to the message buffer */
if(ret == CD_E_OK) {
 ret = CanMsgTxReq(CD_CAN1,Ch1_Msg00);
                                                /* Sets the transmit request bit of the message buffer */
 if(ret == CD_E_OK){
   "Processing when transmit request is successful";
                                                        /* Sets the transmit request bit */
 }
 else{
   "Processing when transmit request has failed";
                                                         /* Setting the transmit request has failed */
 }
}
else{
   "Processing when setting data has failed";
                                                        /* Setting data has failed (ret == CD_E_ETS) */
```

#### 5.8.5 Transmit/receive confirmation

The driver functions listed in Table 5-12 are described below.

| Table 5-12. T | Fransmit/Receive | Confirmation |
|---------------|------------------|--------------|
|---------------|------------------|--------------|

| Function            | Description                                                           |  |  |
|---------------------|-----------------------------------------------------------------------|--|--|
| CanMsgTxReq         | Transmit request (set TRQ bit)                                        |  |  |
| CanMsgGetTxInfo     | Acquires transmit information (acquires TRQ)                          |  |  |
| CanChSrcRxInfo      | Searches receive information (searches DN)                            |  |  |
| CanChSrcRxInfo_MSxx | Searches receive information (searches DN) $(xx = 01 \text{ to } 16)$ |  |  |

Note Functions dedicated to 78K0-DCAN and with improved performance

# CanMsgTxReq

### [General]

This function is used to set the transmit request bit in the specified channel's message buffer.

### [C language code format]

CD\_ER CanMsgTxReq(CD\_CHNO chno, CD\_BUFNO bufno);

#### [Parameters]

| I/O | Parameter      | Description    |
|-----|----------------|----------------|
| l   | CD_CHNO chno   | Channel number |
| I   | CD_BUFNO bufno | Buffer number  |

### [Description]

This function is used to set the transmit request bit in the specified channel's message buffer.

### [Return value]

| Error Code | Value          | Meaning                                              |
|------------|----------------|------------------------------------------------------|
| CD_E_OK    | 0x0            | Normal end                                           |
| CD_E_PRM   | CD_E_FLG + 0x1 | Specified channel number or buffer number is invalid |
| CD_E_STS   | CD_E_FLG + 0x2 | Transmit request bit setting failed                  |

#### [Use example]

See the description of CanMsgSetIdDatDlc

## CanMsgGetTxInfo

#### [General]

This function is used to acquire the transmit request bit in the specified channel's message buffer.

#### [C language code format]

CD\_ER CanMsgGetTxInfo(CD\_CHNO chno, CD\_BUFNO bufno);

#### [Parameters]

| I/O |          | Parameter | Description    |
|-----|----------|-----------|----------------|
| I   | CD_CHNO  | chno      | Channel number |
| I   | CD_BUFNO | bufno     | Buffer number  |

#### [Description]

This function is used to acquire the transmit request bit in the specified channel's message buffer.

#### [Return value]

| Error Code | Value          | Meaning                                              |
|------------|----------------|------------------------------------------------------|
| CD_E_PRM   | CD_E_FLG + 0x1 | Specified channel number or buffer number is invalid |
| CD_TRUE    | 1              | Transmit request bit has been set                    |
| CD_FALSE   | 0              | Transmit request bit has not been set                |

#### [Use example]

 $/\star$  The following are set in advance by the configurator.

 $\cdot$  One message buffer is assigned for reception.

```
(Buffer name is defined as Ch1_Msg00, using channel 1's message buffer 0.)
```

• Standard ID format is set as the assigned message buffer's frame format.

 $\cdot$  Data frame is set as the assigned message's frame type

\*/

```
CD_ER ret;
```

## CanChSrcRxInfo

### [General]

This function is used to search for the data update bit (DN bit) that has been set to the specified channel.

#### [C language code format]

CD\_ER CanChSrcRxInfo(CD\_CHNO chno, CD\_BUFNO bufno);

#### [Parameters]

| I/O | F        | Parameter | Description    |
|-----|----------|-----------|----------------|
|     | CD_CHNO  | chno      | Channel number |
| Ι   | CD_BUFNO | bufno     | Buffer number  |

#### [Description]

This function is used to search the transmit request bit (TRQ bit) that has been set to the specified channel.

The search proceeds in ascending order, starting from the specified buffer number in the specified channel, and continues until the highest buffer number is reached. The first buffer number that is found is returned as the return value.

#### [Return value]

| Error Code | Value          | Meaning                                                                   |
|------------|----------------|---------------------------------------------------------------------------|
| CD_E_PRM   | CD_E_FLG + 0x1 | Specified channel number or buffer number is invalid                      |
| CD_E_NOMSG | CD_E_FLG + 0x4 | Buffer in specified range with set data update bit (DN bit) was not found |
| -          | When MSB = 0   | Buffer number found first                                                 |

```
[Use example]
/\star The following are set in advance by the configurator.
  · Message buffers 0 to 15 are assigned for reception.
    (Buffer name is defined as Ch1_Msgxx, using channel 1's message buffer xx.)
  · Standard ID format is set as the assigned message buffer's frame format.
  \cdot The CAN-ID to be received is set as any value.
  · Mask setting (when required)
  */
CD_ER ret;
ret = CanChSrcRxInfo(CD_CAN1,Ch1_Msg00);
                                                       /* DN bit search starts from buffer number 0 */
if (ret == CD_E_NOMSG) {
    "Processing when data update bit has not been set"; /* DN bit was not set */
}
else if (ret == CD_E_PRM) {
    "Processing when parameter error occurs";
                                                       /* Parameter error occurred when using driver */
                                                        /* with parameter check */
}
else{
  switch (ret) {
     case 0.
         "Processing when buffer number 0 has been set";
                                                       /* DN bit is set for buffer number 0 */
        break;
     case 1:
         "Processing when buffer number 1 has been set";
        break;
                                                        /* DN bit is set for buffer number 1 */
     case 2:
         "Processing when buffer number 2 has been set";
         break;
                                                        /* DN bit is set for buffer number 2 */
     case 3:
         break;
                                                        /* ..... */
  }
}
```

## CanChSrcRxInfo\_MSxx (xx = 01 to 16)

#### [General]

Function dedicated to the 78K0-DCAN and with improved performance. This function is used to search a data updating (DN) bit that is set.

#### [C language code format]

| CD_ER | CanChSrcRxInfo_MS01(); | (Searched receive buffer size = 1)    |
|-------|------------------------|---------------------------------------|
| CD_ER | CanChSrcRxInfo_MS02(); | (Searched receive buffer size = $2$ ) |
| CD_ER | CanChSrcRxInfo_MS03(); | (Searched receive buffer size = $3$ ) |
| CD_ER | CanChSrcRxInfo_MS04(); | (Searched receive buffer size = 4)    |
| CD_ER | CanChSrcRxInfo_MS05(); | (Searched receive buffer size = 5)    |
| CD_ER | CanChSrcRxInfo_MS06(); | (Searched receive buffer size = 6)    |
| CD_ER | CanChSrcRxInfo_MS07(); | (Searched receive buffer size = 7)    |
| CD_ER | CanChSrcRxInfo_MS08(); | (Searched receive buffer size = 8)    |
| CD_ER | CanChSrcRxInfo_MS09(); | (Searched receive buffer size = 9)    |
| CD_ER | CanChSrcRxInfo_MS10(); | (Searched receive buffer size = 10)   |
| CD_ER | CanChSrcRxInfo_MS11(); | (Searched receive buffer size = 11)   |
| CD_ER | CanChSrcRxInfo_MS12(); | (Searched receive buffer size = 12)   |
| CD_ER | CanChSrcRxInfo_MS13(); | (Searched receive buffer size = 13)   |
| CD_ER | CanChSrcRxInfo_MS14(); | (Searched receive buffer size = 14)   |
| CD_ER | CanChSrcRxInfo_MS15(); | (Searched receive buffer size = 15)   |
| CD_ER | CanChSrcRxInfo_MS16(); | (Searched receive buffer size = 16)   |

#### [Parameters] None

### [Global variables]

| I/O | Global Variable Name |                 | Description                                                                                                    |
|-----|----------------------|-----------------|----------------------------------------------------------------------------------------------------|
| 0   | unsigned char*       | u1gp_rxbuf_addr | Global variable in which the address of the DSTAT register of the receive buffer that has been found first is stored<br>The result of searching by CanMsgGetDatDlc_DS1() can be used as is. See [Usage example] of CanMsgGetDatDlc_DSx. |

### [Description]

This driver function searches a data updating (DN) bit that is set.

The DN bit is always searched starting from receive buffer 0 in the ascending order by the search receive buffer size that is determined for each function. The address of the DSTAT register of the receive buffer that has been found first is stored in a global variable.

[Return value]

| Error Code | Value          | Meaning                                                                             |
|------------|----------------|-------------------------------------------------------------------------------------|
| CD_E_OK    | 0x0            | Buffer with the data updating (DN) bit set has been found in the searched range.    |
| CD_E_NOMSG | CD_E_FLG + 0x4 | No buffer with the data updating (DN) bit set has been found in the searched range. |

[Use example]

See CanMsgGetDatDlc\_DSx descriptions.

#### 5.8.6 CAN channel status access

The driver functions listed in Table 5-13 are described below.

| Function          | Description                 |
|-------------------|-----------------------------|
| CanChGetStatus    | Acquires CAN channel status |
| CanChClrStatus    | Clears CAN channel status   |
| CanChGetBusStatus | Acquires CAN bus status     |

## CanChGetStatus

### [General]

This function is used to acquire the specified channel's CAN status.

#### [C language code format]

CD\_ER CanChGetStatus(CD\_CHNO chno);

#### [Parameters]

| I/O | Parameter |      | Description    |
|-----|-----------|------|----------------|
| Ι   | CD_CHNO   | chno | Channel number |

#### [Description]

This function is used to acquire the CAN status (wakeup from CAN sleep mode, arbitration lost, CAN protocol error, CAN error status, etc.) and return it as the return value.

[Return value]

| Error Code              | Value        | Meaning                              |
|-------------------------|--------------|--------------------------------------|
| CD_E_PRM CD_E_FLG + 0x1 |              | Specified channel number is invalid  |
| -                       | When MSB = 0 | See Description of bits when MSB = 0 |

| Bit Position Description |                                                  | Support   | of Each CAN C | Controller |
|--------------------------|--------------------------------------------------|-----------|---------------|------------|
|                          |                                                  | aFCAN     | FCAN          | DCAN       |
| Bits 1, 0                | Fixed to zero                                    | -         | -             | -          |
| Bit 2                    | CAN error status                                 | Supported | Not           | Not        |
|                          | (0: No event pending, 1: Event pending)          |           | supported     | supported  |
| Bit 3                    | CAN protocol error                               | Supported | Supported     | Not        |
|                          | (0: No event pending, 1: Event pending)          |           |               | supported  |
| Bit 4                    | Arbitration lost                                 | Supported | Not           | Not        |
|                          | (0: No event pending, 1: Event pending)          |           | supported     | supported  |
| Bit 5                    | Wakeup from CAN sleep mode                       | Supported | Supported     | Supported  |
|                          | (0: No event pending, 1: Event pending)          |           |               |            |
| Bit 6                    | CAN overrun error                                | Not       | Supported     | Supported  |
|                          | (0: No event pending, 1: Event pending)          | supported |               |            |
| Bit 7                    | CAN transmission error passive status or bus-off | Not       | Supported     | Not        |
|                          | status                                           |           |               | supported  |
|                          | (0: No event pending, 1: Event pending)          |           |               |            |
| Bit 8                    | CAN reception error passive status               |           | Supported     | Not        |
|                          | (0: No event pending, 1: Event pending)          | supported |               | supported  |
| MSB to bit 9             | Fixed to zero                                    | -         | -             | -          |

• Description of bits when MSB = 0

### [Use example]

```
CD_ER ret;
ret = CanChGetStatus(CD_CAN1);
if (ret == CD_E_PRM) {
 "Processing when parameter error occurs";
                                                       /* Parameter error occurred when using driver */
                                                       /* with parameter check */
}
else{
 if ((ret & 0x04) == 0x04) {
     "Processing when CAN error status event has been held pending";
 }
 if ((ret & 0x08) == 0x08){
     "Processing when CAN protocol error event has been held pending ";
 }
 if ((ret & 0x10) == 0x10) {
     "Processing when arbitration lost event has been held pending";
 }
 if ((ret & 0x20) == 0x20) {
     "Processing when wakeup from CAN sleep mode event has been held pending";
 }
}
```

## CanChClrStatus

### [General]

This function is used to clear the specified channel's CAN status.

#### [C language code format]

CD\_ER CanChClrStatus(CD\_CHNO chno, unsigned char clrdat);

#### [Parameters]

| I/O | Parameter            | Description                         |
|-----|----------------------|-------------------------------------|
| Ι   | CD_CHNO chno         | Channel number                      |
| Ι   | unsigned char clrdat | Data specified by clear bit setting |

#### [Description]

This function is used to clear the specified channel's CAN status. The CAN status to be cleared is specified by the clear bit specification data.

Clear bit specification data macro definitions are used for the clear bit specification data. When multiple bits are cleared by one function call, a vertical line "|" (logical OR operator) is used to combine the targets' macro definitions.

| Macro          | Description                                                                       | Support          | Support of Each CAN Controller |                  |  |  |
|----------------|-----------------------------------------------------------------------------------|------------------|--------------------------------|------------------|--|--|
|                |                                                                                   | aFCAN            | FCAN                           | DCAN             |  |  |
| CD_ERR_CLR_STS | CAN error status clear specification macro                                        | Supported        | Not<br>supported               | Not<br>supported |  |  |
| CD_ERR_CLR_PRT | CAN protocol error status clear specification macro                               | Supported        | Supported                      | Not<br>supported |  |  |
| CD_ERR_CLR_ABL | Arbitration lost status clear specification macro                                 | Supported        | Not<br>supported               | Not<br>supported |  |  |
| CD_ERR_CLR_WAK | Wakeup from CAN sleep mode status clear specification macro                       | Supported        | Supported                      | Supported        |  |  |
| CD_ERR_CLR_OVR | CAN overrun error status clear specification macro                                | Not<br>supported | Supported                      | Supported        |  |  |
| CD_ERR_CLR_TXP | CAN transmission error passive status or bus-off status clear specification macro | Not<br>supported | Supported                      | Not<br>supported |  |  |
| CD_ERR_CLR_RXP | CAN reception error passive status clear specification macro                      | Not<br>supported | Supported                      | Not<br>supported |  |  |

Macro definitions for clear bit specification data

[Return value]

| Error Code | Value          | Meaning                             |
|------------|----------------|-------------------------------------|
| CD_E_OK    | CD_E_FLG + 0x0 | Normal end                          |
| CD_E_PRM   | CD_E_FLG + 0x1 | Specified channel number is invalid |

### [Use example]

## CanChGetBusStatus

### [General]

This function is used to acquire the specified channel's CAN bus status.

### [C language code format]

CD\_ER CanChGetBusStatus(CD\_CHNO chno);

#### [Parameters]

| I/O | Parameter |      | Description    |
|-----|-----------|------|----------------|
| l   | CD_CHNO   | chno | Channel number |

#### [Description]

This function is used to acquire the CAN bus status such as the bus-off status and transmit/receive error counter status of the specified channel and return it as the return value.

[Return value]

| Error Code | Value          | Meaning                                              |
|------------|----------------|------------------------------------------------------|
| CD_E_PRM   | CD_E_FLG + 0x1 | Specified channel number or buffer number is invalid |
| -          | When MSB = 0   | See Description of bits when MSB = 0                 |

#### • Description of bits when MSB = 0

|         | Bit Position | Description                                                                                 |  |  |
|---------|--------------|---------------------------------------------------------------------------------------------|--|--|
|         | Bits 1, 0    | Receive error counter status bit                                                            |  |  |
| <r></r> |              | 00: Receive error counter is below warning level (up to 95)                                 |  |  |
| <r></r> |              | 01: Receive error counter is within warning level range (96 to 127)                         |  |  |
|         |              | (Warning level range or error passive range in the case of DCAN controller)                 |  |  |
|         |              | 10: Not defined                                                                             |  |  |
|         |              | 11: Receive error counter is in error passive range (128 or more)                           |  |  |
|         |              | (Undefined in the case of DCAN controller)                                                  |  |  |
|         | Bits 3, 2    | Transmit error counter status bit                                                           |  |  |
| <r></r> |              | 00: Transmit error counter is below warning level (up to 95)                                |  |  |
| <r></r> |              | 01: Transmit error counter is within warning level range (96 to 127)                        |  |  |
|         |              | (Warning level range, error passive range, or bus-off range in the case of DCAN controller) |  |  |
|         |              | 10: Not defined                                                                             |  |  |
|         |              | 11: Transmit error counter is in error passive or bus-off range (128 or more)               |  |  |
|         |              | (Undefined in the case of DCAN controller)                                                  |  |  |
|         | Bit4         | Bus-off status bit                                                                          |  |  |
|         |              | 0: Not bus-off status (transmit error counter is less than 256)                             |  |  |
|         |              | 1: Bus-off status (transmit error counter is at least 256)                                  |  |  |
|         | MSB to bit5  | Fixed to 0                                                                                  |  |  |

```
[Use example]
               CD_ER ret;
               CD ER rx err;
               CD_ER tx_err;
               ret = CanChGetBusStatus(CD_CAN1);
               if (ret == CD_E_PRM) {
                 "Processing when parameter error occurs"; /* Parameter error occurred */
                                                            /* when using driver with parameter check */
               }
               else{
                 rx_err = ret & 0x03;
                 switch (rx_err) {
                    case 0:
<R>
                        "Receive error counter is below warning level (up to 95)";
                       break;
                    case 1:
<R>
                        "Receive error counter is within warning level range (96 to 127)";
                       break;
                    case 3:
                        "Receive error counter is in error passive range (128 or more)";
                       break;
                 }
                 tx_err = (ret >> 2) & 0x03;
                 switch (rx err) {
                    case 0:
<R>
                        "Transmit error counter is below warning level (up to 95)";
                       break;
                    case 1:
                        "Transmit error counter is within warning level range (96 to 127)";
<R>
                       break;
                    case 3:
                        "Transmit error counter is in error passive range (128 or more)";
                       break;
                 }
                 if ((ret & 0x10) == 0x10) {
                    "Bus-off status (transmit error counter is at least 256)";
                 }
                 else{
                    "Not bus-off status";
                 }
               }
```

### **CHAPTER 6 SAMPLE PROGRAM**

### 6.1 V850ES/FJ2

:

This chapter explains the V850ES/FJ2 sample program.

#### 6.1.1 Operation environment

Taget device: μPD70F3239 (V850ES/FJ2) Taget board: CEB-V850ES/FJ2-SJ2 (made by COSMO)

### 6.1.2 Overview of operation

- When device initialization processing ends normally, the 7seg-LED display changes from "0" to "1".
- Receive data is detected upon an interrupt.
- Data is transmitted in the cycles generated by timer M.
- The first byte of the receive data is displayed in the 8bit-LED each time data is received.
- Transmit data varies per transmission.

First time: 8-byte data consisting of 0x00, 0x01, 0x02, 0x03, 0x04, 0x05, 0x06, and 0x07Second time: 8-byte data consisting of 0x08, 0x09, 0x0a, 0x0b, 0x0c, 0x0d, 0x0e, and 0x0fThird time: 8-byte data consisting of 0x10, 0x11, 0x12, 0x13, 0x14, 0x15, 0x16, and 0x17.

124

<R>

### 6.1.3 Items preset by configurator

The configurator uses the following setting information to generate setting files.

- Name of generated file
  - Information file: config.c

Header file: config.h

| Device selection   | : Device Name             | uPD70F3239(V850/FJ2) |
|--------------------|---------------------------|----------------------|
|                    | : CAN Clock               | 20MHz                |
|                    | : CAN register area       | 0x03FEC000           |
|                    | : Channel Select          | Channel 1 only       |
| Baud rate setting  | : Can module system clock | 20MHz                |
|                    | : Baud rate               | 500Kbps              |
|                    | : Data bit setting        |                      |
|                    | Prescaler                 | 2                    |
|                    | DBT                       | 20                   |
|                    | SPT                       | 15                   |
|                    | Sample point              | 75                   |
|                    | SJW                       | 2                    |
| Mask Setting       | : None                    |                      |
| Buffer Setting(Tx) | : Transmit message buffer |                      |
|                    | Buffer name               | TxData_00            |
|                    | Buffer No                 | 00                   |
|                    | CAN ID                    | 100                  |
|                    | ID Type                   | Std                  |
|                    | DLC                       | 8                    |
|                    | Interrupt                 | Disable              |
|                    | Flame Type                | Data                 |
| (Rx)               | : Receive message buffer  |                      |
|                    | Buffer name               | RxData_00            |
|                    | Buffer No                 | 01                   |
|                    | Mask                      | None                 |
|                    | CAN ID                    | 200                  |
|                    | ID Type                   | Std                  |
|                    | Interrupt                 | Enable               |
|                    | Flame Type                | Data                 |
|                    | If DN-bit=1               | Overwite             |
| Other setting      | : Default setting         |                      |
|                    |                           |                      |

#### 6.1.4 Sample program (for NEC Electronics tool)

```
Header file: sample.h
```

```
/*
* #include
*/
#include <candrv.h>
                                                     /* Header file for CAN software driver */
/* Wait macro */
#define
              WAIT( val )
                             {
                                                                                            \
                                                                                            \
                              unsigned int ctr ;
                                                                                            \
                               for( ctr = ( unsigned int )( 0 ) ; ctr < val ; ctr++ ) ;
                                                                                            \
                                                                                            \
                              }
/* Display wait */
            WAIT_DISP
#define
                            ( ( unsigned int ) ( 2000000 ) )
/* 8bit LED port info. */
#define
              OUT_LED_7_2
                              ( P6H )
#define
              OUT LED 1 0
                              ( PCT )
/* LED mask info */
#define
              MSK_LED_7_2
                              ( ( unsigned char ) ( 0x03 ) )
#define
              MSK LED 1 0
                              ( ( unsigned char ) ( 0xf3 ) )
/* 7seg LED port info. */
#define
              SFR LED0 L
                              ( PCD )
#define
              SFR_LED0_H
                              ( PCS )
/* individual segments (0:on, 1:off) */
#define
              SEG7 A
                             ( ( unsigned char ) ( ~0x01 ) )
#define
              SEG7_B
                             ( ( unsigned char ) ( ~0x02 ) )
#define
                             ( ( unsigned char ) ( ~0x04 ) )
              SEG7 C
#define
              SEG7 D
                             ( ( unsigned char ) ( ~0x08 ) )
#define
              SEG7_E
                             ( ( unsigned char ) ( ~0x10 ) )
#define
                             ( ( unsigned char ) ( ~0x20 ) )
              SEG7 F
#define
              SEG7 G
                             ( ( unsigned char ) ( ~0x40 ) )
#define
              SEG7_DP
                             ( ( unsigned char ) ( ~0x80 ) )
/* all segments ON and OFF */
#define
              LED ON
                              ( ( unsigned char ) ( 0x00 ) )
#define
              LED OFF
                             ( ( unsigned char ) ( 0xff ) )
/* pattern */
```

| #define | LED_PAT_0 | ( | SEG7_A&SEG7_B&SEG7_C&SEG7_D&SEG | 7_E&SEG7_F        | ) |
|---------|-----------|---|---------------------------------|-------------------|---|
| #define | LED_PAT_1 | ( | SEG7_B&SEG7_C                   |                   | ) |
| #define | LED_PAT_2 | ( | SEG7_A&SEG7_B& SEG7_D&SEG       | 7_E& SEG7_G       | ) |
| #define | LED_PAT_3 | ( | SEG7_A&SEG7_B&SEG7_C&SEG7_D&    | SEG7_G            | ) |
| #define | LED_PAT_4 | ( | SEG7_B&SEG7_C&                  | SEG7_F&SEG7_G     | ) |
| #define | LED_PAT_5 | ( | SEG7_A& SEG7_C&SEG7_D&          | SEG7_F&SEG7_G     | ) |
| #define | LED_PAT_6 | ( | SEG7_A& SEG7_C&SEG7_D&SEG       | 7_E&SEG7_F&SEG7_G | ) |
| #define | LED_PAT_7 | ( | SEG7_A&SEG7_B&SEG7_C&           | SEG7_F            | ) |
| #define | LED_PAT_8 | ( | SEG7_A&SEG7_B&SEG7_C&SEG7_D&SEG | 7_E&SEG7_F&SEG7_G | ) |
| #define | LED_PAT_9 | ( | SEG7_A&SEG7_B&SEG7_C&SEG7_D&    | SEG7_F&SEG7_G     | ) |
| #define | LED_PAT_A | ( | SEG7_A&SEG7_B&SEG7_C& SEG       | 7_E&SEG7_F&SEG7_G | ) |
| #define | LED_PAT_B | ( | SEG7_C&SEG7_D&SEG               | 7_E&SEG7_F&SEG7_G | ) |
| #define | LED_PAT_C | ( | SEG7_A& SEG7_D&SEG              | 7_E&SEG7_F        | ) |
| #define | LED_PAT_D | ( | SEG7_B&SEG7_C&SEG7_D&SEG        | 7_E& SEG7_G       | ) |
| #define | LED_PAT_E | ( | SEG7_A& SEG7_D&SEG              | 7_E&SEG7_F&SEG7_G | ) |
| #define | LED_PAT_F | ( | SEG7_A& SEG                     | 7_E&SEG7_F&SEG7_G | ) |
| #define | LED_PAT_H | ( | SEG7_B&SEG7_C& SEG              | 7_E&SEG7_F&SEG7_G | ) |
| #define | LED_PAT_G | ( | SEG7_A&SEG7_B& SEG7_D&SEG       | 7_E&SEG7_F        | ) |
| #define | LED_PAT_J | ( | SEG7_B&SEG7_C&SEG7_D            |                   | ) |
| #define | LED_PAT_L | ( | SEG7_D&SEG                      | 7_E&SEG7_F        | ) |
| #define | LED_PAT_N | ( | SEG7_C& SEG                     | 7_E& SEG7_G       | ) |
| #define | LED_PAT_O | ( | SEG7_C&SEG7_D&SEG               | 7_E& SEG7_G       | ) |
| #define | LED_PAT_P | ( | SEG7_A&SEG7_B& SEG              | 7_E&SEG7_F&SEG7_G | ) |
| #define | LED_PAT_Q | ( | SEG7_A&SEG7_B&SEG7_C&           | SEG7_F&SEG7_G     | ) |
| #define | LED_PAT_R | ( | SEG                             | 7_E& SEG7_G       | ) |
| #define | LED_PAT_U | ( | SEG7_B&SEG7_C&SEG7_D&SEG        | 7_E&SEG7_F        | ) |
|         |           |   |                                 |                   |   |

#### Source file: sample.c

```
/*
* #include
*/
                                              /* Header file for can sample program */
#include "sample.h"
#include "config.h"
                                              /* Configuration file */
/*
* #pragma
*/
#pragma
             ioreg
             interruptINTTPOCCOv0i_candrv_tx  /* Set interrupt vector address of Timer-P */
#pragma
#pragma
             interrupt INTCOREC v0i_candrv_rx /* Set interrupt vector address of CANO receive */
/*
* Prototype declaration
*/
      void
                main( void ) ;
static void
                v0s_candrv_init( void ) ;
static void
                 v0i_candrv_tx( void ) ;
```

```
static void
               v0i candrv rx( void ) ;
static void
               v0s start( void ) ;
static void
               v0s_ledout( unsigned char ) ;
static void
               v0s 7segout( unsigned char ) ;
             v0s error( void );
static void
/*
* Main function
*/
void
main( void )
{
                                                 /* Initialize sample program */
  v0s start() ;
  v0s_7segout( LED_PAT_0 ) ;
                                                /* Output 7seg-LED */
                                                /* Initialize CAN */
  v0s_candrv_init() ;
  TPOCE = 1;
                                                /* Start TMP0 */
  while(1)
                                                /* Main loop */
     v0s_7segout( LED_PAT_1 ) ;
                                               /* Output 7seg-LED */
  }
}
/*
* CAN initialize operation
* (CAN software driver)
*/
static
void
v0s_candrv_init( void )
{
  CD ER u4t ret ;
  u4t_ret = CanChEnable( CD_CAN1 ) ; /* Enable CAN1 */
  if( u4t ret != CD E OK ) {
     v0s_error() ;
  }
  u4t_ret = CanChInit( CD_CAN1 ) ;
                                     /* Initialize CAN1 */
  if( u4t_ret != CD_E_OK ) {
```

```
v0s error() ;
  }
  u4t_ret = CanChSetNrmMode( CD_CAN1 ) ; /* Set normal mode CAN1 */
  if( u4t_ret != CD_E_OK ) {
     v0s error() ;
  }
  return ;
}
/*
* CAN transmit interrupt operation
* (CAN software driver)
*/
interrupt
void
v0i_candrv_tx( void )
{
      CD_ER
                  u4t_ret ;
      CD DAT
                    ult_TxDatabuf[ 8 ] ;
static unsigned char ult_txdata = ( unsigned char ) ( 0x00 ) ;
  u4t_ret = CanMsgGetTxInfo( CD_CAN1, TxData_00 ) ; /* Check TRQ bit */
  if( u4t_ret == CD_TRUE ) {
     return ;
  }
                                                      /* Set Tx data */
  {
      signed int s4t ctr;
     for( s4t ctr = ( signed int )( 0 ) ; s4t ctr < ( signed int )( 8 ) ; s4t ctr++ ){
         ult_TxDatabuf[ s4t_ctr ] = ult_txdata++ ;
     }
  }
```

/\* Set Tx message \*/

```
u4t ret = CanMsgSetDat( CD CAN1, TxData 00, &u1t TxDatabuf[ 0 ] );
  if( u4t ret != CD E OK ) {
     v0s error() ;
  }
  u4t_ret = CanMsgTxReq( CD_CAN1, TxData_00 ) ; /* Set Tx request */
  if( u4t_ret != CD_E_OK ) {
     v0s error() ;
  }
  return ;
}
/*
* CAN receive interrupt operation
* (CAN software driver)
*/
__interrupt
void
v0i_candrv_rx( void )
{
  CD_ER u4t_ret ;
  CD_DAT ult_RxDatabuf[ 8 ] ;
  CD_DLC s1t_RxDlc ;
  u4t_ret = CanChSrcRxInfo( CD_CAN1, RxData_00 ) ; /* Search Rx message */
  if( ( u4t_ret & CD_E_FLG ) == ( unsigned int )( 0x00000000 ) ){
     CD_BUFNO ult_bufno ;
     ult bufno = u4t ret;
                                                 /* Get Rx message */
     u4t_ret = CanMsgGetDatDlc( CD_CAN1, u1t_bufno, &u1t_RxDatabuf[ 0 ], &s1t_RxDlc ) ;
      if( u4t ret != CD E OK ) {
        v0s_error() ;
      }
```

```
return ;
}
/*
 * Device initialization function
 */
static
void
v0s start( void )
{
                     _rcopy( unsigned long *, signed long ) ;
extern signed int
extern unsigned long _S_romp;
  VSWC
              = ( unsigned char ) ( 0x01 ) ;
                                                       /* System clock = 20MHz */
              = ( unsigned char ) ( 0x01 ) ;
                                                      /* Stop ring-OSC */
  RCM
  WDTM2
              = ( unsigned char ) ( 0x00 ) ;
                                                       /* Stop WDT2 */
              = ( unsigned short ) ( 0x8ffb );
  BPC
                                                       /* Set programmable peripheral I/O area */
   (void )_rcopy( \_S_romp, ( signed long )( -1 ) ) ; /* Copy ".data" section in ROM to RAM */
  v0s 7segout( LED OFF ) ;
                                                       /* clear 7seg-LED */
  v0s ledout( ( unsigned char )( 0x00 ) );
                                                       /* clear 8bit-LED */
  PMCD
              = ( unsigned char ) ( 0xf0 ) ;
                                                       /* Port CD (7seg-LED) */
                                                       /* Port CS (7seg-LED) */
   PMCCS
              = ( unsigned char ) ( 0x00 ) ;
              = ( unsigned char ) ( 0x00 ) ;
  PMCS
   PMCCT
              = ( unsigned char ) ( 0x00 ) ;
                                                       /* Port CT (8bit-LED) */
              = ( unsigned char ) ( 0x00 ) ;
   PMCT
                                                       /* Port 6H (8,1bit-LED) */
   PMC6H
              = ( unsigned char ) ( 0x00 ) ;
              = ( unsigned char ) ( 0 \times 00 ) ;
   PM6H
                                                       /* Port setting for CAN1 */
                                                       /* Clear PFC33,34 */
  PFC3L
              &= ( unsigned char )( 0xe7 );
              = ( unsigned char ) ( 0x18 ) ;
                                                       /* Set PFCE33,34 */
  PFCE3L
   PMC3L
              |= ( unsigned short ) ( 0x00d8 ) ;
                                                       /* Set PMC37,36,34,33 */
                                                        /* Setup Timer P */
  TPOCE
              = 0 ;
                                                        /* Stop TMP0 */
  TPOCTLO
              = (unsigned char) (0x07);
  TP0CTL1
              = (unsigned char) (0x00);
  TP0IOC0
             = ( unsigned char ) ( 0x00 ) ;
  TP0IOC1
             = ( unsigned char ) ( 0x00 ) ;
              = ( unsigned char ) ( 0x00 ) ;
  TP0IOC2
   TP00PT0
              = (unsigned char) (0x00);
   TPOCCRO
              = ( unsigned short ) ( 0xffff ) ;
                                                        /* TMP0 : 419.424(msec) */
```

```
/*
                                                             = ( 1 / ( 20MHz / 128 ) * 65535 */
  SELCNT0
             = ( unsigned char ) ( 0x00 ) ;
              = (unsigned char) (0x00);
  SELCNT1
  ___EI() ;
                                                   /* Enable global interrupt */
                                                   /* Enable receive complete interrupt */
  CORECMK
              = 0 ;
  TPOCCMK0 = 0 ;
                                                   /* Enable Timer-P interrupt */
}
/*
* 8bit-LED port output function
*/
static
void
                                                 /* 8bit-LED output */
v0s_ledout(
  unsigned char ult dat
  )
{
  OUT_LED_7_2 = ( ( ~ult_dat ) | MSK_LED_7_2 ) ; /* 8bit-LED : bit7-bit2 */
  OUT_LED_1_0 = ( ( ( ~ult_dat ) << 2 ) | MSK_LED_1_0 ) ; /* 8bit-LED : bit1-bit0 */
  return ;
}
/*
* 7seg-LED port output function
*/
static
void
v0s_7segout(
                                                 /* 7seg-LED output */
  unsigned char ult_pat
  )
{
                                                   /* 7seg-LED : a - d */
  SFR_LED0_L = ( ( unsigned char )( 0xf0 ) | ult_pat & ( unsigned char )( 0x0f ) ) ;
                                                   /* 7seg-LED : e - dot */
  SFR_LED0_H = ( ( unsigned char )( 0x0f ) | ult_pat & ( unsigned char )( 0xf0 ) ) ;
  return ;
}
/*
 * Error function
```

```
*/
static
void
v0s error( void )
                                                      /* Error message output */
{
  while(1){
     v0s_7segout( LED_PAT_E ) ;
                                                     /* Output 7seg-LED "E" */
     WAIT( WAIT_DISP ) ;
      v0s 7segout( LED PAT R ) ;
                                                     /* Output 7seg-LED "R" */
      WAIT( WAIT_DISP ) ;
                                                     /* Output 7seg-LED "R" */
      v0s_7segout( LED_PAT_R ) ;
      WAIT( WAIT_DISP ) ;
                                                     /* Output 7seg-LED "O" */
      v0s_7segout( LED_PAT_0 ) ;
      WAIT( WAIT_DISP ) ;
                                                     /* Output 7seg-LED "R" */
      v0s_7segout( LED_PAT_R ) ;
      WAIT( WAIT_DISP ) ;
      v0s_7segout( LED_OFF ) ;
                                                     /* Output 7seg-LED " " */
      WAIT( WAIT DISP ) ;
  }
}
```

### APPENDIX REVISION HISTORY

The mark <R> shows major revised points.

The revised points can be easily searched by copying an "<R>" in the PDF file and specifying it in the "Fine what:" field.

### APP.1 Main Revisions in this Edition

|             |                                                                                                  | 1/2) |
|-------------|--------------------------------------------------------------------------------------------------|------|
| Page        | Description                                                                                      |      |
| p.11        | Modification of description to 1.3 Types of CAN Software Drivers                                 |      |
| pp.12, 13   | Modification of description to 1.4 Execution Environment                                         |      |
| p.14        | Modification of description to 1.5 Development Environment                                       |      |
| p.15        | Modification of Table 2-1. Provision of CAN Software Drivers                                     |      |
|             | Modification of description to 2.2.2 Media setting                                               |      |
|             | Deletion of 2.2.3 Installation of CAN software driver                                            |      |
| p.16        | Modification of Figure 2-1. Directory Structure for CAN Software Drivers, and deletion of Remark |      |
| p.17        | Modification of description to 2.3.3 Sample programs                                             |      |
| n 25        | Modification of Figure 4-1 Main Screen                                                           |      |
| n 26        | Modification of description to <b>4.4.1 Device selection</b>                                     |      |
| n 27        | Modification of Figure 4-2 Device Selection Menu Screen                                          |      |
| n 29        | Modification of Figure 4-3, Baud Bate Setting Screen (V850-aFCAN, V850-DCAN, 78K0-aFCAN)         |      |
| p.20        | Modification of Figure 4-4. Baud Rate Setting Screen (V850-ECAN)                                 |      |
| p.01        | Modification of Figure 4-5. Baud Rate Setting Screen (78K0-DCAN)                                 |      |
| p.00        | Modification of Figure 4-21 Output Ontions Setting Screen                                        |      |
| p.00        | Modification of Figure 4-22. Code Generation Startun Screen                                      |      |
| p.01        | Modification of Figure 4-22. Screen for Saving and Opening Project Files                         |      |
| p.02        | Modification of Table 4-1 Error Code List                                                        |      |
| pp.00 to 00 | Modification of Table 4-2. Warning Code List                                                     |      |
| p.00        | Modification of 5.1.1. Initialization and setting (6 types)                                      |      |
| p.00        | Modification of 5.1.2 Operation modes (3 types)                                                  |      |
| p.74        | Modification of Table 5-6. Single-Channel Specification CAN Software Driver Functions            |      |
| p.78        | Modification of Table 5-8. Initialization and Setting                                            |      |
| p.79        | 5.8.1 Initialization and setting                                                                 |      |
|             | CanChEnable                                                                                      |      |
|             | Deletion of Note in [General]                                                                    |      |
| n 95        | F 8.1 Initialization and acting                                                                  |      |
| p.65        | Addition of CanChShutdown                                                                        |      |
| p.86        | 5.8.1 Initialization and setting                                                                 |      |
|             | Addition of CanAllShutdown                                                                       |      |
| p.87        | Modification of Table 5-9. Operation Modes                                                       |      |
| p.91        | 5.8.2 Operation modes                                                                            |      |
|             | Addition of Note in the CanChSetInitMode                                                         |      |
| p.98        | 5.8.3 Buffer data acquisition                                                                    |      |
|             | Modification of [Use example] in the CanMsgGetDatDic_DSx                                         |      |

|             |                                                                                                    | (2/2) |
|-------------|----------------------------------------------------------------------------------------------------|-------|
| Page        | Description                                                                                                    |       |
| p.99        | 5.8.3 Buffer data acquisition<br>Modification of [Global variables] in the CanMsgGetIdDatDlc_DSx                                |       |
| p.115       | 5.8.5 Transmit/receive confirmation<br>Modification of [Global variables] in the CanChSrcRxInfo_MSxx                            |       |
| p.118       | <b>5.8.6 CAN channel status access</b><br>Modification of • Description of bits when MSB = 0 in the CanChGetStatus              |       |
| pp.122, 123 | 5.8.6 CAN channel status access<br>Modification of • Description of bits when MSB = 0, and [Use example] in the CanGetBusStatus |       |
| p.124       | Modification of CHAPTER 6 SAMPLE PROGRAM                                                                                        |       |

## APP.2 Revision History of Preceding Editions

Here is the revision history of the preceding editions. Chapter indicates the chapter of each edition.

| Edition | Description                                                                                                    | (1/2)<br>Chapter              |  |
|---------|----------------------------------------------------------------------------------------------------|-------------------------------|--|
| 2nd     | Addition of V850/SF1, V850/DB1, μPD780824B(A), 780826B(A), 780828B(A), 78F0828B,<br>78F0876 for target device.                                                                                                    | Throughout                    |  |
|         | Modification of Documents Belated to Devices in INTRODUCTION                                                                                                    |                               |  |
|         | Modification of Documents Related to Development Tools in INTRODUCTION                                                                                                    |                               |  |
|         | Modification of 1, 3, Types of CAN Software Drivers                                                                                                    |                               |  |
|         | Modification of 1. 4 (3) (a) Memory capacity of total functions                                                                                                    | PRODUCT OVERVIEW              |  |
|         | Modification of 1, 4 (3) (b) Memory capacity of functions used in sample program                                                                                                    |                               |  |
|         | Modification of Figure 2-1 Directory Structure for CAN Software Drivers                                                                                                    | CHAPTER 2                     |  |
|         | Modification of Figure 2-2 Directory Structure of Sample Programs                                                                                                    | INSTALLATION                  |  |
|         | Modification of Figure 3-2. System Building Steps                                                                                                    | CHAPTER 3 SYSTEM              |  |
|         | Modification of 3, 2, 1 (2) Configurator's output data                                                                                                    | BUILD                         |  |
|         | Modification of Figure 3-3. Correlations Between Application Program and CAN Software Driver/Configurator                                                                                                    |                               |  |
|         | Modification of 3. 2. 4 Creation of load module files                                                                                                    |                               |  |
|         | Modification of Figure 4-1. Main Screen                                                                                                    | CHAPTER 4                     |  |
|         | Modification of Figure 4-2. Device Selection Menu Screen                                                                                                    | CONFIGURATION                 |  |
|         | Modification of 4. 4. 2 Baud rate setting                                                                                                    |                               |  |
|         | Modification of 4. 4. 3 Mask settings                                                                                                    |                               |  |
|         | Modification of 4. 4. 4 Message buffer settings                                                                                                    |                               |  |
|         | Modification of 4. 4. 5 Other settings                                                                                                    |                               |  |
|         | Modification of 4. 4. 6 (1) Output option setting for CAN software driver source files                                                                                                    |                               |  |
|         | Modification of Figure 4-23. Screen for Saving and Opening Project Files                                                                                                    |                               |  |
|         | Modification of 4.5 Error/Warning Message List                                                                                                    |                               |  |
|         | Addition of function in 5. 1. 1Initialization and setting (4 types)Addition of function in 5. 1. 3Buffer data acquisition (4 types)Addition of function in 5. 1. 4Buffer data setting (4 types)Addition of function in 5. 1. 5Transmit/receive confirmation (4 types) | CHAPTER 5 DRIVER<br>FUNCTIONS |  |
|         | Addition of macro in Table 5-3. Macros for Parameters                                                                                                    |                               |  |
|         | Modification of 5. 5 Single-Channel Specification CAN Software Driver Functions                                                                                                    |                               |  |
|         | Modification of 5. 6 CAN Software Driver Functions with Improved Performance                                                                                                    |                               |  |
|         | 5. 8. 1 Initialization and setting<br>Modification of the following functions.<br>CanChEnable, CanChInit                                                                                                    |                               |  |
|         | Addition of <b>Note</b> in the CanChGetMode.                                                                                                    |                               |  |
|         | 5. 8. 3 Buffer data acquisition<br>Modification of the following functions.<br>CanMsgGetDatDlc, CanMsgGetIdDatDlc                                                                                                    |                               |  |

|         |                                                                                                    | (ビノニ)                         |
|---------|----------------------------------------------------------------------------------------------------|-------------------------------|
| Edition | Description                                                                                                    | Chapter                       |
| 2nd     | 5. 8. 4 Buffer data setting         Modification of the following functions.         CanMagSetDat, CanMsgSetIdDatDlc         5. 8. 6 CAN channel status access         Modification of the following functions.         CanChGetStatus, CanChClrStatus, CanGetBusStatus | CHAPTER 5 DRIVER<br>FUNCTIONS |
|         | Modification of 6. 1. 3 Settings by Startup File (V850ES/FJ2 Device Dependencies)                                                                                                    | CHAPTER 6 SAMPLE<br>PROGRAM   |

(2/2)

#### For further information, please contact:

#### **NEC Electronics Corporation**

1753, Shimonumabe, Nakahara-ku, Kawasaki, Kanagawa 211-8668, Japan Tel: 044-435-5111 http://www.necel.com/

#### [America]

#### NEC Electronics America, Inc.

2880 Scott Blvd. Santa Clara, CA 95050-2554, U.S.A. Tel: 408-588-6000 800-366-9782 http://www.am.necel.com/

#### [Europe]

#### NEC Electronics (Europe) GmbH

Arcadiastrasse 10 40472 Düsseldorf, Germany Tel: 0211-65030 http://www.eu.necel.com/

#### Hanover Office

Podbielskistrasse 166 B 30177 Hannover Tel: 0 511 33 40 2-0

Munich Office Werner-Eckert-Strasse 9 81829 München Tel: 0 89 92 10 03-0

#### Stuttgart Office

Industriestrasse 3 70565 Stuttgart Tel: 0 711 99 01 0-0

**United Kingdom Branch** Cygnus House, Sunrise Parkway Linford Wood, Milton Keynes MK14 6NP, U.K. Tel: 01908-691-133

Succursale Française 9, rue Paul Dautier, B.P. 52

78142 Velizy-Villacoublay Cédex France Tel: 01-3067-5800

Sucursal en España Juan Esplandiu, 15 28007 Madrid, Spain Tel: 091-504-2787

#### Tyskland Filial Täby Centrum Entrance S (7th floor)

18322 Täby, Sweden Tel: 08 638 72 00

Filiale Italiana Via Fabio Filzi, 25/A 20124 Milano, Italy Tel: 02-667541

#### **Branch The Netherlands** Steijgerweg 6

5616 HS Eindhoven The Netherlands Tel: 040 265 40 10

#### [Asia & Oceania]

NEC Electronics (China) Co., Ltd 7th Floor, Quantum Plaza, No. 27 ZhiChunLu Haidian District, Beijing 100083, P.R.China Tel: 010-8235-1155 http://www.cn.necel.com/

#### Shanghai Branch

Room 2509-2510, Bank of China Tower, 200 Yincheng Road Central, Pudong New Area, Shanghai, P.R.China P.C:200120 Tel:021-5888-5400 http://www.cn.necel.com/

#### Shenzhen Branch

Unit 01, 39/F, Excellence Times Square Building, No. 4068 Yi Tian Road, Futian District, Shenzhen, P.R.China P.C:518048 Tel:0755-8282-9800 http://www.cn.necel.com/

#### NEC Electronics Hong Kong Ltd.

Unit 1601-1613, 16/F., Tower 2, Grand Century Place, 193 Prince Edward Road West, Mongkok, Kowloon, Hong Kong Tel: 2886-9318 http://www.hk.necel.com/

#### NEC Electronics Taiwan Ltd.

7F, No. 363 Fu Shing North Road Taipei, Taiwan, R. O. C. Tel: 02-8175-9600 http://www.tw.necel.com/

#### NEC Electronics Singapore Pte. Ltd.

238A Thomson Road, #12-08 Novena Square, Singapore 307684 Tel: 6253-8311 http://www.sg.necel.com/

#### NEC Electronics Korea Ltd.

11F., Samik Lavied'or Bldg., 720-2, Yeoksam-Dong, Kangnam-Ku, Seoul, 135-080, Korea Tel: 02-558-3737 http://www.kr.necel.com/

G0706